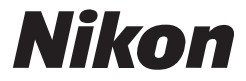

(€ ⊕

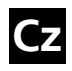

Návod k obsluze digitálního fotoaparátu Nikon

# COOLPIX \$70 DIGITÁLNÍ FOTOAPARÁT

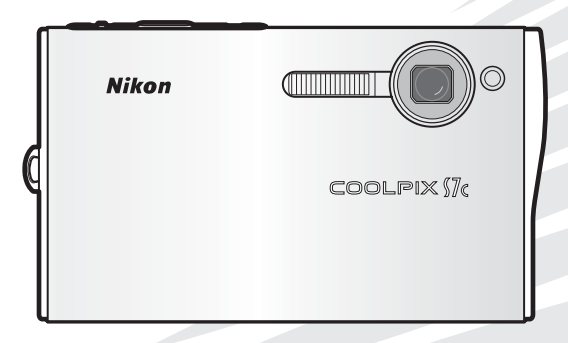

#### Informace o obchodních značkách

Apple, logo Apple, Macintosh, Mac OS, a QuickTime jsou registrované obchodní značky společnosti Apple Computer, Inc. Finder je obchodní značka společnosti Apple Computer, Inc. Microsoft a Windows jsou registrované obchodní značky Microsoft Corporation. Internet je obchodní značka společnosti Digital Equipment Corporation. Adobe a Acrobat jsou registrované obchodní značka společnosti Adobe Systems Inc. Logo SD je obchodní značka organizace SD Card Association. PictBridge je obchodní značka. Technologii Face-priority AF poskytuje společnost Identix <sup>●</sup>. Pictmotion využívá technologie společnosti muvee Technologies. ImageLink a logo systému tisku ImageLink jsou obchodními značkami Eastman Kodak Company. Technologii D-Lighting poskytuje společnost <u>i</u> Apical Limited. Všechna ostatní obchodní jména produktů, uváděná v tomto návodu a další dodávané dokumentaci, jsou registrované obchodní značky příslušných firem.

#### Veřejná licence Apple

Tento výrobek obsahuje zdrojový kód Apple mDNS, jehož použití podléhá licenčním podmínkám veřejné licence Apple Public Source License, jejichž znění je umístěno na adrese URL http://developer.apple.com/darwin/.

Části – Copyright (c) 1999-2004 Apple Computer, Inc. Všechna práva vyhrazena.

Tento soubor obsahuje originální kód anebo modifikace originálního kódu podle způsobu definovaného ve veřejné licenci Apple Public Source Licence, verze 2.0 (dále jen "Licence"). Tento soubor nesmíte používat jinak, než v souladu s licencí.

Kopii licence obdržíte na adrese http://www.opensource.apple.com/apsl/ a před použitím souboru si ji prostudujte.

Originální kód a veškerý software distribuovaný v rámci licence jsou distribuovány formou "JAK JSOU", bez ZÁRUKY JAKÉHOKOLIV DRUHU, VÝSLOVNÉ NEBO ODVOZENÉ A SPOLEČNOST APPLE TÍMTO ODVOLÁVÁ VEŠKERÉ ZÁRUKY, KROMĚ JINÉHO VŠECH ZÁRUKY PRODEJNOSTI, VHODNOSTI PRO SPECIFICKÝ ÚČEL, TICHÉ ZÁBAVY NEBO ZÁRUKY NEZASAHOVÁNÍ DO CIZÍCH PRÁV. Informujte se v licenci pro specifický jazyk, kde je uvedeno, podle kterých práv a omezení se licence řídí.

#### První kroky

Základní fotografování a přehrávání snímků Režim Auto

Snímání přizpůsobené scéně – snímací režim s vysokou citlivostí, motivový program

Režim stabilizace

Režim Snadný portrét

Přehrávání detailně

Videosekvence

Záznam zvuku

Propojení fotoaparátu s televizorem, počítačem a tiskárnou

Menu fotografování, přehrávání a nastavení

Režim bezdrátového přenosu

Technické informace

## Pro vaši bezpečnost

Abyste zabránili poškození vašeho přístroje Nikon a vyvarovali se eventuálního poranění či poranění dalších osob, přečtěte si před použitím fotoaparátu pečlivě níže uvedené bezpečnostní pokyny. Tyto pokyny umístěte tak, aby si je mohli přečíst všichni potenciální uživatelé přístroje.

Možné následky, ve které by mohlo vyústit neuposlechnutí pokynů zde uvedených, jsou označeny následujícím symbolem:

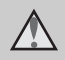

Tento symbol znamená varování – informace takto označené je nutné si přecíst před použitím výrobku Nikon, aby se zamezilo možnému poranění.

## VAROVÁNÍ

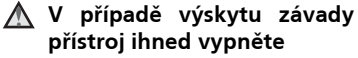

Zaznamenáte-li, že z přístroje nebo síťového zdroje vychází neobvyklý zápach či kouř, odpojte síťový zdroj a vyjměte z přístroje baterii (dejte pozor abyste se přitom nepopálili). Pokračujete-li v používání přístroje, riskujete poranění. Po vyjmutí/ odpojení zdroje energie odneste přístroj na kontrolu do autorizovaného servisu společnosti Nikon.

## A Přístroj nerozebírejte

Dotykem vnitřních částí fotoaparátu/ síťového zdroje a nechráněné části těla může dojít k poranění. Opravy přístroie smí provádět pouze kvalifikovaný technik. Dojde-li k poškození fotoaparátu nebo síťového zdroje v důsledku pádu nebo jiné nehody, odpojte produkt od elektrické sítě/vyjměte baterii a nechte zkontrolovat iei v autorizovaném servisu Nikon

#### Nepoužívejte fotoaparát ani síťový zdroj v blízkosti hořlavých plynů

Nepoužívejte elektronické vybavení v blízkosti hořlavých plynů; v opačném případě hrozí riziko požáru nebo výbuchu.

#### Při použití řemínku fotoaparátu dbejte náležité opatrnosti

Nikdy nezavěšujte fotoaparát na řemínku okolo krku dětí či dospívající mládeže.

#### Vybavení držte mimo dosah dětí

Zvláštní pozornost věnujte tomu, aby se baterie nebo jiné malé součástky nedostaly do úst dítěte.

#### Při manipulaci s bateriemi dbejte náležité opatrnosti

Baterie mohou při nesprávném zacházení vytékat nebo explodovat. Při manipulaci s bateriemi určenými pro tento produkt dodržujte následující pravidla:

- Před výměnou baterie fotoaparát vypněte. Používáte-li síťový zdroj, ujistěte se, že je odpojený od elektrické sítě.
- Používejte výhradně dodávané dobíjecí lithium-iontové baterie Nikon EN-EL8. Baterii nabijte buďto vložením do fotoaparátu a připojením dodávaného síťového zdroje EH-64, a nebo vložením do nabíječky MH-62 (volitelné příslušenství).
- Při vkládání baterie se nepokoušejte baterii vložit spodní stranou vzhůru ani převráceně.
- Baterie nezkratujte ani nerozebírejte; nepokoušejte se sejmout resp. porušit obal baterií.
- Nevystavujte baterie působení otevřeného ohně ani jiného zdroje vysokých teplot.
- Zabraňte namočení resp. ponoření baterií do vody.
- Při transportu baterie zakryjte kontakty dodávanou krytkou. Baterie nepřepravujte v přítomnosti kovových předmětů, jako jsou řetízky na krk nebo sponky do vlasů.
- Jsou-li baterie zcela vybité, mají tendenci vytékat. Abyste zabránili poškození produktu, vždy vyjměte zcela vybitou baterii z přístroje.

- Zaznamenáte-li na baterii jakékoli změny (změna barvy, deformace), ihned ji přestaňte používat.
- Dojde-li ke kontaktu tekutiny z poškozené baterie s oblečením nebo pokožkou, ihned opláchněte zasažené místo velkým množstvím vody.

#### Při manipulaci s nabíječkou baterií se řiďte následujícími pokyny

- Nabíječku udržujte v suchu. Nebudete-li dbát těchto pokynů, může dojít k požáru nebo úrazu elektrickým proudem.
- Prach na kovových částech síťové vidlice (nebo v jejich blízkosti) je třeba otřít pomocí suchého hadříku. Pokračujete-li v používání vybavení ve stávajícím stavu, riskujete vznik požáru.
- Za bouřky se nedotýkejte síťového kabelu, ani se nepohybujte v jeho blízkosti. Nebudete-li dbát tohoto upozornění, může dojít k úrazu elektrickým proudem.
- Nepoškozujte, nemodifikujte, nevytahujte ani násilně neohýbejte síťový kabel, neumisťujte jej pod těžké předměty a nevystavujte jej působení plamenů a vysokých teplot. Dojde-li k poškození izolace a odhalení vodičů, odneste kabel na kontrolu do autorizovaného servisu Nikon. Nebudete-li dbát tohoto upozornění, může dojít k požáru nebo úrazu elektrickým proudem.

- Nedotýkejte se síťové vidlice ani tělesa síťového zdroje mokrýma rukama. Nebudete-li dbát tohoto upozornění, může dojít k úrazu elektrickým proudem.

#### A Používejte vhodné typy kabelů

K propojování fotoaparátu s jinými zařízeními pomocí vstupních a výstupních konektorů používejte pouze kabely dodávané společností Nikon pro tento účel – jen tak máte elektronických iistotu dodržení parametrů spojení.

#### Při manipulaci s pohyblivými částmi fotoaparátu dbejte náležité opatrnosti

pozor, aby nedošlo ke Deite skřípnutí prstů nebo jiných objektů mezi krytku objektivu resp. další pohyblivé části fotoaparátu.

## ▲ CD-ROMs

Disky CD-ROM, které jsou dodávány s produktem, neisou určenv pro přehrávání na zařízení pro reprodukci zvukových disků CD. Přehrávání disků CD-ROM na zařízení pro reprodukci zvukových disků CD může způsobit poškození sluchu nebo zařízení.

#### A Při práci s bleskem dodržujte bezpečnostní pravidla

Použití blesku v blízkosti očí fotografovaného obiektu může způsobit dočasné oslepení. Zvláštní opatrnosti dbejte při fotografování dětí blesk by se měl nacházet minimálně 1 m od fotografovaného dítěte.

#### **Neodpaluite** záblesk v okamžiku, kdy se reflektor blesku dotýká osoby nebo objektu

Nebudete-li dbát těchto pokynů, může dojít k požáru nebo úrazu elektrickým proudem.

#### kontaktu \Lambda Zabraňte s tekutými krystaly

Dojde-li k poškození monitoru, dejte pozor abyste se neporanili střepy z krycího skla a zabraňte stvku pokožky, očí nebo úst s tekutými krystaly z monitoru.

## Upozornění

Tento výrobek, který obsahuje šifrovací software vyvinutý ve Spojených státech amerických, podléhá ustanovením předpisů Exportní správy USA a nesmí být vyvážen ani reexportován do žádné země, na kterou USA uplatňují embargo zboží. K listopadu 2005 embargu podléhají následující země: Kuba, Írán, Severní Korea, Libye, Súdán a Sýrie.

## Omezení pro bezdrátové přístroje

Bezdrátový vysílač/přijímač, který je součástí tohoto výrobku, vyhovuje předpisům pro bezdrátový provoz v zemi prodeje a není určen k použití v jiných zemích (výrobky zakoupené v zemích EU nebo Evropského sdružení volného obchodu /EFTA/ lze používat v kterékoli zemi EU a EFTA). Nikon nepřejímá odpovědnost za používání v jiných zemích. Uživatelé, kteří si neisou iistí původní zemí prodeie, by měli informovat u místního se servisního střediska společnosti Nikon jejího autorizovaného nebo u servisního zástupce. Toto omezení se vztahuje pouze na bezdrátový provoz a nikoli na jakékoli jiné použití tohoto výrobku.

## <u>Upozornění pro uživatele v Evropě</u>

Tímto společnost Nikon prohlašuje, že tento digitální fotoaparát je ve shodě se základními požadavky a dalšími příslušnými ustanoveními směrnice 1999/5/EC.

## Upozornění pro uživatele ve Francii

Venkovní použití bezdrátového přijímače je ve Francii zakázáno.

#### Symbol pro oddělený sběr odpadu platný v evropských zemích

Tento symbol znamená, že v produkt se má odkládat odděleně.

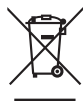

Následující pokyny platí pouze pro uživatele z evropských zemí:

- Tento produkt se má odkládat na místě sběru k tomuto účelu určeném. Neodhazujte spolu s domácím odpadem.
- Více informací o způsobu zacházení s nebezpečným odpadem vám podá příslušná místní instituce.

| Ívod                                                                                                  |    |
|----------------------------------------------------------------------------------------------------|----|
| Pro vaši bezpečnost<br>VAROVÁNÍ                                                                       |    |
|                                                                                                    |    |
| Unozornění                                                                                            |    |
| O tomto návodu                                                                                        | v  |
| Informace k autorským právům a bezpečnosti dat                                                        |    |
| lednotlivé části fotoaparátu                                                                          | 6  |
| Upevnění řemínku fotoaparátu                                                                          | 6  |
| Monitor                                                                                               |    |
| Režim fotografování                                                                                   |    |
| Režim přehrávání                                                                                      |    |
| Základní ovládání                                                                                     |    |
| Tlačítko 🗖 🖸 (fotografování/přehrávání)                                                               |    |
| Tlačítko (fotografování/přehrávání)<br>Tlačítko (režim)<br>Tlačítko MENU<br>Otočný multifunkční volič |    |
| Tlačítko <b>MENU</b>                                                                                  |    |
| Otočný multifunkční volič                                                                             |    |
| Zobrazení nápovědy                                                                                    |    |
| První kroky                                                                                           | 14 |
| Kolébka COOL-STATION a síťový zdroj                                                                   |    |
| Kolébka COOL-STATION                                                                                  |    |
| Síťový zdroj                                                                                          |    |
| Vložení baterie                                                                                       |    |
| Vyjmutí baterie                                                                                       | 17 |
| Zapnutí a vypnutí fotoaparátu                                                                         |    |
| Nabití baterie                                                                                        |    |
| Nastavení jazyka, data a času                                                                         | 20 |
| Vložení paměťové karty                                                                                | 22 |
| Vyjímání paměťové karty                                                                               | 23 |

| Základní fotografování a přehrávání snímků Režim Auto | 24 |
|-------------------------------------------------------|----|
| Krok 1 Zapnutí fotoaparátu a volba režimu 🗖 (Auto)    | 24 |
| Indikace zobrazované v režimu 🗖 (Auto)                | 25 |
| Krok 2 Určení výřezu snímku                           | 26 |
| Používání zoomu                                       | 26 |
| Elektronická redukce vibrací                          | 27 |
| Krok 3 Zaostření a expozice snímku                    | 28 |
| Krok 4 Přehrávání a mazání snímků                     |    |
| Přehrávání jednotlivých snímků                        |    |
| Mazání snímků                                         |    |
| Práce s bleskem                                       | 32 |
| Použití samospouště                                   | 34 |
| Režim Makro                                           | 35 |

| Snímání přizpůsobené scéně – snímací režim s vysokou citlivostí, |    |
|------------------------------------------------------------------|----|
| motivový program                                                 | 36 |
| Snímací režim s vysokou citlivostí                               |    |
| Asistenční a motivové programy                                   | 37 |
| Asistenční programy                                              |    |
| Fotografování s asistenčními programy                            |    |
| 💈 Portrét s asistencí                                            |    |
| 🔤 Krajina s asistencí                                            |    |
| 💐 Sport s asistencí                                              | 41 |
| 🖼 Noční portrét s asistencí                                      |    |
| Motivové programy                                                | 43 |
| Fotografování s motivovými programy                              | 43 |
| Prvky                                                            |    |
|                                                                  |    |

| Režim stabilizace<br>Fotografování v režimu stabilizace           |    |
|-------------------------------------------------------------------|----|
| Režim Snadný portrét                                              | 50 |
| Menu Snadný portrét                                               | 50 |
| Přehrávání detailně                                               | 52 |
| Zobrazení více snímků současně: Přehrávání stránek náhledů snímků | 52 |
| Pohled na snímek zblízka: Zvětšení výřezu snímku                  | 53 |
| Úprava snímků                                                     | 54 |
| Zhotovení oříznuté kopie snímku: Oříznutí snímku                  | 55 |
| Zlepšení jasu a kontrastu snímku: D-Lighting                      | 56 |
| Korekce rozostřených snímků: Elektronická redukce vibrací         | 57 |
| 🎦 Změna velikosti snímků: Malý snímek                             | 58 |
| Zvukové poznámky: Záznam a přehrávání                             | 59 |
| Zobrazení snímků podle data                                       | 60 |
| Pictmotion by muvee                                               | 65 |
| Videosekvence                                                     | 70 |
| Záznam videosekvencí                                              | 70 |
| Menu Video                                                        | 71 |
| Nastavení možností videa                                          | 72 |
| Časosběrné snímání                                                | 73 |
| Stop-motion animace                                               | 74 |
| Režim autofokusu                                                  | 75 |
| Elektronická redukce vibrací                                      | 75 |
| Přehrávání videosekvencí                                          | 76 |
| Mazání souborů videosekvencí                                      | 76 |

| Záznam zvuku                                               | 77  |
|------------------------------------------------------------|-----|
| Tvorba zvukových záznamů                                   | 77  |
| Změna kvality zvuku                                        | 78  |
| Kvalita zvuku                                              | 78  |
| Přehrávání zvukových záznamů                               | 79  |
| Kopírování zvukových záznamů                               | 81  |
| Propojení fotoaparátu s televizorem, počítačem a tiskárnou | 82  |
| Propojení s televizorem                                    | 82  |
| Propojení s počítačem                                      | 83  |
| Před propojením fotoaparátu                                | 83  |
| Nastavení položky USB                                      |     |
| Přenosem snímků do počítače                                | 85  |
| Propojení s tiskárnou                                      | 87  |
| Propojení fotoaparátu s tiskárnou                          |     |
| Tisk jednotlivých snímků                                   | 89  |
| Tisk více snímků současně                                  | 90  |
| Tvorba DPOF tiskové objednávky: Tisk. objednávka           | 93  |
| Připojení k tiskárně kompatibilní s ImageLink              | 95  |
| Odstranění dokovací stanice                                | 95  |
| Menu fotografování, přehrávání a nastavení                 | 96  |
| Volitelná nastavení pro fotografování: Menu fotografování  | 96  |
| Zobrazení menu fotografování a menu vysoké citlivosti      | 97  |
| 🗱 Režim obrazu                                             | 97  |
| 🕼 Vyvážení bílé                                            | 99  |
| 🔀 Exp. +/                                                  | 101 |
| 🖵 Sériové snímání                                          |     |
| BS Funkce Best Shot Selector (BSS)                         |     |
| SI Citlivost                                               |     |
| 🗭 Nastavení barev                                          |     |
| Ħ Režim AF polí                                            |     |
| 🕼 Elektronická redukce vibrací                             | 106 |
| Omezení volitelných nastavení fotoaparátu                  |     |

| Volitelná nastavení pro přehrávání: Menu přehrávání |     |
|-----------------------------------------------------|-----|
| 🖪 Tisk. objednávka                                  |     |
| Prezentace                                          |     |
| 🖆 Vymazat                                           |     |
| Оп Ochrana                                          |     |
| 🕶 Označit pro přenos                                | 112 |
| 🔁 Otočit snímek                                     | 112 |
| 🔁 Kopie                                             | 113 |
| Základní nastavení fotoaparátu: Menu Nastavení      | 114 |
| Zobrazení menu Nastavení                            | 115 |
| 🖼 Menu                                              | 115 |
| <b>ሀ</b> ጀ Rychlé spuštění                          | 116 |
| 🛱 Uvítací obrazovka                                 | 116 |
| 🕑 Datum                                             | 117 |
| 🗖 Nast. monitoru                                    | 120 |
| 🎟 Vkopírování data                                  | 121 |
| Pomoc. světlo AF                                    | 123 |
| 🔊 Nastavení zvuku                                   | 123 |
| 🖫 Orientace záznamu                                 | 124 |
| 🕘 Automat. vypnutí                                  | 124 |
| 🖪 Formát. paměti/ 🗋 Formátovat kartu                | 125 |
| 🐱 Jazyk                                             | 126 |
| 🕰 Rozhraní                                          | 126 |
| Cobnovit vše                                        | 127 |
| Verze firmwaru                                      | 129 |

| Režim bezdrátového přenosu                                                                                                    |                                                           |                                                         |  |
|----------------------------------------------------------------------------------------------------|-----------------------------------------------------------|---------------------------------------------------------|--|
| Co je režim bezdrátového přenosu?                                                                                                    | 130                                                       |                                                         |  |
| Prvky režimu bezdrátového přenosu                                                                                                    |                                                           | Prvky režimu bezdrátového přenosu                       |  |
| Prvky dostupné v režimu bezdrátového přenosu                                                                                                    |                                                           |                                                         |  |
| Pro připojení prostřednictvím domácí bezdrátové sítě LAN                                                                                                    | 134                                                       |                                                         |  |
| Postup při konfiguraci                                                                                                    | 134                                                       |                                                         |  |
| Konfigurace fotoaparátu                                                                                                    |                                                           |                                                         |  |
| Nastavení Setup Utility                                                                                                    | 141                                                       |                                                         |  |
| Přenos snímků                                                                                                    | 143                                                       |                                                         |  |
| Navázání bezdrátového spojení                                                                                                    | 143                                                       |                                                         |  |
| Nahrávání snímků do služby COOLPIX CONNECT                                                                                                    | 145                                                       |                                                         |  |
| Přenos snímků do počítače (připojení k PC)                                                                                                    | 149                                                       |                                                         |  |
| Přenos snímků ještě neuložených do počítače – Snadný přenos                                                                                                    | 150                                                       |                                                         |  |
| Přenos snímků zhotovených k vybranému datu - Datum snímku<br>Přenos vybraných snímků - Vybrané snímky<br>Okamžitý přenos pořízených snímků - Expozice s přenosem | 151<br>152                                                |                                                         |  |
|                                                                                                    |                                                           | Okamžitý přenos pořízených snímků - Expozice s přenosem |  |
|                                                                                                    | Přenos snímků označených ikonou přenosu – Označené snímky | 155                                                     |  |
| Přenos snímků pomocí počítače – Režim PC                                                                                                    | 156                                                       |                                                         |  |
| Tisk snímků (Bezdrátový tisk)                                                                                                    | 158                                                       |                                                         |  |
| Technické informace                                                                                                    | 159                                                       |                                                         |  |
| Volitelné příslušenství                                                                                                    |                                                           |                                                         |  |
| Schválené typy paměťových karet                                                                                                    |                                                           |                                                         |  |
| Jména obrazových souborů a adresářů                                                                                                    | 160                                                       |                                                         |  |
| Péče o fotoaparát                                                                                                    | 162                                                       |                                                         |  |
| Čištění fotoaparátu                                                                                                    |                                                           |                                                         |  |
| Ukládání dat                                                                                                    |                                                           |                                                         |  |
| Chybová hlášení                                                                                                    | 165                                                       |                                                         |  |
| Řešení možných problémů                                                                                                    | 171                                                       |                                                         |  |

## O tomto návodu

Děkujeme vám za zakoupení digitálního fotoaparátu Nikon COOLPIX S7c. Tento návod k obsluze byl vytvořen proto, aby vám pomohl naučit se používat fotoaparát Nikon správným způsobem. Před prací s fotoaparátem si návod důkladně přečtěte a uložte jej na místo dostupné všem potenciálním uživatelům přístroje.

#### Symboly a konvence

Pro snazší nalezení potřebných informací jsou použity následující symboly a konvence:

V

Tento symbol znamená upozornění – označuje informace, které je nutné si přečíst, aby se předešlo možnému poškození přístroje.

I

Tento symbol označuje doplňující informace, které je třeba si přečíst před použitím fotoaparátu.

Q

Takto jsou označeny tipy a další informace, užitečné pro práci s fotoaparátem.

Tento symbol znamená, že na jiném místě návodu nebo v brožuře *Stručný návod k obsluze*. jsou k dispozici podrobnější informace.

#### Konvence

- Paměťové karty Secure Digital (SD) jsou v návodu uváděny jako "paměťové karty"
- Nastavení fotoaparátu v době jeho zakoupení jsou uváděna jako "výchozí nastavení".
- Položky menu, volitelná nastavení a zprávy zobrazované na monitoru fotoaparátu jsou uváděny v závorkách ([]).

#### Příklady indikátorů na monitoru

V tomto návodu jsou v některých případech u příkladů indikací na monitoru zobrazeny pro lepší patrnost pouze symboly – bez obrazu scény resp. přehrávaného snímku.

#### Ilustrační kresby a indikace na monitoru

Vyobrazení grafických a textových informací fotoaparátu uváděná v tomto návodu se mohou lišit od aktuálních indikací fotoaparátu.

## 🖉 Paměťové karty

Snímky zhotovené fotoaparátem lze ukládat do vnitřní paměti přístroje nebo na výměnné paměťové karty. Vložíte-li do fotoaparátu paměťovou kartu, jsou všechny nově zhotovené snímky automaticky ukládány na paměťovou kartu a mazání, přehrávání a formátování se provádí pouze na snímky na pamětové kartě. Chcete-li ukládat, zobrazovat resp. mazat snímky v interní paměti, či provést naformátování interní paměti fotoaparátu, vyjměte nejprve paměťovou kartu.

## Celoživotní vzdělávání

Jako součást závazku společnosti Nikon k "celoživotnímu vzdělávání" ve vztahu k podpoře a informacím o nových produktech jsou k dispozici na následujících webových stránkách pravidelně aktualizované informace:

- Pro uživatele v USA: http://www.nikonusa.com/
- Pro uživatele v Evropě a Africe: http://www.europe-nikon.com/support/
- Pro uživatele v Asii, Oceánii a na Středním východě: http://www.nikon-asia.com/

Navštivte tyto stránky pro zjištění nejnovějších informací o výrobku, rad a odpovědí na často kladené otázky (FAQs) a dalších informací o digitální fotografii. Informace, které zde nenaleznete, vám poskytne regionální zastoupení společnosti Nikon. Kontaktní informace viz následující URL: http://nikonimaging.com/

#### Používejte výhradně elektronické příslušenství Nikon

Fotoaparáty Nikon COOLPIX jsou konstruovány podle nejvyšších standardů a obsahují složité elektronické obvody. Pouze elektronické příslušenství Nikon (včetně nabíječek, baterií a síťových adapterů), certifikované firmou pro použití s vaším digitálním fotoaparátem Nikon, je konstruováno a schopno plnit provozní a bezpečnostní požadavky kladené těmito elektronickými obvody.

Použití elektronického příslušenství Jiných výrobců může způsobit poškození fotoaparátu a vést k zániku záruky na výrobek společnosti Nikon.

Podrobnější informace ohledně příslušenství Nikon vám poskytne místní autorizovaný prodejce výrobků Nikon.

 \* Holografický štítek: Slouží k identifikaci autenticity produktu Nikon.

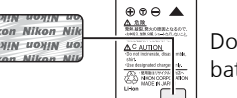

Dobíjecí baterie EN-EL8

## Před fotografováním důležité události

Před fotografováním důležité události (např. svatba; fotografování na cestách, apod.) zhotovte zkušební snímky, abyste se ujistili o správné činnosti přístroje. Společnost Nikon nenese žádnou odpovědnost za škody a ztráty zisku, ke kterým může dojít v důsledku poruchy přístroje.

## O tomto návodu

- Žádná část návodů dodávaných s výrobkem nesmí být reprodukována, kopírována, šířena, ukládána v zálohovacích systémech, nebo v jakékoli formě překládána do jiné řeči bez předchozího písemného svolení společnosti Nikon.
- Společnost Nikon si vyhrazuje právo kdykoli bez předchozího upozornění změnit specifikaci hardwaru a softwaru popsaných v těchto návodech.
- Společnost Nikon nenese odpovědnost za škody vzniklé používáním tohoto přístroje.
- Přestože bylo vynaloženo maximální úsilí o dosažení správnosti a úplnosti informací obsažených v těchto návodech, uvítáme pokud budete o jakýchkoli zjištěných nesrovnalostech nebo chybějících údajích informovat regionální zastoupení společnosti Nikon (adresa je poskytována separátně).

#### Upozornění ohledně zákazu kopírování a šíření

Berte na zřetel, že i držení materiálů, které byly digitálně kopírovány nebo reprodukovány pomocí skeneru, digitálního fotoaparátu či jiného zařízení může být právně postižitelné.

#### Položky, které je zakázáno kopírovat a šířit

Nekopírujte ani jinak nereprodukujte papírové peníze, mince, cenné papíry nebo obligace, a to ani v případě, že jsou kopie nebo reprodukce označeny nápisem "vzorek".

Kopírování (resp. reprodukce) papírových peněz, mincí a cenných papírů, které jsou v oběhu v cizích zemích, je zakázáno.

Pokud nebylo výslovně povoleno, je zakázáno kopírování nepoužitých poštovních známek a pohlednic. Dále je zakázáno kopírování kolků a certifikovaných dokumentů.

#### Upozornění k některým druhům kopií a reprodukcí

Vládním výnosem je zakázáno kopírování (reprodukce) cenných papírů vydaných soukromými společnostmi (akcie, směnky, šeky, dárkové kupóny, atd.), dopravních legitimací a jízdenek s výjimkou minimálního množství pracovních kopií pro vnitřní potřebu firmy. Proto nekopírujte pasy, autorizované výtisky státních a soukromých organizací, občanské průkazy a lístky jako dopravní jízdenky, vstupenky, legitimace a stravenky.

#### Postup v souladu s autorskými právy

Kopírování a reprodukce autorských děl jako jsou knihy, hudební díla, obrazy, dřevoryty, mapy, kresby, filmy a fotografie jsou zakázány v souladu s národními i mezinárodními normami autorského práva. Nepoužívejte tento produkt ke tvorbě ilegálních kopií ani k porušování autorských práv.

#### Nakládání s paměťovými médii

Mějte na paměti, že smazáním nebo zformátováním paměťové karty či jiného paměťového média (interní paměti) se nevymažou originální obrazová data. Smazané soubory lze někdy obnovit z odloženého média pomocí komerčního softwaru, což může vést ke zneužití osobních obrazových dat. Za ochranu těchto dat odpovídá sám uživatel.

Než odložíte paměťové médium nebo než jej přenecháte jiné osobě, smažte všechna data pomocí komerčního softwaru pro mazání dat. Rovněž můžete médium naformátovat a poté jej zcela zaplnit snímky, které neobsahují žádné soukromé informace (například snímky prázdné oblohy). Rovněž se ujistěte, že jste změnili i snímky, určené pro zobrazování na uvítací obrazovce (20 116). Dejte pozor, aby nedošlo k úrazu nebo poškození majetku při fyzické likvidaci paměťového média. Povšimněte si následujících důležitých bodů před použitím funkce bezdrátové sítě LAN výrobku.

## Omezení týkající se použití rádiových přenosů podle zákona o radiotelekomunikacích

- Úvod
  - Bezdrátový přijímač zahrnutý v tomto výrobku splňuje předpisy bezdrátové komunikace v zemi prodeje a není určen pro jiné země (produkty zakoupen v zemích EU nebo EFTA lez používat kdekoliv v zemích EU a EFTA).
  - Pokud používáte funkci LAN tohoto výrobku, bude vyhledávat automaticky bezdrátové sítě.
     V tento okamžik může produkt zobrazit bezdrátové sítě (SSID) pro které nejste oprávněným uživatelem. Použití těchto bezdrátových sítí může být považováno za neoprávněný přístup.
     Nikdy se nepřipojujte k síti SSID, pro jejíž použití nemáte oprávnění.
  - Vždy mějte na paměti, že rádiový přenos a příjem dat může být odposloucháván jinými osobami.

#### Správa osobních informací a odmítnutí

- Uživatelské informace zaregistrované a nakonfigurované ve výrobku, včetně spojení bezdrátové sítě LAN a dalších osobních informací se může měnit nebo ztratit v důsledku provozní chyby, statické elektřiny, nehody, poruchy, opravy nebo jiné manipulace. Vždy si uchovávejte kopii důležitých informací. Společnost Nikon není odpovědná za škody přímé nebo nepřímé nebo za ztrátu zisku v důsledku ztráty obsahu, kterou nelze připsat na vrub společnosti Nikon.
- Před vyřazením tohoto produktu z provozu nebo předáním jinému majiteli se doporučuje použít přiložený nástroj Wireless Camera Setup Utility a odstranit všechny uživatelské informace zaznamenané a nakonfigurované s přístroji, včetně nastavení bezdrátové sítě LAN a dalších informací.
- Společnost Nikon nebude odpovědná za komunikační poplatky vzniklé v důsledku neoprávněného pokusu o přístup do veřejné sítě LAN jinými osobami, ani za jiné škody vzniklé v důsledku krádeže produktu.
- Společnost Nikon nebude odpovědná za škody vzniklé z neoprávněného použití e-mailových adres uložených v přístroji v důsledku krádeže produktu.

## Bezpečnostní opatření a omezení při použití služby COOLPIX CONNECT

- Připojení k veřejné bezdrátové síti LAN služby COOLPIX CONNECT (dále nazývaná pouze služba) není zaručeno ani podporováno mimo USA. Společnost Nikon nebude odpovědná za přímé nebo nepřímé škody nebo za ztrátu zisku v důsledku spojení vytvořeného na vaši vlastní odpovědnost.
- Použití této služby prostřednictvím veřejné bezdrátové sítě LAN vyžaduje předplatné T-Mobile HotSpot v případě, že jste výrobek zakoupili v USA.
- Zkontrolujte, zda zadáváte e-mailové adresy správně. Pokud bude příjemce uveden nesprávně, chyba se nezobrazí, ani neobdržíte žádné oznámení o chybě na svůj e-mail.
- Přístup k webovým stránkám služby COOLPIX CONNECT (stránky pro prohlížení snímků) není omezen na tuto službu. Stránky si může prohlížet jakákoliv osoba, pokud jí předáte adresu URL nebo ji zveřejníte.
- Obrázky nahrané na server služby COOLPIX CONNECT jsou uloženy až dva týdny.

4

- Společnost Nikon nezaručuje dostupnost služby pro uložení nebo ochranu snímků. Nezapomeňte si uchovat samostatné kopie všech důležitých snímků. Společnost Nikon není odpovědná za škody přímé nebo nepřímé nebo za ztrátu zisku v důsledku ztráty obsahu, kterou nelze připsat na vrub společnosti Nikon.
- Použití služby je zcela ve vaší odpovědnosti, Nikon nepřijímá vaším jménem žádnou odpovědnost.
- Použitím služby souhlasíte s tím, že nebudete nahrávat, zveřejňovat, zasílat e-maily nebo jinak přenášet jakýkoliv materiál, který by byl obscénní, pornografický, nezákonný, vyhrožující, narušoval by soukromá nebo veřejná práva jakékoliv strany, byl pomlouvačný, hanlivý, nezákonný či jinak problematický, nebo by porušoval autorská práva, obchodní značky či jiné duševní vlastnictví nebo smluvní práva jiné strany.
- Tímto neodvolatelně a bezpodmínečně zbavujete, osvobozujete a uvolňujete společnost Nikon, její pobočky a dceřiné firmy a příslušné zástupce, ředitele, zaměstnance, agenty, právní zástupce a nástupce ("strany Nikon") od všech nároků vzneseným vámi nebo proti vám v souvislosti s veškerým materiálem, který zveřejníte, zašlete e-mailem nebo jinak přenesete prostřednictvím služby.
- Dále souhlasíte s tím, že odškodníte, budete bránit a uchováte v bezúhonném stavu strany Nikon před všemi reklamacemi, nároky na úhradu škody, odpovědností, náklady a výdaji (včetně přiměřených nákladů na právního zástupce a soudní řízení) v souvislosti se všemi materiály, které zveřejníte, zašlete e-mailem nebo jinak přenesete či sdělíte prostřednictvím služby.
- Berete na vědomí, že (i) vaše právo používat službu může být ukončeno společností Nikon anebo (ii) materiály, které zveřejníte, zašlete e-mailem nebo jinak přenesete či sdělíte prostřednictvím služby mohou být odstraněny či smazány společností Nikon v případě, že porušíte výše uvedená ujednání anebo některé smluvní podmínky, jejichž dodržování společnost Nikon může vyžadovat v souvislosti s vaším použitím služby.
- Tato služba se může měnit, může být pozastavena nebo ukončena bez předchozího upozornění.
- Nezapomeňte si prostudovat "Pravidla zachování soukromí společnosti Nikon" na webových stránkách na následující adrese URL: http://www.nikon.co.jp/main/eng/privacy/ index.htm
- Pokud se nacházíte v Evropě, klepněte na svou zemi na webových stránkách umístěních na následující adrese URL a postupujte podle odkazu <pravidla zachování soukromí>: http:// www.europe-nikon.com/support/

## Jednotlivé části fotoaparátu

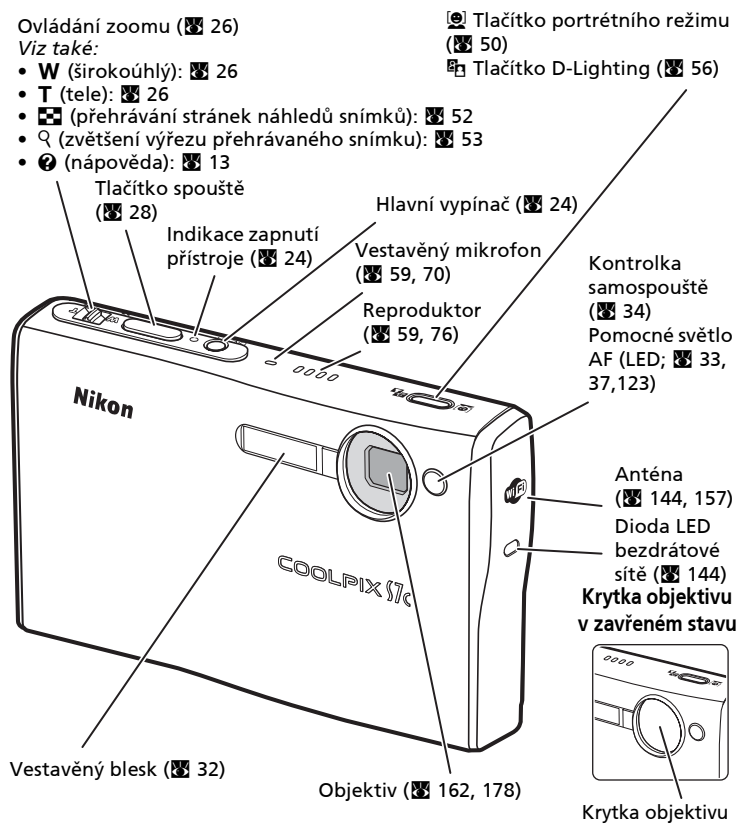

## Upevnění řemínku fotoaparátu

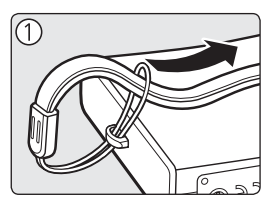

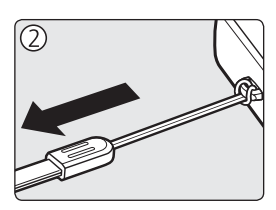

6

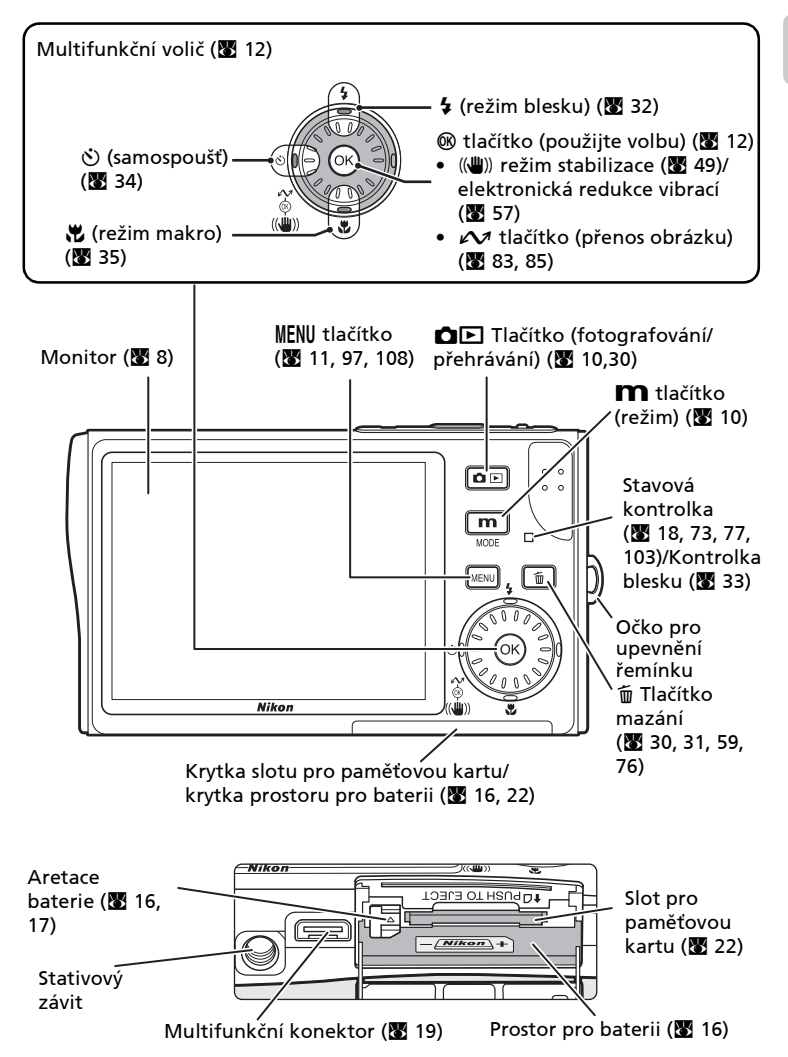

## Monitor

Na monitoru se v režimu fotografování a přehrávání mohou zobrazovat následující indikace (aktuální indikace závisí na nastavení fotoaparátu):

## Režim fotografování

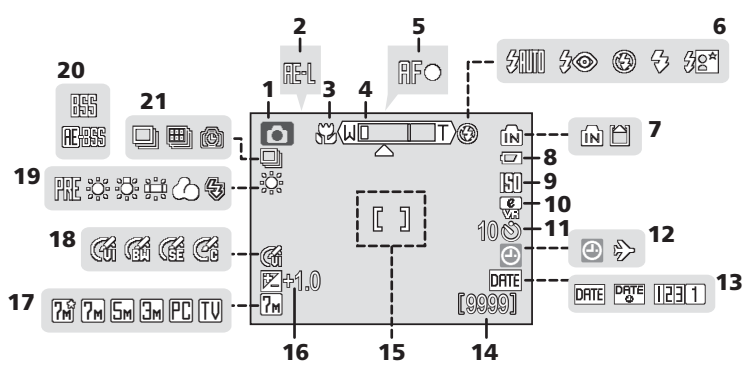

| 1        | Režim snímání*                   |   |
|----------|----------------------------------|---|
|          |                                  | 7 |
| 2        | Expoziční paměť 48               | 3 |
| 3        | Režim Makro 3                    | 5 |
| 4        | Indikátor zoomu                  | 5 |
| 5        | Indikace zaostření28             | 3 |
| 6        | Režim synchronizace blesku 32    | 2 |
| 7        | Indikace interní paměti/paměťové |   |
| <i>'</i> | karty 25                         | 5 |
| 8        | Indikace stavu baterie           | 1 |
| 9        | Citlivost (ekvivalent ISO) 33    | 3 |
| 10       | Ikona redukce vibrací            | 9 |
| 11       | Samospoušť 34                    | 1 |
|          |                                  |   |

|    | Symbol "nenastavené datum"                        |   |
|----|---------------------------------------------------|---|
| 12 |                                                   | 5 |
|    |                                                   | / |
| 13 | Vkopírování dat 12                                | 1 |
| 14 | Počet zbývajících snímků24<br>Délka videosekvence | 4 |
|    |                                                   | 0 |
| 15 | Zaostřovací pole                                  | 6 |
| 16 | Hodnota korekce expozice 10                       | 1 |
| 17 | Režim obrazu9                                     | 7 |
| 18 | Nastavení barev 10                                | 5 |
| 19 | Vyvážení bílé9                                    | 9 |
| 20 | Funkce BSS104                                     | 4 |
| 21 | Režim sériového snímání                           | 2 |

\* Liší se podle aktuálního režimu snímání. Pro detaily viz sekce jednotlivých režimů.

## Režim přehrávání

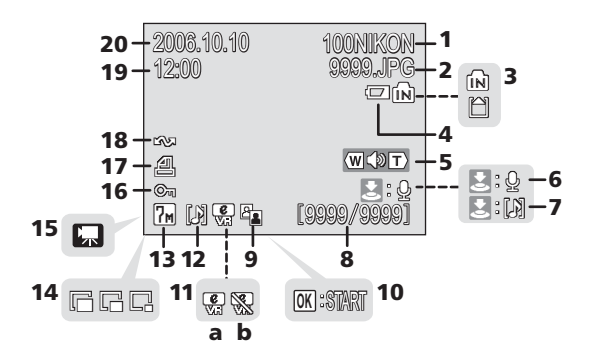

Aktuální adresář ..... 160 Číslo a typ souboru ..... 160 2 Indikace interní paměti/paměťové 3 Indikace stavu baterie 24 4 5 Indikace hlasitosti ...... 59, 76 Vodítko pro záznam zvukové 6 poznámky ..... 59 Vodítko pro přehrání zvukové 7 poznámky ..... 59 Číslo aktuálního snímku/celkový 8 Symbol funkce D-Lighting ...... 56 9 Symbol pro přehrání 10 videosekvence......76

| 11 | <ul> <li>a Korigovaný snímek</li> <li>b Elektronická redukce vibrací<br/>nedostupná</li> </ul> | 57    |
|----|------------------------------------------------------------------------------------------------|-------|
| 12 | Ikonka zvukové poznámka                                                                        | 59    |
| 13 | Režim obrazu                                                                                   | 97    |
| 14 | Malý snímek                                                                                    | 58    |
| 15 | Indikace videosekvencí                                                                         | 76    |
| 16 | Symbol ochrany snímku                                                                          | . 111 |
| 17 | Tisková objednávka                                                                             | 93    |
| 18 | Označení snímku pro<br>přenos86,                                                               | 112   |
| 19 | Čas záznamu                                                                                    | 20    |
| 20 | Datum záznamu                                                                                  | 20    |

## Tlačítko 🗗 🕩 (fotografování/přehrávání)

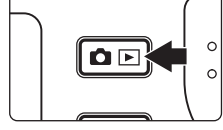

Stisknutím tlačítka **D** v režimu fotografování se aktivuje režim přehrávání jednotlivých snímků; dalším stisknutím tlačítka se fotoaparát vrátí zpět do režimu přehrávání.

Je-li fotoaparát vypnutý, dojde stisknutím tlačítka **D** na dobu cca 1 s k zapnutí fotoaparátu v režimu přehrávání (**W** 30).

## Tlačítko **M** (režim)

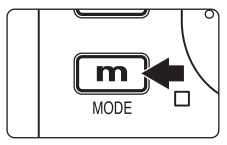

Stisknutím **m** při snímání nebo přehrávání zobrazíte menu každé volby režimu. Pro volbu požadovaného snímku použijte multifunkční volič (**W** 12).

Stisknutím tlačítka DE přepněte mezi menu výběru režimu fotografování a přehrávání.

## Režimy fotografování

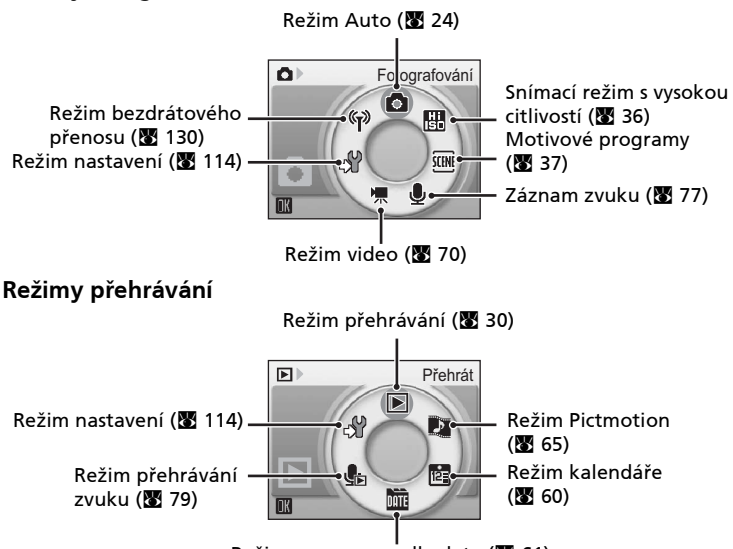

Režim seznamu podle data (🛽 61)

## Tlačítko MFNU

Stiskněte **MENU** pro zobrazení menu pro zvolený režim. Otočný multifunkční volič využijete pro navigaci v menu (👿 12).

- 🗖 Menu fotografování (🐺 96)
- 🖽 Menu vysoké citlivosti (😿 36)
- 🔤 Menu programů (😽 37)
- (() Režim stabilizace<sup>\*1</sup> () 49)
- 🕑 Menu snadný portrét<sup>\*2</sup> (😿 51)
- Menu video (🐻 71)

- 🕞 Menu přehrávání (🐺 108)
- 🖻 Menu kalendáře (😿 64)
- Menu seznamu podle data (😿 64) • 1916
- 冎 Menu tisku (🛚 90)
- 🔐 Menu nastavení<sup>\*3</sup> (🐼 114)
- 📶 Menu Expozice s přenosem (😿 154)
- \*1 Chcete-li zobrazit menu stabilizátoru, aktivujte režim stabilizátoru stiskem (()) a pak stiskněte **MENU**.
- <sup>\*2</sup> Chcete-li zobrazit režim snadného portrétu stisknutím, aktivujte režim Snadný portrét stiskem 😟 a poté stiskněte MENU.
- \*<sup>3</sup> Chcete-li zobrazit menu nastavení, zvolte de v menu výběru režimu a poté stiskněte 🞯 (🐱 114).

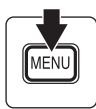

Zobrazuie se

nebo více

předchozích

položek menu

Zobrazuje se v případě, kdy je k dispozici jedna nebo více dalších položek menu

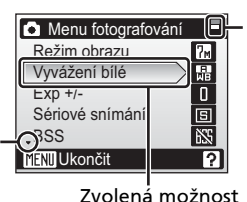

Zobrazuje se v případě, kdy menu obsahuje dvě a více stránek

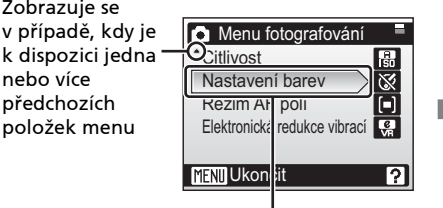

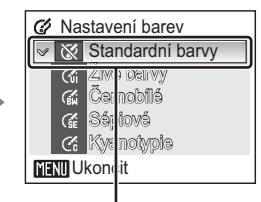

Stisknutím multifunkčního voliče sadě volitelných možností.

Stisknutím multifunkčního voliče **>** nebo ® vyberete požadovanou volbu.

## Otočný multifunkční volič

Otočný multifunkční volič je tvořen vnějším kroužkem, otočným vnitřním kroužkem (mezi vnějším kroužkem a tlačítkem 🔞) a tlačítkem 🎯. Při výběru menu nebo snímků můžete stisknout vnější kroužek nahoru, dolů, doleva či doprava anebo otočit vnitřní kroužek. Při výběru z různých položek menu či snímků se doporučuje otočit vnitřní kroužek pro snazší posuv a rychlejší operace.

Tato část popisuje standardní použití otočného multifunkčního voliče k výběru režimů, položek menu a použití volen.

#### Pro menu výběru režimů

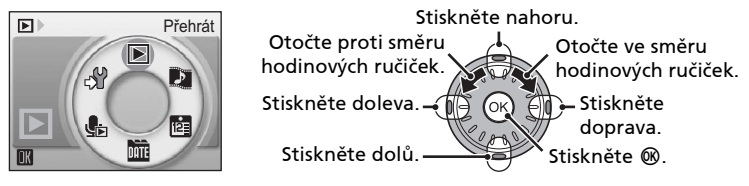

- Pro posun zvýraznění po směru hodinových ručiček, otočte ve směru hodinových ručiček, stiskněte dolů nebo doprava.
- Pro posun zvýraznění proti směru hodinových ručiček, otočte proti směru hodinových ručiček, stiskněte nahoru nebo doleva.

#### Pro obrazovku menu

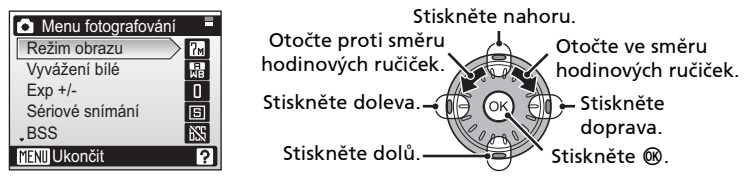

- Pro posun zvýraznění nahoru, otočte proti směru hodinových ručiček, nebo stiskněte nahoru.
- Pro posun zvýraznění dolů, otočte ve směru hodinových ručiček, nebo stiskněte doprava.
- Pro provedení volby stiskněte doprava nebo 

   M.
- Pro zrušení nastavení a návrat na předchozí obrazovku stiskněte doleva.

#### 🖉 Poznámky k multifunkčnímu voliči

- V mnoha případech si můžete zvolit způsob použití multifunkčního voliče pro provedení operace. Například otáčením voliče ve směru hodinových ručiček nebo stisknutím voliče nahoru dosáhnete stejných výsledků. Jelikož lze volič použít různými způsoby, konkrétní popisy jako např. "Stiskněte otočný multifunkční volič ▶ " jsou uvedeny pouze tam, kde je to nezbytné.
- V tomto návodu k obsluze je stisknutí multifunkčního voliče směrem nahoru, dolů, doleva a doprava indikováno následovně: AVAP

## Zobrazení nápovědy

Stisknutím ovladače zoomu směrem k  $\mathbf{T}(\mathbf{O})$  zobrazíte popis k aktuálně vybrané volbě menu.

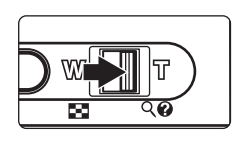

| Sériové snímání S              |  |  |  |
|--------------------------------|--|--|--|
| Při kontinuálním snímání držte |  |  |  |
| tlačítko spouště<br>stisknuté  |  |  |  |
| MENU Ukončit ?                 |  |  |  |

- Pro zobrazení předchozí nebo následující volby menu použijte multifunkční volič.
- Stiskněte 
   ® pro zobrazení menu fotografování nebo menu nastavení pro zvolenou volbu menu.
- Pro návrat k původnímu menu stiskněte ovladač zoomu směrem k **T** (**@**).
- Stisknutím tlačítka **MENU** se vrátíte zpět do režimu fotografování nebo přehrávání.

## Kolébka COOL-STATION a síťový zdroj

## Kolébka COOL-STATION

Dodávanou kolébku COOL-STATION MV-15 lze použít pro:

- Nabijte baterii fotoaparátu (při vypnutí fotoaparátu) (🔀 18)
- Přehrávání snímků na televizoru (🔀 82)
- Kopírování snímků do počítače (🛽 83)
- Tisk snímků pomocí přímého USB propojení (🛽 87)

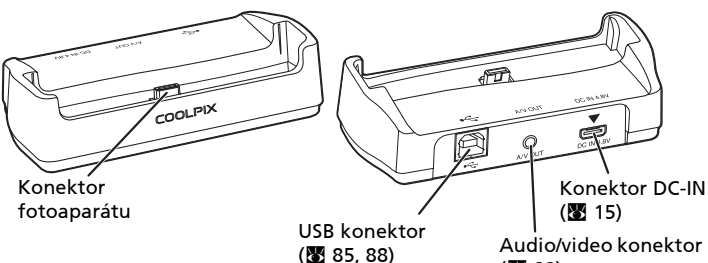

(🐱 82)

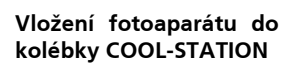

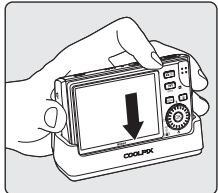

Multifunkční konektor fotoaparátu je třeba zobrazeným způsobem plně propojit s konektorem pro připojení fotoaparátu na kolébce COOL-STATION. Sejmutí fotoaparátu

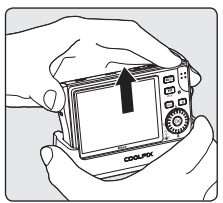

Fotoaparát sejměte zobrazeným způsobem.

## V Poznámky k napájecímu kabelu dodávanému pro fotoaparát (🛽 15)

Používejte pouze napájecí kabel pro adaptér EH-64 dodávaný pro COOLPIX S7c.

## Síťový zdroj

Dodávaný síťový adaptér EH-64 může:

- Dodávat při zapnutí fotoaparátu elektrickou energii ze zdroje.
- Dobíjet baterii, pokud je fotoaparát vypnutý (🔀 18).

Rovněž může napájet fotoaparát pro přehrávání, přenos dat nebo tisk (doporučujeme). *Nepoužívejte žádný jiný typ síťového zdroje*; v takovém případě by mohlo dojít k požáru nebo závadě výrobku.

Připojení síťového zdroje

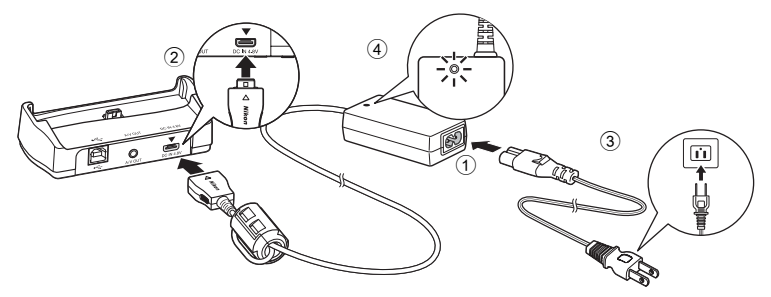

- 1 Připojte napájecí kabel. (1)
- 2 Zapojte napájecí zdroj do COOL-STATION nebo fotoaparátu. (2)

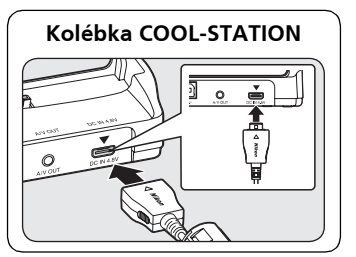

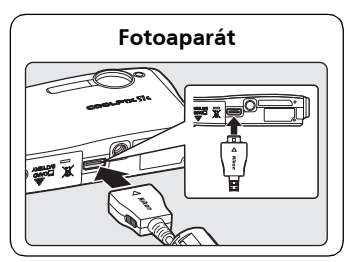

Ujistěte se, že všechny zástrčky jsou správně orientovány. Nesprávné zasunutí by mohlo COOL-STATION poškodit.

**3** Zapojte zdroj. (③)

Při správném zapojení zdroje se rozsvítí kontrolka zapnutí. (④)

## Vložení baterie

K napájení fotoaparátu slouží dobíjecí lithium-iontová baterie EN-EL8 (součást dodávky). Novou resp. vybitou baterii je třeba před použitím nabít (**W** 18).

# 1 Otevřete krytku slotu pro paměťovou kartu/krytku prostoru pro baterii.

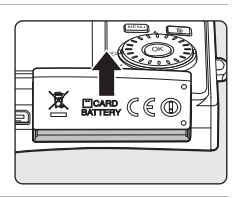

## **2** Vložte baterii.

Ověřte, že pozitivní (+) a negativní (-) terminály jsou správně orientovány tak, jak je popsáno na štítku komory baterií, a vložte baterii.

Při vkládání baterie je oranžová aretace baterie odmáčknuta stranou. Baterie je plně vložena do přístroje v okamžiku, kdy aretace baterie zaklapne zpět na své místo.

## Vkládání baterie

Vložení baterie horní stranou dolů nebo převráceně může způsobit poškození fotoaparátu. Zkontrolujte správnou orientaci baterie.

**3** Zavřete krytku slotu pro paměťovou kartu/krytku prostoru pro baterii.

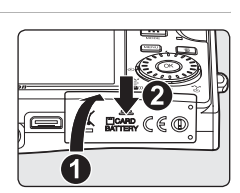

# První kroky

První kroky

## Vyjmutí baterie

Před vyjmutím baterie vypněte fotoaparát. Pro vyjmutí baterie otevřete krytku prostoru pro paměťovou kartu/krytku prostoru pro baterii a odmáčkněte aretaci baterie ve vyobrazeném směru (①). Následně je možné baterii rukou vyjmout (②).

 Pozor, baterie se může během provozu zahřívat – při jejím vyjímání tedy dbejte patřičné opatrnosti, abyste se nepopálili.

## Zapnutí a vypnutí fotoaparátu

Pro zapnutí fotoaparátu stiskněte hlavní vypínač. Rozsvítí se indikace zapnutí přístroje a zapne se monitor. Pro vypnutí fotoaparátu stiskněte znovu hlavní vypínač.

Je-li fotoaparát vypnutý, dojde stisknutím tlačítka

na dobu cca 1 s k zapnutí fotoaparátu v režimu přehrávání (🕈 30).

## 🔽 Poznámka k baterii

Přečtěte si upozornění týkající se baterií na straně ii a "Péče o fotoaparát" (**W** 162) pro používání tohoto fotoaparátu.

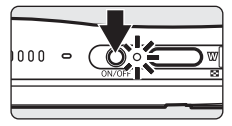

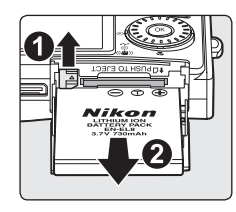

## Nabití baterie

Novou resp. vybitou baterii je třeba před použitím nabít.

#### Zapojte COOL-STATION a síťový zdroj a zapojte napájecí kabel do zásuvky (W 15).

Rozsvítí se indikace zapnutí síťového zdroje.

## 2 Vypněte fotoaparát.

Svítí-li kontrolka zapnutí přístroje, stiskněte hlavní vypínač pro vypnutí fotoaparátu. **Pokud je fotoaparát zapnutý, nelze baterie nabíjet.** 

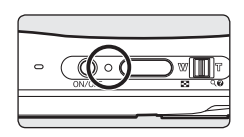

## 3 Vložte fotoaparát do kolébky COOL-STATION (₩ 14).

Multikonektor by měl být plně zasunut.

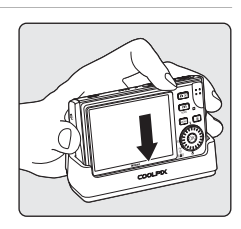

## 4 Nabijte baterii.

Stavová kontrolka vedle monitoru fotoaparátu bliká během nabíjení baterie zeleně. Pokud kontrolka bliká rychle, není fotoaparát vložený správným způsobem/ je vadná baterie. V takovém případě opakujte vložení fotoaparátu do kolébky/vyměňte baterii.

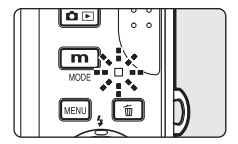

## Plně vybitá baterie se nabije asi během dvou hodin.

## 5 Nabíjení je dokončeno.

Když je nabíjení dokončeno, kontrolka přestane blikat.

## 6 Vyjměte fotoaparát.

Ujistěte se, že jste odpojili kabel ze zásuvky.

## Nabíjení bez COOL-STATION

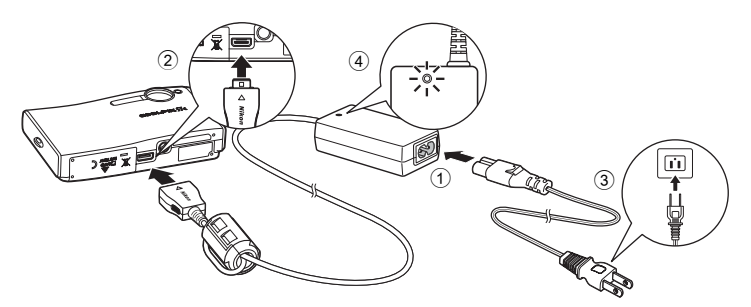

• Baterii lze nabíjet rovněž pomocí volitelné nabíječky MH-62 (🐻 159).

## Nastavení jazyka, data a času

Po prvním zapnutí fotoaparátu se zobrazí dialogové okno pro volbu jazyka pro zobrazované údaje.

1 Stiskněte hlavní vypínač pro zapnutí fotoaparátu.

Rozsvítí se indikace (zeleně) zapnutí přístroje a zapne se monitor

#### 2 Pomocí multifunkčního voliče vyberte požadovaný jazyk a stiskněte ®.

Informace ohledně použití multifunkčního voliče naleznete v části "Otočný multifunkční volič" (😿 12).

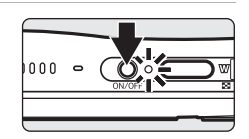

| Čeština   | Italiano   | Svenska |
|-----------|------------|---------|
| Dansk     | Nederlands | 中文简体    |
| Deutsch   | Norsk      | 中文繁體    |
| English   | Polski     | 日本語     |
| Español   | Português  | 한글      |
| Français  | Русский    | ภาษาไทย |
| Indonesia | Suomi      |         |

## 3 Zvolte [Ano] a stiskněte 🛞.

Vyberete-li volbu [Ne], nedojde k nastavení hodnota data a času.

## 4 Stiskněte tlačítko ®.

Zobrazí se menu Domácí časová zóna.

Pokud je v místní časové zóně platný letní čas, viz také Letní čas na následující straně.

#### 5 Zvolte vaši domácí časovou zónu a stiskněte 🕅.

Zobrazí se menu Datum.

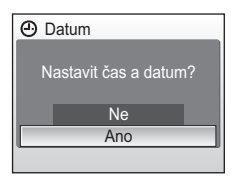

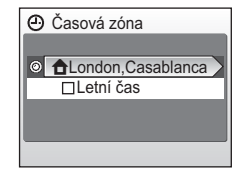

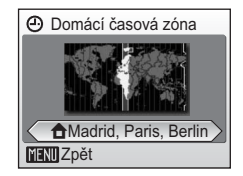

6 Nastavte den ([D]) (pořadí dnů, měsíců a roků se může v některých oblastech lišit) a stiskněte <sup>®</sup>.

7 Nastavte měsíc ([M]) a stiskněte ℗.

8 Opakujte kroky 6 a 7 pro nastavení roku ([R]), hodin a minut. Stiskněte ℗ po nastavení všech položek.

Začne blikat řádek pro nastavení zobrazení data.

9 Zvolte pořadí zobrazení dne, měsíce a roku a stiskněte tlačítko ₪.

Nastavení jsou aplikována a indikace na monitoru se vrátí do režimu fotografování.

## 🖉 Letní čas

Pokud platí letní čas, zapněte [Letní čas] v menu časové zóny v kroku 4 a nastavte datum.

- 1 Pro volbu [Letní čas] použijte multifunkční volič.
- Stiskněte 
   ® pro aktivaci letního času (
   ✓).
   Tlačítkem 
   ® se zapíná a vypíná volba letního času.
- 3 Pomocí multifunkčního voliče se vraťte do kroku 4 a pokračujte krokem 5.

Po skončení letního času vypněte [Letní čas] v menu [Datum] (🗷 117) v menu nastavení. Hodiny fotoaparátu se automaticky nastaví o hodinu zpět.

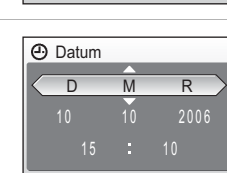

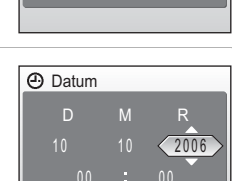

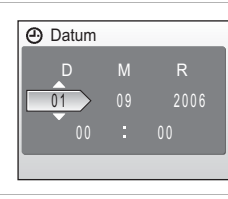

Datum

## Vložení paměťové karty

Snímky jsou ukládány v interní paměti fotoaparátu (14 MB) nebo na výměnných paměťových kartách Secure Digital (SD; volitelné příslušenství) (🕅 159).

Je-li ve fotoaparátu vložena paměťová karta, jsou snímky automaticky ukládány na paměťovou kartu a stejně tak lze přehrávat, mazat a přenášet pouze snímky na paměťové kartě. Chcete-li ukládat, přehrávat nebo mazat snímky v interní paměti přístroje, vyjměte z fotoaparátu paměťovou kartu.

- První kroky
- Vypněte fotoaparát a otevřete krytku slotu pro paměťovou kartu/krytku prostoru pro baterii.

Svítí-li indikace zapnutí přístroje, stiskněte hlavní vypínač pro vypnutí fotoaparátu.

Před vložením nebo vyjmutím paměťové karty se ujistěte, že je fotoaparát vypnutý (nesvítí indikce zapnutí přístroje).

## 2 Vložte paměťovou kartu.

Paměťovou kartu zasuňte tak daleko do slotu, až zaklapne do aretované polohy.

Zavřete krytku slotu pro paměťovou kartu/krytku prostoru pro baterii.

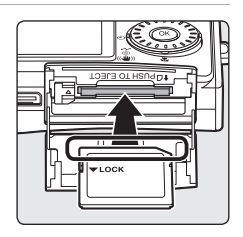

## Vkládání paměťových karet

Vložení paměťové karty horní stranou dolů nebo převráceně může způsobit poškození fotoaparátu/karty. Při vkládání paměťové karty tedy vždy kontrolujte její správnou orientaci.

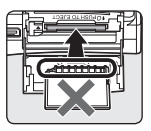
## Vyjímání paměťové karty

Před vvimutím paměťové kartv vvpněte fotoaparát a zkontrolujte, jestli zhasla indikace zapnutí přístroje a stavová kontrolka. Otevřete krytku slotu pro paměťovou kartu/krytku slotu pro baterii a stiskněte lehce kartu směrem dovnitř (1) pro uvolnění aretace (2). Následně je možné kartu rukou vvimout.

## Formátování paměťové karty

Zobrazí-li se zpráva na obrázku vpravo, je třeba paměťovou kartu před použitím naformátovat Pozor, (😈 125). formátování permanentně maže všechny snímky a ostatní data na paměťové kartě. Před zahájením formátování se proto ujistěte, že máte všechny snímky, které chcete archivovat, zkopírovány na jiném médiu.

Pomocí multifunkčního voliče zvolte [Formátovat] a stiskněte 🙉.

- Zobrazí se menu uvedené na obrázku vpravo. Pro započetí formátování zvolte [Formátovat] a stiskněte 🔞. Až do dokončení formátování nevypínejte fotoaparát ani nevyjímejte baterii resp. paměťovou kartu.
- Po vložení paměťové karty, která byla předtím používána v jiném přístroji, do přístroje COOLPIX S7c proveď te její naformátování pomocí položky [Formátovat] (🖉 125).

## Spínač ochrany proti zápisu

Paměťové karty SD jsou vybaveny ochranným spínačem Spínač ochrany proti zápisu proti náhodnému zápisu/mazání. Je-li spínač nastaven do polohy "lock", nelze na paměťovou kartu zapisovat ani z ní mazat, a rovněž nelze provést naformátování karty. Uvolněte nastavením přepínače do polohy "write".

## Paměťové karty

- Používejte výhradně paměťové karty typu Secure Digital (SD).
- Následující činnosti neprovádějte během formátování, zápisu nebo vymazávání dat z paměťové karty nebo přenosu dat do počítače. Nebudete-li dbát tohoto upozornění. může dojít ke ztrátě dat nebo poškození fotoaparátu/paměťové karty.
  - Vyjmutí paměťové karty
  - Vyjmutí baterie
  - Vypnutí fotoaparátu
  - Odpoiení síťového zdroie
- Paměťové karty nedemontujte ani nemodifikujte.
- Paměťové karty nevystavujte pádům, neohýbejte, nevystavujte působeni vody ani silných fyzických rázů.
- Nedotýkejte se kontaktů paměťových karet prsty a kovovými objekty.
- Na paměťové karty nelepte štítky ani nálepky.
- Paměťové karty neponechávejte na přímém slunečním světle, v uzavřeném vozidle, ani na místech vystavených působení vysokých teplot.
- Paměťové karty nevystavujte působení vlhkosti a korozívních výparů.

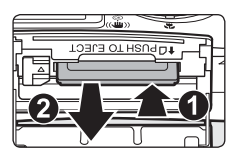

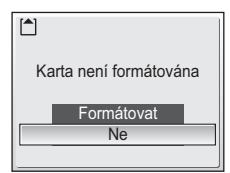

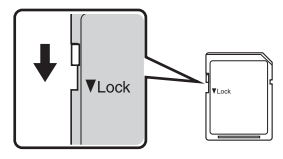

#### Základní fotografování a přehrávání snímků Režim Auto

## Krok 1 Zapnutí fotoaparátu a volba režimu 🗖 (Auto)

Tato část návodu popisuje zhotovení snímků v režimu 🗖 (Auto), plně automatickém režimu typu "zaměř a stiskni" doporučeném pro začátečníky v oblasti digitálních fotoaparátů.

## **1** Stiskněte hlavní vypínač.

Rozsvítí se indikace zapnutí přístroje a zapne se monitor.

Pokračujte krokem 4, kde je zobrazeno 🙆.

## 2 Stiskněte **m**.

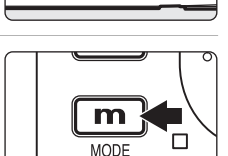

000

3 Pomocí multifunkčního voliče zvolte a stiskněte .

Fotoaparát se přepne do režimu 🗖 (Auto).

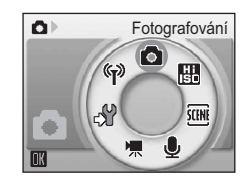

| 4 | Zkontrolujte    | stav | baterie | a počet |
|---|-----------------|------|---------|---------|
|   | zbývajících sní | mků. |         |         |

#### Indikace stavu baterie

| Monitor                        | Popis                                                                      |  |  |
|--------------------------------|----------------------------------------------------------------------------|--|--|
| ŽÁDNÝ<br>SYMBOL                | Baterie je plně nabitá.                                                    |  |  |
| •                              | Kapacita baterie je nízká,<br>nabijte nebo vyměňte baterii.                |  |  |
| Varování!<br>baterie je vybitá | Baterie je vybitá. Nabijte baterii<br>nebo vložte plně nabitou<br>baterii. |  |  |

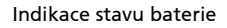

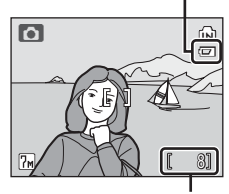

Počet zbývajících snímků

#### Počet zbývajících snímků

Počet snímků, které lze uložit závisí na kapacitě paměti nebo paměťové karty a nastavení obrazového režimu.

## Indikace zobrazované v režimu 🗖 (Auto)

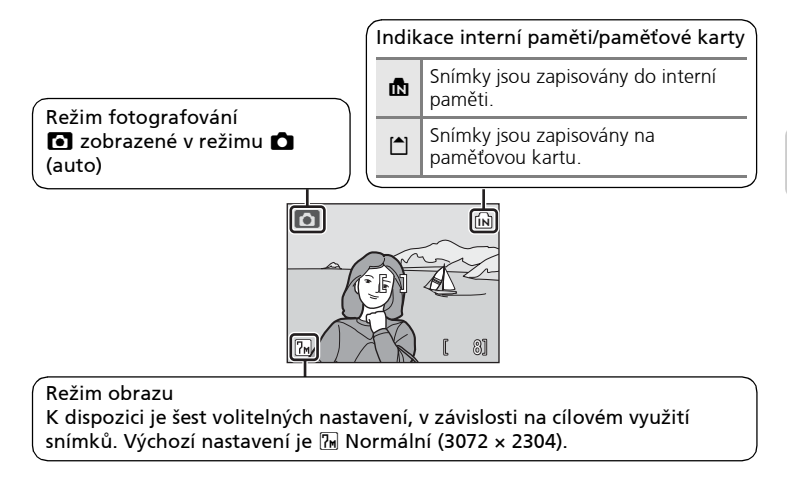

## 🗳 Funkce dostupné v režimu 🗖 (Auto)

V režimu ▲ (auto) lze použít režim Makro (第 35), pracovat s bleskem (第 32) a samospouští (第 34). Stisknutím tlačítka MENU v režimu ▲ (auto) se zobrazí Menu fotografování. Toto menu vám umožní specifikovat režim obrazu (第 97) a vyvážení bílé (第 99), použít korekci expozice (第 101), sériové snímání (第 102) a funkci BSS (第 104), nastavit citlivost (第 105), barevné podání (第 105) a AF pole (第 106) a elektronickou redukci vibrací VR (第 57) v souladu s podmínkami snímku nebo vlastními preferencemi.

#### 🕙 Automatické vypnutí v režimu 🗖 (Auto) (Pohotovostní režim)

Není-li provedena po dobu pěti sekund žádná operace, dojde k postupnému ztmavnutí monitoru, což redukuje spotřebu energie z baterií. Monitor se reaktivuje při použití ovládacích prvků fotoaparátu. Ve výchozím nastavení se monitor zcela vypne po době nečinnosti cca 1 min. ve snímacím i přehrávacím režimu. Nedojde-li k žádné operaci po dobu dalších tří minut, fotoaparát se vypne (**X** 124).

## Připravte si fotoaparát.

Fotoaparát uchopte pevně oběma rukama. Dejte pozor, abyste prsty resp. jinými objekty nezakrývali objektiv, reflektor blesku a kontrolku samospouště.

Při fotografování v orientaci na výšku otočte fotoaparát tak, aby se vestavěný blesk nacházel nad objektivem.

26

Základní fotografování a přehrávání snímků Režim Auto

## 2 Určete výřez snímku.

Výřez snímku určete tak, aby se hlavní objekt nacházel v blízkosti středu monitoru.

## Používání zoomu

Pomocí ovladače zoomu aktivujte optický zoom. Stisknutím ovladače **W** (E) zmenšujete objekt a zvětšuje oblast viditelnou na snímku; stisknutím ovladače **T** (Q) objekt zvětšujete tak, že zaplňuje větší část obrazu.

Po dosažení největšího optického zvětšení (3×) dojde podržením ovladače zoomu ve stisknuté poloze směrem k  $\mathbf{T}$  (Q) k aktivaci digitálního zoomu. Objekt je následně zvětšen až 4×; celkové zvětšení je potom 12×.

#### Indikátor na monitoru zobrazuje aktuální nastavení zoomu.

|                      | W |
|----------------------|---|
| Indikátor zoomu se   |   |
| zobrazuje při použit | í |

Optický zoom (max. 3×)

Po aktivaci digitálního zoomu změní indikátor.

#### **V** Digitální zoom

ovladače zoomu

Na rozdíl od optického zoomu jsou při použití digitálního zoomu pouze digitálně zpracována data z obrazového snímače fotoaparátu. Detaily viditelné při nastavení maximálního optického zoomu jsou pouze zvětšeny a výsledný obraz je mírně "zrnitý".

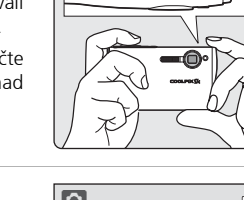

0000

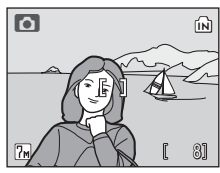

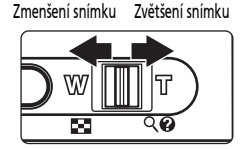

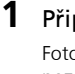

## Elektronická redukce vibrací

Elektronická redukce vibrací (**W** 106) se zapne v režimu **(**Auto) podle podmínek fotografování a je možné ji použít pro rozmazané snímky, když jsou zaznamenávány (na monitoru se při fotografování zobrazí **R**).

Elektronická redukce vibrací může být nastavena na [Vypnuto] v možnosti [Elektronická redukce vibrací] v menu fotografování (**18**96).

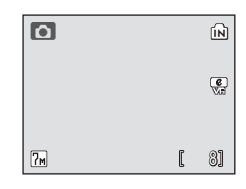

- [Elektronická redukce vibrací] je povolena ve scénických režimech [Noční portrét] a [Párty/interiér]. Povšimněte si, že v těchto scénických režimech nelze funkci [Elektronická redukce vibrací] přepnout na [Vypnuto].
- [Elektronická redukce vibrací] může být také použita na obrázky, které jsou zhotoveny během přehrávání (W 57).

#### Snímací režim s vysokou citlivostí

Ve snímacím režimu s vysokou citlivostí (**W** 36) je nastavena větší citlivost a větší rychlost závěrky než v režimu **1** (Auto) a snižujte se tak rozmazání snímku, které je výsledkem pohybu fotografovaného předmětu. Tento režim redukuje důsledky chvění fotoaparátu při fotografování na tmavých místech.

## 🔦 Režim stabilizace

Při použití režimu stabilizace (20 49) jsou povoleny režimy [Elektronická redukce vibrací] (20 106) a [BSS] (výběr nejlepšího snímku) (20 104) a snižují tak účinky chvění fotoaparátu a rozmazání předmětů – výsledkem jsou čisté snímky. Pokud je funkce BSS zapnutá, fotoaparát provede maximálně 10 snímků, které porovná a nejostřejší snímek (s nejvyšší úrovní detailů) ulož. Je nastavena větší citlivost a větší rychlost závěrky než v režimu (Auto).

## 1 Stiskněte tlačítko spouště do poloviny.

Fotoaparát zaostří na objekt uprostřed obrazu.

Po zaostření objektu se indikace zaostření ( $\Pi F \bullet$ ) zobrazí zeleně.

Není-li fotoaparát schopen zaostřit na objekt, bliká indikace zaostření červeně. V takovém případě změňte kompozici obrazu a zkuste zaostřit znovu.

## 2 Stiskněte tlačítko až dolů pro expozici snímku.

Snímek bude zaznamenán na paměťovou kartu nebo do interní paměti.

Za nízké hladiny osvětlení může dojít ke spuštění blesku nebo rozsvícení pomocného světla AF.

## 🔍 Tlačítko spouště

Fotoaparát je vybaven dvoupolohovým tlačítkem spouště. Pro zaostření a nastavení expozičních parametrů lehce stiskněte tlačítko spouště do poloviny (do místa lehkého odporu). Podržením tlačítka spouště v této poloze dojde k zablokování zaostřené vzdálenosti a expozičních parametrů. Pro expozici snímku stiskněte tlačítko až dolů. Při stisknutí tlačítka spouště nepoužívejte sílu. Jinak může dojít k rozhýbání fotoaparátu a rozmazání snímků.

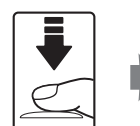

Zaostřete a nastavte expozici

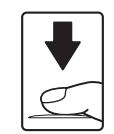

#### Fotografujte

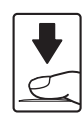

AF •

ſП

Ю

## V Během záznamu snímku

Během záznamu snímků se zobrazuje symbol ☑ (čekejte) a zároveň bliká symbol 🗋 (záznam na paměťovou kartu) nebo 配 (záznam do interní paměti). Jsou-li zobrazeny tyto symboly, nevypínejte fotoaparát, nevyjímejte paměťovou kartu a nevyjímejte/neodpojujte zdroj energie. Násilné přerušení napájení za těchto podmínek může vést ke ztrátě dat a poškození paměti nebo interních obvodů fotoaparátu.

## Blokace zaostření

Pro zaostření na objekty mimo střed při zvolení [Střed] pro [Režim AF polí] (🖪 106), použijte blokaci zaostření tak, jak je popsáno níže. Blokace zaostření je rovněž účinná v případech ,kdy je zaostření obtížně proveditelné.\*

- 1 Hlavní objekt snímku umístěte doprostřed obrazu na monitoru.
- 2 Stiskněte tlačítko spouště do poloviny.
  - Zkontrolujte, jestli zeleně svítí indikace zaostření (用F●).

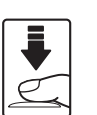

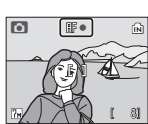

85 e

0

- **3** Držte tlačítko spouště stisknuté do poloviny a změňte kompozici obrazu požadovaným způsobem.
  - Po dobu zablokování zaostřené vzdálenosti by se již neměla měnit vzdálenost mezi fotoaparátem a objektem.
- 4 Stiskněte tlačítko až dolů pro expozici snímku.

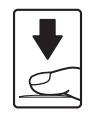

- \* Blokace zaostření se doporučuje v následujících situacích, kdy auto fokus neposkytuje žádoucí výsledky.
- Objekt je velmi tmavý
- Na snímku jsou objekty s velmi rozdílnou úrovní jasu (např. za objektem v hlubokém stínu svítí slunce).
- Žádný kontrast mezi objektem a okolím (například když objekt v bílém tričku stojí před bílou zdí).
- Několik objektů v různé vzdálenosti od fotoaparátu (např. objekt v kleci).
- Objekt se rychle pohybuje

ÍÑ

81

## Přehrávání jednotlivých snímků

## Stiskněte 🗖 🕨.

Bude zobrazen poslední pořízený snímek.

K zobrazení dalších snímků použijte otočný multifunkční volič. Rychlým otáčením voliče listujete rychle směrem k požadovanému snímku.

Snímky pořízené "na výšku" budou automaticky otočeny (👿 124). Směr otáčení lze změnit (👿 112).

Snímky se při načítání z paměti/paměťové karty mohou krátce zobrazovat v nízkém rozlišení.

Pro návrat zpět do režimu fotografování stiskněte znovu tlačítko

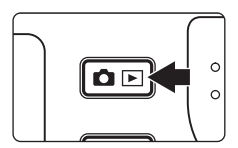

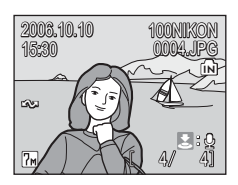

## Mazání snímků

 Pro vymazání aktuálně zobrazeného snímku stiskněte tlačítko m.

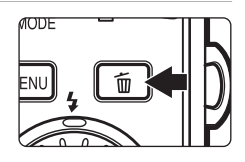

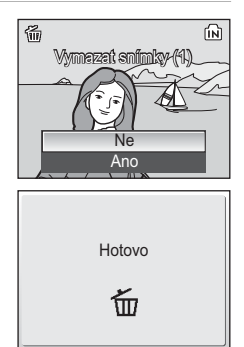

Pomocí multifunkčního voliče vyberte [Ano] a stiskněte <sup>®</sup>.

Pro návrat bez vymazání snímku vyberte [Ne] a stiskněte tlačítko 0.

#### 🖉 Přehrávání jednotlivých snímků

V režimu přehrávání jednotlivých snímků jsou k dispozici následující volby.

| Volba                                             | Stiskněte                                           | Popis                                                                    | ×   |
|---------------------------------------------------|-----------------------------------------------------|--------------------------------------------------------------------------|-----|
| Zvětšení výřezu<br>aktuálně zobrazeného<br>snímku | Ovladač zoomu<br>směrem<br>k <b>T</b> (Q)           | Zvětší výřez aktuálně zobrazeného<br>snímku max. 10×.                    | 53  |
| Zobrazení stránek<br>náhledů snímků               | Ovladač zoomu<br>směrem k <b>W</b><br>( <b>ES</b> ) | Zobrazí čtyř, devět, šestnáct nebo<br>dvacet pět náhledů snímků.         | 52  |
| Záznam/přehrání<br>zvukové poznámky               | ↓<br>↓                                              | Záznam a přehrávání zvukových<br>poznámek v délce až 20 s.               | 59  |
| D-Lighting                                        | <b>₽</b> ( <b>@</b> )                               | Zlepšení jasu a kontrastu ve<br>stínech snímků.                          | 56  |
| Elektronická redukce<br>vibrací                   | Ø                                                   | Stiskněte 🕲 když je snímek zobrazen pro kompenzaci rozostření snímku.    | 57  |
| Přehrávání<br>videosekvencí                       | œ                                                   | Pro přehrávání videosekvence stiskněte<br>Ø při zobrazené videosekvenci. | 76  |
| Zobrazení Menu<br>přehrávání                      | MENU                                                | Zobrazí menu režimu přehrávání.                                          | 108 |
| Zobrazení nabídky volby<br>režimů přehrávání      | m                                                   | Zobrazí nabídku volby režimů<br>přehrávání.                              | 10  |
| Návrat do režimu<br>fotografování                 | ÔD                                                  | Přepněte do posledního<br>vybraného režimu fotografování.                | 30  |

#### Rychlé zvětšení výřezu snímku

Stiskem ovladače zoomu směrem k **T** (Q) během celoobrazovkového přehrávání snímků se aktuálně zobrazený snímek zvětší 3× a jeho zvětšená střední část se zobrazí na monitoru (Rychlé zvětšení výřezu snímku) (**8**53).

Stisknutím tlačítka 🐼 se vrátíte do režimu celoobrazovkového přehrávání. Ve funkci Rychlé zvětšení výřezu snímku jsou snímky zhotovené v orientaci "na výšku" zobrazeny v orientaci "na výšku".

#### 🖉 Zobrazení snímků

- Je-li fotoaparát vypnutý, dojde stisknutím tlačítka D na dobu cca 1 s k zapnutí fotoaparátu v režimu přehrávání.
- Snímky v interní paměti lze zobrazit pouze v případě nepřítomnosti paměťové karty.

#### Vymazání posledního zhotoveného snímku

Pro vymazání posledního zhotoveného snímku stiskněte v režimu fotografování tlačitko 🗑 Zobrazí se dialogové okno uvedené na obrázku vpravo. Pomocí multifunkčního voliče vyberte (Ano) a stiskněte 🔞.

- Pro návrat bez vymazání snímku vyberte [Ne] a stiskněte tlačítko  $\boldsymbol{\varpi}.$ 

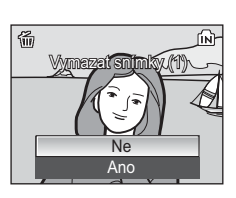

## Práce s bleskem

Pracovní rozsah blesku je 0,3–7,5 m při nastavení nejkratší ohniskové vzdálenosti objektivu. Při použití maximálního optického zoomu je rozsah 0,3–4 m. K dispozici jsou následující zábleskové režimy:

 Auto (výchozí pro režim 1 (Auto)) Automatická aktivace blesku za nízké hladiny osvětlení.
 Automatická aktivace blesku s předbleskem proti červeným očím Redukce výskytu "červených očí" na portrétech (1 33).
 Vypnuto K odpálení záblesku nedojde bez ohledu na hladinu okolního osvětlení.
 Trvale zapnutý blesk (fill-in)

K odpálení záblesku dojde při expozici každého snímku. Tento režim je vhodný k vyjasnění stínů (fill-in) a osvětlení objektů v protisvětle.

#### 5 Synchronizace blesku s dlouhými časy závěrky

Blesk osvětlí hlavní objekt snímku, pozadí snímku je za noci resp. nízké hladiny osvětlení zachyceno pomocí dlouhých časů závěrky.

1 Stiskněte tlačítko 4 (režimy synchronizace blesku).

Zobrazí se menu režimů synchronizace blesku.

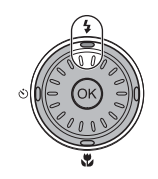

#### 2 Pomocí multifunkčního voliče vyberte požadovaný zábleskový režim a stiskněte III.

Symbol nastaveného zábleskového režimu se zobrazí v horní části monitoru.

Pokud je parametr [Nast. monitoru] (**W** 120) nastaven na [Auto informace], zobrazuje se symbol vybraného režimu záblesku pouze 5 s po aktivaci nastavení. Vyberete-li režim [Zobrazit info] **f**IIII, zobrazuje se symbol pouze 5 s po aktivaci nastavení. Všechny ostatní symboly zůstanou zobrazené.

Režim záblesku platný v režimu 🗅 (auto) a ve snímacím režimu s vysokou citlivostí je uložen do paměti fotoaparátu i po vypnutí fotoaparátu.

Pokud nastavení není aplikováno stisknutím tlačítka 🛞 do pěti sekund, výběr bude zrušen.

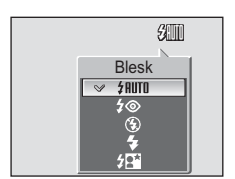

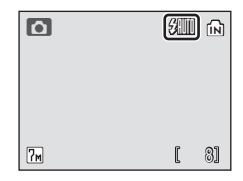

## Symbol 🟵 (Trvale vypnutý blesk)

Při práci za nízké hladiny osvětlení a bez blesku ( ${\mathfrak G}$ ) věnujte pozornost následujícím informacím.

- Fotoaparát položte na rovnou, vodorovně umístěnou plochu nebo na stativ (doporučeno).
- Když fotoaparát automaticky zvýší citlivost pro eliminaci rizika rozmazání snímků vlivem použití delších časů závěrky, zobrazí se symbol ISD. Snímky pořízené při zobrazeném symbolu ISD mohou být lehce zrnité.

## Poznámka k použití blesku

Při použití blesku v širokoúhlém nastavení zoomu může dojít na snímcích ke zobrazení reflexů světla záblesku od prachových částic ve vzduchu ve formě jasně zbarvených bodů na snímcích. Pro redukci těchto reflexů nastavte blesk na ③ (Trvale vypnutý blesk) nebo změňte nastavení ohniskové vzdálenosti objektivu.

#### Pomocné světlo AF

Je-li hladina osvětlení nízká, může při stiskněte tlačítka spouště do poloviny dojít k aktivaci pomocného světla AF, které slouží jako pomocné osvětlení pro autofokus. Maximální rozsah pomocného světla je 1,9 m (**W**) až 1,1 m (**T**). Pomocné světlo AF lze vypnout manuálně (**W** 123), ačkoliv v tomto případě nemusí dojít k zaostření fotoaparátu při špatném osvětlení.

#### 🖉 Kontrolka blesku

Kontrolka blesku indikuje při stiskněte tlačítka spouště do poloviny stav blesku.

- Svítí: Při expozici snímku dojde k odpálení záblesku.
- Problikává: Blesk se nabíjí. Vyčkejte několik sekund a zkuste stisknout spoušť znovu.

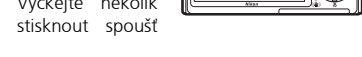

m

a a b

• Nesvítí: Při expozici snímku nedojde k odpálení záblesku.

## 🖉 Předblesk proti červeným očím

Přístroj COOLPIX S7c je vybaven pokrokovým systémem redukce červených očí. Před hlavním zábleskem je odpáleno několik krátkých záblesků o nízké intenzitě pro redukci efektu "červených očí" na portrétech. Detekuje-li fotoaparát po expozici výskyt "červených očí", je snímek během záznamu zpracován funkcí redukce červených očí ve fotoaparátu Nikon. Z toho důvodu trvá poněkud delší dobu, než začne tlačítko spouště znovu reagovat pro možnost zhotovení dalšího snímku.

- Nedoporučujeme v případě, kdy je načasování uvolnění spouště důležité.
- Redukce červených očí nemusí vždy poskytovat očekávané výsledky.
- V ojedinělých případech může dojít k ovlivnění jiných částí snímků.

Ve výše uvedených případech použijte jiné režimy záblesku než je redukce červených očí.

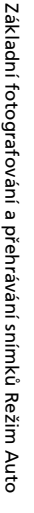

## Použití samospouště

Fotoaparát je vybaven desetisekundovou a třísekundovou samospouští pro autoportréty. Při použití samospouště upevněte fotoaparát na stativ (doporučeno) nebo vodorovnou, stabilní plochu.

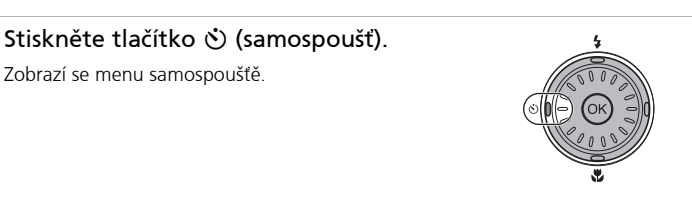

1

#### 2 Pomocí multifunkčního voliče vyberte [10s] nebo [3s] a stiskněte 🛞.

- [10s] (10 sekund): vhodné pro důležité okamžiky (jako např. svatby)
- [3s] (3 sekundy): vhodné pro prevenci chvění fotoaparátu

Zobrazí se režim vybraný pro samospoušť.

Pokud nastavení není aplikováno stisknutím tlačítka 🔞 do pěti sekund, výběr bude zrušen.

3 Určete výřez snímku a stiskněte ſМ tlačítko spouště do poloviny. Zaostření a expozice budou nastaveny. 100 7m Δ Stiskněte tlačítko až dolů. ſМ RF • Samospoušť se aktivuie a kontrolka samospouště bliká. Kontrolka samospouště [] přestane blikat jednu sekundu před expozicí 108 a začne svítit trvale až do expozice snímku. Před spuštěním závěrky se na monitoru ?м 8] zobrazuje počet zbývajících sekund do

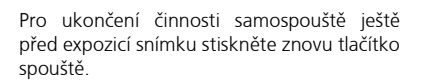

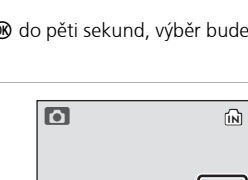

Samospoušť

OFF

10s

150

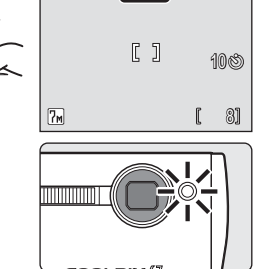

expozice.

## Režim Makro

V režimu Makro fotoaparát trvale zaostřuje na objekt, a to i po uvolnění tlačítka spouště.

## **Režim Makro**

1

2

3

Režim Makro slouží k fotografování malých objektů a umožňuje zaostření již na vzdálenost 4 cm. Pozor, při fotografování na vzdálenost 30 cm nebo menší nemusí být blesk schopen osvítit celé obrazové pole.

#### Zobrazí se menu režimu Makro Pomocí multifunkčního voliče vyberte OFF SZ [ON] a stiskněte 🛞. Makro Zobrazí se symbol režimu Makro (🖏). NFF Neisou-li provedená nastavení do pěti sekund potvrzena stisknutím tlačítka 🙉, vrátí se monitor k normální indikaci aktuálně nastaveného režimu Stisknutím ovladače směrem zoomu k **T** (९) resp. w ( nastavte požadovaný výřez snímku.

Fotoaparát lze zaostřit na vzdálenost až 4 cm. Zoom je k dispozici když 🛱 (🛆) svítí zeleně.

Stiskněte tlačítko 🖏 (režim Makro).

## 4 Stiskněte tlačítko až dolů.

Režim Makro použitý v režimu 🗖 (auto) je uložen do paměti fotoaparátu i po vypnutí fotoaparátu.

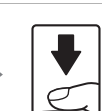

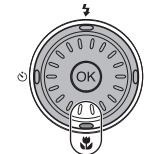

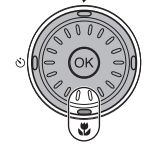

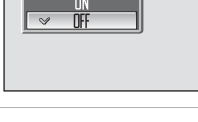

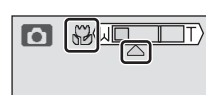

## Snímací režim s vysokou citlivostí

Snímací režim s vysokou citlivostí nabízí následující prvky:

- Je nastavena větší citlivost a větší rychlost závěrky než v režimu 🗖 (auto).
- Chvění fotoaparátu nebo rozostřené objekty budou eliminovány i ve špatně osvětlených místnostech, při západu slunce nebo při nočním fotografování.
- Režim pro snímání na tmavých místech v porovnání s režimem stabilizace (¥ 49).
- Do režimu snímání s vysokou citlivostí vstoupíte stisknutím
   m v režimu snímání, volbou
   ⊞ (pomocí multifunkčního voliče), a poté stisknutím <sup>®</sup>.

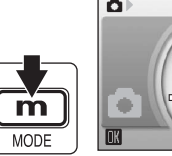

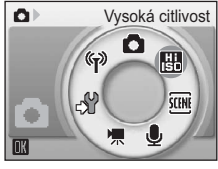

**2** Určete výřez snímku a fotografujte.

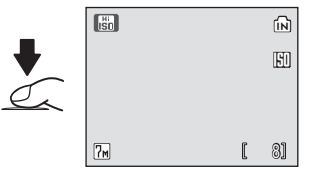

## Poznámky ke snímacímu režimu s vysokou citlivostí

- Tento režim redukuje důsledky chvění fotoaparátu nebo rozostřené objekty, a to i na tmavých místech; při nízké rychlosti závěrky doporučujeme použít stativ.
- Snímky provedené v tomto režimu mohou být částečně zrnité.
- Na extrémně tmavých místech nemusí být zaostření přesně fixované.

#### Menu pro snímání s vysokou citlivostí

Pro zobrazení menu vysoké citlivosti stiskněte MENU v snímacím režimu s vysokou citlivostí. Lze nastavit stejné položky jako ve snímacím menu pro (**18**96) pro režim **1** (auto). [Citlivost] a [Elektronická redukce vibrací] nejsou ve snímacím režimu s vysokou citlivostí k dispozici.

## Asistenční a motivové programy

Fotoaparát nabízí volbu z 15 "motivových" možností. Při použití těchto programů fotoaparát automaticky optimalizuje veškerá nastavení vzhledem ke zvolenému motivu.

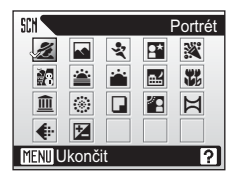

#### Asistenční programy (čtyři možnosti)

Následující motivové programy jsou vybaveny asistenčním režimem s pomocnými rámečky pro snadnou tvorbu kompozice snímků.

#### 2 Portrét

Tuto volbu použijte pro portréty. Hlavní objekt je jasně zobrazen na pozadí se změkčenými detaily; výsledkem je kompozice s posíleným dojmem prostorové hloubky.

#### 🔺 🛛 Krajina

Tento program použijte pro živé snímky krajin se zdůrazněnými obrysy, sytými barvami a vysokým kontrastem objektů, jako jsou obloha a les.

#### 💐 Sport

Krátké časy závěrky zmrazí rychle se pohybující objekty u dynamických sportovních scén.

#### Noční portrét

Tento program je vhodný pro přirozeně vyvážené osvětlení objektu a pozadí snímku u nočních portrétů.

#### Motivové programy (jedenáct možností)

Následující program vám umožní optimalizovat nastavení fotoaparátu pro fotografování objektů konkrétních typů – stačí pouze jednoduše vybrat příslušný motivový program a stisknout tlačítko spouště.

| 💥 Párty/interiér | 🔜 Noční krajina | Reprodukce             |
|------------------|-----------------|------------------------|
| 💏 Pláž/sníh      | 👪 Makro         | 🖀 Protisvětlo          |
| 🚔 Západ slunce   | 🏛 Muzeum        | 🛱 Panoráma s asistencí |
| 齝 Úsvit/soumrak  | Ohňostroj       |                        |

#### Režim obrazu a korekce expozice

[ Režim obrazu] ( 97) a [ 2 Exp. +/-] ( 101) lze nastavit v menu programů a menu pomocných rámečků. Změny těchto nastavení jsou aplikovány na všechny režimy fotografování. Nastavení provedená pro korekci expozice se vrátí na původní hodnoty při přepnutí do jiného režimu.

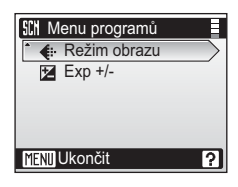

## Asistenční programy

Při použití těchto programů utváříte kompozici snímků s využitím pomocných rámečků, zobrazovaných na monitoru fotoaparátu.

MODE

## Fotografování s asistenčními programy

- Aktivujte režim motivových programů stisknutím m v režimu snímání, poté zvolte (použitím multifunkčního voliče), a poté stiskněte ®.
- 2 Stiskněte tlačítko MENU pro zobrazení Menu programů.

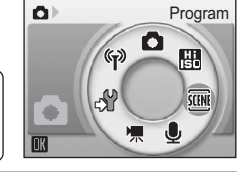

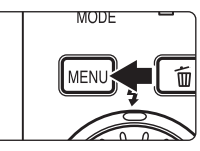

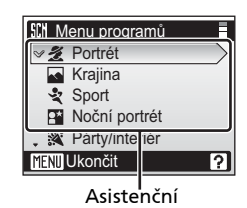

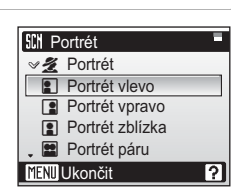

5 Umístěte objekt do pomocného rámečku a fotografujte.

Pomocné rámečky se zobrazí pokud jsou k dispozici.

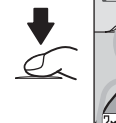

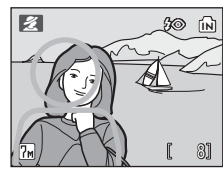

Δ

ØØ.

Vyberte příslušnou kompozici a stiskněte

Zobrazí se menu pomocných rámečků.

## 🔏 Portrét s asistencí

Použijte tento program pro portréty, kde hlavní objekt jasně vystupuje. Portrétované objekty budou mít jemně odstupňované, přirozeně působící odstíny pleti.

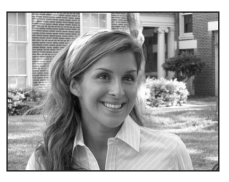

#### 🙎 Portrét

Fotoaparát zaostří na objekt uprostřed obrazu na monitoru. Na monitoru se nezobrazují žádné pomocné rámečky.

#### Portrét vlevo

Toto nastavení použijte při umístění objektu v levé polovině snímku. Fotoaparát zaostří na objekt uvnitř pomocného rámečku.

#### Portrét vpravo

Toto nastavení použijte při umístění objektu v pravé polovině snímku. Fotoaparát zaostří na objekt uvnitř pomocného rámečku.

#### Portrét zblízka

Toto nastavení použijte při umístění tváře objektu v horní polovině snímku. Fotoaparát zaostří na tvář uvnitř pomocného rámečku.

#### Portrét páru

Toto nastavení použijte při fotografování dvou objektů umístěných vedle sebe. Fotoaparát zaostří na objekty uvnitř pomocného rámečku.

#### Figurální portrét

Toto nastavení použijte, zhotovujete-li portrét při držení fotoaparátu na výšku. Fotoaparát zaostří na objekt uvnitř pomocného rámečku. Snímky zhotovené v orientaci "na výšku" se zobrazují v orientaci "na výšku".

| <b>\$ \$⊚</b> <sup>1</sup> ♂ Vypnuto <sup>1</sup> | 🕏 Vypnuto | ED | Vypnuto <sup>2</sup> |
|---------------------------------------------------|-----------|----|----------------------|
|---------------------------------------------------|-----------|----|----------------------|

#### <sup>1</sup> Lze použít i ostatní režimy.

<sup>2</sup> Pomocné světlo AF je automaticky pro režim [Portrét] zapnuto.

#### 🖉 🗊 Pomoc. světlo AF

In znamená pomocné světlo AF, které má dvě možnosti ; [Auto] a [Vypnuto] (W 123). Ani při nastavení [Auto] nebude na monitoru kontrolka D zobrazena.

## \Lambda Krajina s asistencí

Tento program použijte pro živé snímky krajin, měst a portrétů s pamětihodností v pozadí.

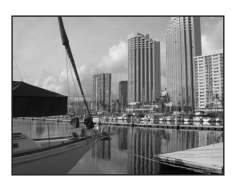

# Krajina Fotoaparát zaostří na nekonečno. Na monitoru se nezobrazují žádné pomocné rámečky. Vyhlídka Toto nastavení použijte pro snímky vzdálených obzorů. Fotoaparát zaostří na nekonečno. Linii horizontu vyrovnejte podle žluté pomocné vlnovky. Architektura Toto nastavení použijte pro snímky budov. Fotoaparát zaostří na nekonečno. Na monitoru se zobrazí pomocná mřížka pro snazší vyrovnání horizontálních a vertikálních linií snímku.

#### 🖬 🛛 Skupina vpravo

Toto nastavení použijte pro snímky s portrétovanými objekty na pravé straně a krajinou nebo dalším objektem v pozadí na levé straně.

#### Skupina vlevo

Toto nastavení použijte pro snímky s portrétovanými objekty na levé straně a krajinou nebo dalším objektem v pozadí na pravé straně.

| <b>4</b> ( <b>③</b> <sup>1</sup> ( <b>∛</b> ) Vypnuto <sup>2</sup> <b>♀</b> Vypnuto <b>■</b> Vypnuto |  |
|----------------------------------------------------------------------------------------------------|--|
|----------------------------------------------------------------------------------------------------|--|

Blesk je nastaven na 🕬 pro [Skupina vlevo] a [Skupina vpravo]. Lze použít i ostatní režimy.

Lze použít i ostatní režimy.

#### 🕙 Zaostření na nekonečno

Indikace zaostření (🔀 28) se při stiskněte tlačítka spouště do poloviny v asistenčních režimech [Krajina], [Vyhlídka] a [Architektura] zobrazí vždy zeleně. Objekty v popředí však nemusí být vždy zobrazeny ostře.

## 💐 Sport s asistencí

Tento program použijte pro dynamické akční snímky se zmrazením pohybu na jediném snímku nebo pro záznam sérií snímků. Nezobrazují se žádné pomocné rámečky.

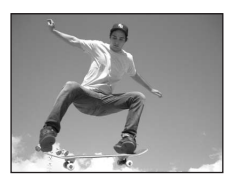

#### 💐 Sport

Snímky provedené sériově při stisknutém tlačítku spouště. Pokud je režim snímku **m** Normální (3072), fotoaparát snímá 7 snímků rychlostí 1,4 obrázku za sekundu. Fotoaparát trvale zaostřuje na objekt (i v případě uvolnění tlačítka spouště).

#### Sportovní divák

Stejný režim jako výše uvedený, s tím rozdílem že fotoaparát zaostřuje při použití nejkratší ohniskové vzdálenosti objektivu v rozmezí 4,5 m až nekonečno a při použití nejdelší ohniskové vzdálenosti v rozmezí 6 m až nekonečno.

#### Sportovní koláž

Při každém stisknutí tlačítka spouště fotoaparát zhotoví 16 snímků v intervalu přibližně 2,4 s a uspořádá je do čtyř řad na jediném snímku (E Normální (1600)). Fotoaparát trvale zaostřuje na objekt i v případě, že tlačítko spouště není stisknuto do poloviny.

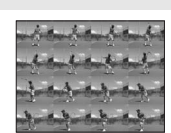

| \$ (3)\$ Vypnuto\$ Vypnuto\$ 10\$ Vypnuto\$ 10\$ 10\$ 10 |
|----------------------------------------------------------|
|----------------------------------------------------------|

## Sport s asistencí

Vyberete-li v motivovém programu Sport s asistencí volbu [Sport] nebo [Sportovní koláž], zaostřuje fotoaparát trvale na objekt uprostřed obrazu, a to i v případě uvolnění tlačítka spouště.

## 🖬 Noční portrét s asistencí 🛛 🚯 🕅

Tento program je vhodný pro přirozeně vyvážené osvětlení objektu a pozadí snímku u nočních portrétů. Tento režim nabízí stejné asistenční možnosti jako režim Portrét s asistencí (**\*** 39).

 Elektronická redukce vibrací se použije při fotografování dlouhými časy uzávěrky (88 106).

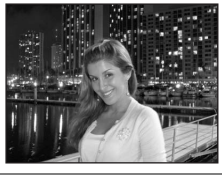

| 4 | <b>\$⊚</b> 1 | ٢ | Vypnuto <sup>2</sup> | * | Vypnuto | ED | Vypnuto <sup>3</sup> |
|---|--------------|---|----------------------|---|---------|----|----------------------|
|   |              |   |                      |   |         |    |                      |

- <sup>1</sup> Trvale zapnutý blesk kombinuje synchronizaci s dlouhými časy závěrky a předblesk proti červeným očím.
- <sup>2</sup> Lze použít i ostatní režimy.
- <sup>3</sup> Pomocné světlo AF je automaticky pro režim [Noční portrét] zapnuto.

- (Ā): Doporučuje se umístit fotoaparát na stativ.
- Im.: Redukci šumu lze automaticky použít průběžně pro zaznamenané snímky; důsledkem jsou delší časy záznamu.

## Motivové programy

## Fotografování s motivovými programy

- 2 Stiskněte tlačítko MENU.
- - K dispozici jsou tři stránky motivových programů, počínaje programem [Párty/interiér] a konče programem [Panoráma s asistencí].

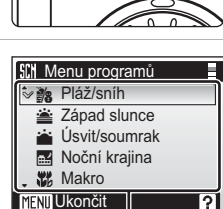

Program

Hi

ŚCEN

(j) D

MODE

ഷ്

۵Þ

MODE

Motivové programy

**4** Určete výřez snímku a fotografujte.

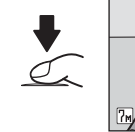

28

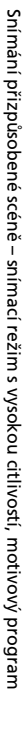

ſМ

81

## Prvky

#### 💥 Párty/interiér

Zachytí atmosféru světla svíček a dalších světelných zdrojů v interiéru.

- Fotoaparát zaostří na objekt uprostřed obrazu.
- Držte fotoaparát stabilně, abyste zabránili rozmazání snímků na tmavých místech.
- Elektronická redukce vibrací (10) 106) se použije v případě, že režim blesku bude nastaven na trvale zapnutý blesk se synchronizací s dlouhými časy závěrky a předblesk proti červeným očím, na vypnuto, na synchronizaci s dlouhými časy závěrky nebo v případě dlouhých časú závěrky.

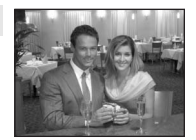

|  | 4 | <b>2⊚</b> 1 | ٢ | Vypnuto <sup>2</sup> | * | Vypnuto | ED | Auto |  |
|--|---|-------------|---|----------------------|---|---------|----|------|--|
|--|---|-------------|---|----------------------|---|---------|----|------|--|

- <sup>1</sup> Trvale zapnutý blesk kombinuje synchronizaci s dlouhými časy závěrky a předblesk proti červeným očím. Lze použít i ostatní režimy.
- <sup>2</sup> Lze použít i ostatní režimy.

#### 🐞 Pláž/sníh

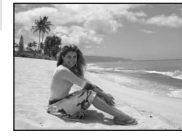

| Zachycuj  | e jas | objektů   | jako | jsou | sněhová | pole, | pláže | a oo | drazy |
|-----------|-------|-----------|------|------|---------|-------|-------|------|-------|
| slunce na | i vod | ní hladii | ně.  |      |         |       |       |      |       |
|           |       |           |      |      |         |       |       |      |       |

Fotoaparát zaostří na objekt uprostřed obrazu.

| 4 | <b>\$</b> AUTO <sup>1</sup> | ڻ | Vypnuto <sup>1</sup> | ۳ | Vypnuto | ED | Auto |
|---|-----------------------------|---|----------------------|---|---------|----|------|

Lze použít i ostatní režimy.

#### 🚔 Západ slunce

Zachovává barevné odstíny při západu a východu slunce.

Fotoaparát zaostří na objekt uprostřed obrazu.

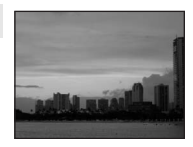

ſ**⊼** 

Ĩ NR

| 4 | $\mathfrak{S}^1$ | Ś | Vypnuto <sup>1</sup> | ۳ | Vypnuto | ED | Auto |
|---|------------------|---|----------------------|---|---------|----|------|
|   |                  |   |                      |   |         |    |      |

Lze použít i ostatní režimy.

#### 📸 Úsvit/soumrak

Zachovává barevnou atmosféru slabého denního světla před východem a po západu slunce.

 Fotoaparát zaostří na nekonečno. AF indikátor (228) vždy svítí; když je však fotoaparát zaostřen na nekonečno, nemusí být zaostření nastaveno blízké objekty.

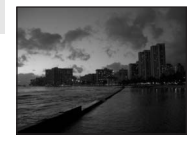

| 4 | ۲ | Ċ | Vypnuto <sup>1</sup> | ۳ | Vypnuto | ED | Vypnuto |
|---|---|---|----------------------|---|---------|----|---------|
|   |   |   |                      |   |         |    |         |

Lze použít i ostatní režimy.

**Ĩ**∧ **N**R

#### 🔜 Noční krajina

Pro dosažení vynikajících nočních snímků krajin jsou použity delší časy závěrky.

 Fotoaparát zaostří na nekonečno. AF indikátor (228) vždy svítí; když je však fotoaparát zaostřen na nekonečno, nemusí být zaostření nastaveno blízké objekty.

| 4 | ۲ | ٢ | Vypnuto <sup>1</sup> | * | Vypnuto | ED | Vypnuto |
|---|---|---|----------------------|---|---------|----|---------|
|---|---|---|----------------------|---|---------|----|---------|

<sup>1</sup> Lze použít i ostatní režimy.

#### 🗱 Makro

Snímky květin, hmyzu a dalších malých objektů v malých vzdálenostech.

- Fotoaparát lze zaostřit na vzdálenost až 4 cm. Zoom je k dispozici když 党 svítí zeleně.
- Fotoaparát trvale zaostřuje na objekt až do stiskněte tlačítka spouště do poloviny pro zablokování zaostření.
- Makro snímání (🛛 35) lze pro tuto možnost použít.
- Držte fotoaparát stabilně, abyste zabránili rozmazání snímků.

| 4 | <b>\$RUTO</b> <sup>1</sup> | હ | Vypnuto <sup>1</sup> | Zapnuto | ED | Auto |
|---|----------------------------|---|----------------------|---------|----|------|

<sup>1</sup> Lze použít i ostatní režimy.

#### 🟛 Muzeum

Tento program využijete na místech, kde je zakázáno používat blesk (například v muzeích a galeriích), resp. v případech kdy jej nechcete použít.

- Fotoaparát zaostří na objekt uprostřed obrazu.
- Dojde k automatickému zapnutí funkce BSS (🔀 104).
- Držte fotoaparát stabilně, abyste zabránili rozmazání snímků.

| <b>\$ ③</b> Vypnuto <sup>1</sup> <b>♣</b> Vypnuto <sup>1</sup> | ED | Vypnuto |
|----------------------------------------------------------------|----|---------|
|----------------------------------------------------------------|----|---------|

<sup>1</sup> Lze použít i ostatní režimy.

- 🚯: Doporučuje se umístit fotoaparát na stativ.
- Redukci šumu lze automaticky použít průběžně pro zaznamenané snímky; důsledkem jsou delší časy záznamu.

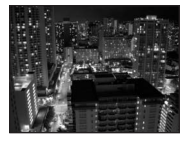

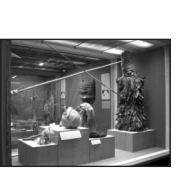

#### Ohňostroj

Pro zachycení světelných efektů ohňostroje jsou použity delší časy závěrky.

- Fotoaparát zaostří na nekonečno. AF indikátor (🗶 28) vždy svítí: když je však fotoaparát zaostřen na nekonečno, nemusí být zaostření nastaveno blízké objekty.
- [Exp +/-] nelze použít.

|  | 4 | ۲ | હ | Vypnuto | * | Vypnuto | ED | Vypnuto |
|--|---|---|---|---------|---|---------|----|---------|
|--|---|---|---|---------|---|---------|----|---------|

#### Reprodukce

Poskytuje kvalitní reprodukce textů a kreseb na bílých tabulích a v tištěných materiálech.

- Fotoaparát zaostří na objekt uprostřed obrazu.
- Pro zaostření na krátké vzdálenosti použijte režim Makro (😽 35).
- Reprodukce barevných textů a kreseb mohou být hůře čitelné.

|  | 4 | <b>⊛</b> <sup>1</sup> | ف | Vypnuto <sup>1</sup> | ۳ | Vypnuto <sup>1</sup> | ED | Auto |
|--|---|-----------------------|---|----------------------|---|----------------------|----|------|
|--|---|-----------------------|---|----------------------|---|----------------------|----|------|

Lze použít i ostatní režimy.

#### Protisvětlo Tento režim použijte pro objekty v protisvětle, kdy je hlavní objekt ve stínu a pozadí je jasně osvětlené. Dojde k automatickému odpálení záblesku pro vyjasnění (fill-in) stínů. Fotoaparát zaostří na objekt uprostřed obrazu. ٢ Vypnuto<sup>1</sup> ΞD 4 4 ٢ Vypnuto Auto

Lze použít i ostatní režimy.

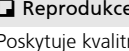

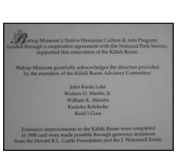

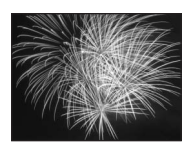

ĺ**⊼**Ì

#### 🛱 Panoráma s asistencí

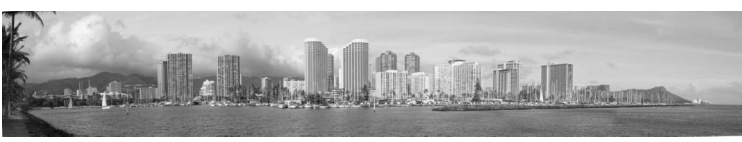

Tento program použijte pro zhotovení sérií snímků, které budou posléze spojeny pomocí softwaru PictureProject v jediný panoramatický snímek.

| 4 | <b>⊛</b> <sup>1</sup> | હ | Vypnuto <sup>1</sup> | * | Vypnuto <sup>1</sup> | ED | Auto |
|---|-----------------------|---|----------------------|---|----------------------|----|------|
|   |                       |   |                      |   |                      |    |      |

<sup>1</sup> Lze použít i ostatní režimy.

#### Zhotovení panoramatických snímků

Fotoaparát zaostří na objekt uprostřed obrazu. Pro dosažení optimálních výsledků umístěte fotoaparát na stativ.

 Pomocí multifunkčního voliče zvolte [H Panoráma s asistencí] v menu programů a stiskněte <sup>®</sup>.

Na monitoru se zobrazí žlutá indikace směru panorámování (▷), která zobrazuje směr spojení snímků.

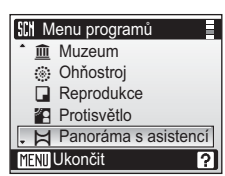

## 2 Vyberte směr a stiskněte 🛞.

Zvolte způsob spojení snímků v kompletním panoramatu; doprava ( $\triangleright$ ), doleva ( $\triangleleft$ ), nahoru ( $\bigtriangleup$ ) nebo dolů ( $\bigtriangledown$ ). Ikona směru panoramatu ( $\triangleright$ ) se zobrazí ve zvoleném směru a rozsvítí se bíle **(b)** při stisknutí. Pokud je třeba, použijte v tomto kroku režim blesku (**(b)** 32), samospoušť (**(b)** 34), a makro (**(b)** 35). Stiskněte **4** pro změnu směru.

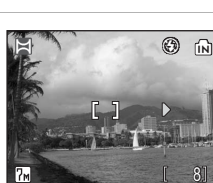

**3** Zhotovte první snímek.

Zhotovený snímek se zobrazí v první třetině monitoru.

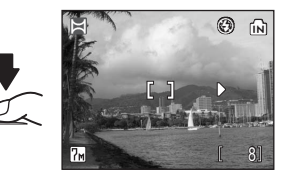

## 4 Zhotovte druhý snímek.

Kompozici druhého snímku upravte tak, aby se tento snímek překrýval se zobrazeným prvním snímkem.

Tento postup opakujte tolikrát, až zhotovíte dostatečný počet snímků pro kompletní zobrazení požadované scény.

Stiskněte multifunkční volič 🕨 po dokončení snímání.

Fotoaparát se vrátí ke kroku 2.

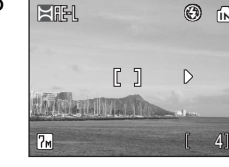

(i)

MAREL

7м

## V Panoráma s asistencí

Po expozici prvního snímku nelze měnit nastavení režimu synchronizace blesku (🕈 32), samospouště (🕷 34), a režimu Makro (🕷 35). Až do dokončení expozice celé série nelze mazat snímky ani měnit nastavení zoomu a režimu obrazu (🕲 97).

#### Expoziční paměť

Současně se zobrazí symbol RE-L (bíle) indikující zablokování vyvážení bílé barvy a expozičních parametrů na hodnotách platných pro první snímek. Všechny snímky série pro panoramatický snímek mají stejné vyvážení bílé barvy a expoziční parametry.

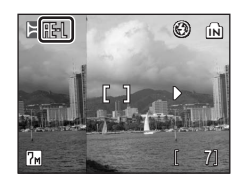

5

#### Režim stabilizace

## Fotografování v režimu stabilizace

Režim stabilizace nabízí následující prvky:

- Tento režim redukuje efekty chvění kamery nebo rozostřené objekty a vytváří čisté snímky.
- Jsou aktivovány režimy [Elektronická redukce vibrací] (W 106) a [BSS] (výběr nejlepšího snímku). Elektronická redukce vibrací koriguje rozostřené objekty. BSS je zapnuto, fotoaparát provede maximálně 10 snímků, které porovná a nejostřejší snímek (s nejvyšší úrovní detailů) uloží (W 104).
- Režim blesku a samospouště jsou nastaveny na vypnuto.

# 1 Stiskněte tlačítko ℗ (((♥))) (režim stabilizace).

Fotoaparát přejde do režimu stabilizace. Pro návrat do režimu fotografování aktuálně nastaveného pomocí nabídky volby režimu fotografování stiskněte tlačítko znovu.

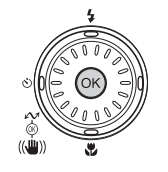

## 2 Určete výřez snímku a fotografujte.

Pokud je během snímání zjištěna vibrace, aktivuje se automatická korekce.

Po dokončení korekce je nová kopie uložena. Při přehrávání je zobrazen 🥵 symbol (👿 8) pro novou kopii.

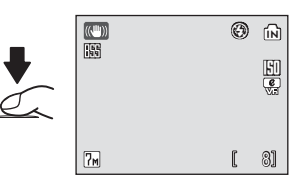

## V Poznámky k režimu stabilizace

- Rychlost závěrky je omezena na určitou hodnotu v případě tmavých objektů.
- Pro fotografování objektů na tmavých místech doporučujeme režim vysoké citlivosti (3) 36).
- Snímky provedené v tomto režimu mohou být částečně zrnité.
- I při aktivním [Vkopírování data] se datum do snímku nevkopíruje (🐻 121).

#### 🔇 Režim obrazu a korekce expozice v režimu stabilizace

Při stisknutí **MENU** v režimu stabilizace, zobrazí se menu, které umožní nastavení režimu obrazu (**¥** 97) nebo korekce expozice (**¥** 101). Nastavení provedená pro korekci expozice se vrátí na původní hodnoty při přepnutí do jiného režimu.

## Fotografování v režimu Snadný portrét

Pro portréty stiskněte tlačítko 😰 když je fotoaparát v režimu 🗅 (auto), režimu snímání s vysokou citlivostí, motivačním programu a režimu stabilizace.

Dojde k automatické aktivaci následujících funkcí:

- Portrét: Výrazné zobrazení portrétovaného objektu.
- Face-priority AF: Fotoaparát automaticky detekuje tvář portrétované osoby a zaostří na ni.
- Pokroková redukce červených očí: Redukce efektu "červených očí" způsobeného použitím blesku (20 33). V režimu portrétních snímků jedním dotekem tlačítka není k dispozici režim Makro.

Pro návrat do režimu fotografování aktuálně nastaveného pomocí nabídky volby režimu fotografování stiskněte znovu tlačítko 🚇

#### 1 Stiskněte tlačítko 🕑 (režim Snadný portrét).

Zobrazí se žlutý rámeček 🗵.

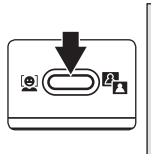

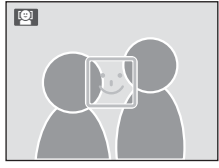

# 2 Pomocí tohoto rámečku ☺ nastavte výřez snímku.

Detekuje-li fotoaparát tvář, zobrazí se pomocný zdvojený žlutý rámeček.

Detekuje-li fotoaparát více než jednu tvář, je nejbližší tvář indikována zdvojeným rámečkem a ostatní jednoduchým rámečkem. Fotoaparát zaostří na tvář

vyznačenou zdvojeným rámečkem. Není-li přístroj schopen nadále detekovat tvář (například proto, že se fotografovaný objekt odvrátil od fotoaparátu), rámečky se nezobrazí a indikace na monitoru se vrátí zpět do stavu vyobrazeném v kroku 1.

**3** Stiskněte tlačítko spouště do poloviny.

Fotoaparát zaostří, nastaví expoziční parametry a zdvojený rámeček se zbarví zeleně.

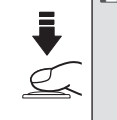

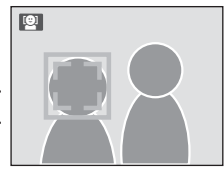

## 4 Stiskněte tlačítko až dolů pro expozici snímku.

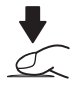

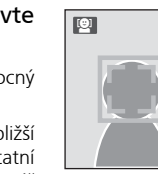

## Menu Snadný portrét

Režim obrazu<sup>1</sup>

€÷

Pro zobrazení menu v režimu Snadný portrét stiskněte tlačítko **MENU**. Kromě obrazového režimu a korekce expozice lze nastavit i efekty portrétu (redukce živých barech tónů pleti, celkové změkčení obrázku).

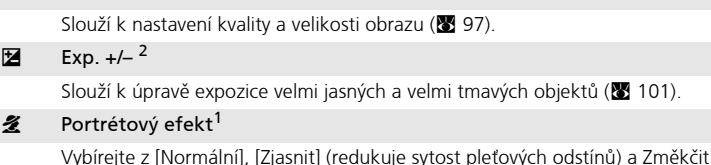

Vybírejte z [Normální], [Zjasnit] (redukuje sytost pleťových odstínů) a Změkčit (změkčující efekt).

- <sup>1</sup> Možnost vybraná v tomto menu je uložena do doby provedení [Obnovit vše] (W 127) v menu nastavení.
- <sup>2</sup> Volby provedené v tomto menu budou vrátí na původní hodnoty přepnutím do jiných režimů snímání.

## **V** Funkce Face-Priority AF

- Schopnost fotoaparátu detekovat tváře závisí na množství faktorů například na tom, jestli objekt hledí do fotoaparátu.
- Fotoaparát neustále zaostřuje, dokud nedetekuje tvář.
- Pokud při stiskněte tlačítka spouště do poloviny bliká žlutě dvojitý rámeček, není fotoaparát schopen zaostřit na objekt. V takovém případě uvolněte tlačítko spouště a zkuste zaostřit znovu.
- Není-li při stiskněte tlačítka spouště do poloviny detekována žádná tvář, zaostří fotoaparát na střed obrazu.
- Fotoaparát nemusí být schopen detekovat tváře v následujících situacích:
  - Při částečném zakrytí tváře slunečními brýlemi nebo jinou překážkou
  - V situacích, kdy tvář zabírá příliš velkou část obrazového pole

#### 🖉 Nastavení v režimu Snadný portrét

- Režim synchronizace blesku: Lze změnit
- Samospoušť: Dostupná
- Režim Makro: Vypnuto

#### Přehrávání detailně

## Zobrazení více snímků současně: Přehrávání stránek náhledů snímků

Stisknutím ovladače zoomu směrem k **W** (E) v režimu přehrávání jednotlivých snímků se snímky zobrazí ve formě stránek s malými náhledy snímků (**B** 30). Během zobrazení stránky náhledů snímků lze provádět následující operace:

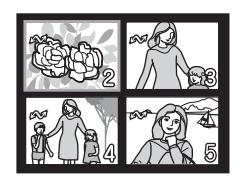

| Pro                                                | Stiskněte               | Popis                                                                                                    | 8   |
|----------------------------------------------------|-------------------------|----------------------------------------------------------------------------------------------------|-----|
| Výběr snímků                                       |                         | Pro zobrazení snímků použijte multifunkční<br>volič.                                                                                                    | 12  |
| Změnu počtu<br>zobrazených<br>snímků               | w                       | Zobrazení 4, 9, 16 nebo 25 náhledů snímku<br>v následujícím pořadí při stisknutí ovladače<br>zoomu směrem k ₩ (ऒ: 4→9→16→25<br>Při stisknutí ovladače zoomu směrem k T (Q)<br>se počet miniatur změní obráceně. | -   |
| Zrušení<br>přehrávání<br>stránek<br>náhledů snímků | ØØ                      | Zrušení režimu přehrávání stránek náhledů<br>snímků a návrat do režimu přehrávání<br>jednotlivých snímků.                                                                                                    | 30  |
| D-Lighting                                         | <b>₽</b> ([ <b>@</b> ]) | Zlepšení jasu a kontrastu ve stínech snímků.                                                                                                    | 56  |
| Vymazání<br>snímku                                 | Ó                       | Zobrazí se dialog pro potvrzení. Vyberte [Ano]<br>a stiskněte tlačítko 🔞 pro vymazání snímku.                                                                                                    | 30  |
| Zobrazení<br>Menu<br>přehrávání                    | MENU                    | Zobrazí menu režimu přehrávání.                                                                                                    | 108 |
| Zobrazení<br>nabídky volby<br>režimů<br>přehrávání | m                       | Zobrazí nabídku volby režimů přehrávání.                                                                                                    | 10  |
| Návrat do<br>režimu<br>fotografování               | ۵Þ                      | Přepněte do posledního vybraného režimu<br>fotografování.                                                                                                    | 30  |

## Pohled na snímek zblízka: Zvětšení výřezu snímku

Stiskem ovladače zoomu směrem k **T** (**Q**) během celoobrazovkového přehrávání snímků (**W** 30) se aktuálně zobrazený snímek zvětší 3× a jeho zvětšená střední část se zobrazí na monitoru (Rychlé zvětšení výřezu snímku).

Ukazatel vpravo dole zobrazuje, kde je část snímku zvětšena. Změna části zobrazeného snímku je provedena stiskem multifunkčního voliče ▲▼◀►.

S ovladačem zoomu v poloze rychlého přehrávání zvětšeného výřezu snímku můžete zvětšit snímky na požadovaný faktor zvětšení. Během zvětšování snímku se na monitoru zobrazuje aktuální faktor zvětšení. Během zvětšení zobrazeného snímku lze provádět následující operace:

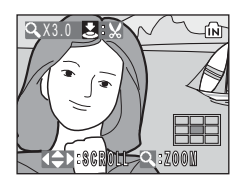

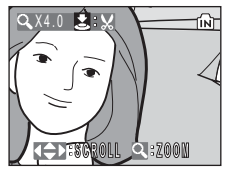

| Pro                                                    | Stiskněte                                             | Popis                                                                                                    | <b>X</b> |
|--------------------------------------------------------|-------------------------------------------------------|----------------------------------------------------------------------------------------------------|----------|
| Zvětšení snímku                                        | Ovladačzoomu<br>směrem<br>k <b>T</b> ( <b>Q</b> )     | Faktor zvětšení se zvyšuje každým stisknutím<br>ovladače zoomu směrem k <b>T</b> (9), až<br>k maximální hodnotě 10×.                                                                           | -        |
| Zmenšení snímku                                        | Ovladač<br>zoomu<br>směrem<br>k <b>W</b> ( <b>E</b> ) | Faktor zvětšení se snižuje každým stisknutím<br>ovladače zoomu směrem k <b>W</b> (🔁). Když se<br>faktor zvětšení dostane na hodnotu 1x, displej<br>se vrátí na přehrávání jednotlivých snímků. | -        |
| Zobrazení dalších<br>částí snímku                      |                                                       | Stiskněte multifunkční volič ▲▼◀▶ pro<br>procházení částmi snímku, které nejsou<br>viditelné na displeji.                                                                                      | 12       |
| Oříznutí snímku                                        |                                                       | Ořízne aktuálně zobrazený snímek na oblast<br>aktuálně viditelnou na monitoru.                                                                                                    | 55       |
| Přepnutí na režim<br>přehrávání<br>jednotlivých snímků | Øß                                                    | Zrušení režimu zvětšení výřezu snímku a návrat<br>do režimu přehrávání jednotlivých snímků.                                                                                                    | 30       |
| Vymazání<br>snímku                                     | Ú                                                     | Zobrazí se dialog pro potvrzení. Vyberte [Ano]<br>a stiskněte tlačítko 🕲 pro vymazání snímku.                                                                                                  | 30       |
| Zobrazení Menu<br>přehrávání                           | MENU                                                  | Zobrazí menu režimu přehrávání.                                                                                                    | 108      |
| Zobrazení nabídky volby<br>režimů přehrávání           | m                                                     | Zobrazí nabídku volby režimů přehrávání.                                                                                                    | 10       |
| Návrat do režimu<br>fotografování                      | ۵D                                                    | Přepněte do posledního vybraného režimu<br>fotografování.                                                                                                    | 30       |

#### V Poznámka ke zvětšování vertikálně vyfotografovaných snímků

Vertikálně vyfotografované snímky (20124) nelze otáčet v režimu rychlého přehrávání zvětšených výřezů snímku nebo v režimu zoomu. Snímky lze zobrazit stisknutím ovladače zoomu k T (R) v režimu přehrávání jednotlivých snímků. Znovu stiskněte k T (R) pro zobrazení horizontálně zvětšeného snímku.

## Úprava snímků

Přístroj COOLPIX S7c umožňuje editovat snímky přímo ve fotoaparátu a ukládat je ve formě separátních souborů (😿 160). K dispozici jsou níže uvedené editační funkce.

| Editační funkce                 | Popis                                                                                                    |  |  |  |
|---------------------------------|----------------------------------------------------------------------------------------------------|--|--|--|
| Oříznutí snímku                 | Tuto funkci můžete použít k zvětšení výřezu snímku, úpravě<br>kompozice snímku a tvorbě kopií snímků obsahujících<br>pouze aktuálně viditelnou část právě zobrazeného<br>zvětšeného snímku. |  |  |  |
| D-Lighting                      | Funkci D-Lighting lze použít ke tvorbě kopie aktuálního<br>snímku se zvýšeným jasem a kontrastem a vyjasněnými<br>tmavými (podexponovanými) částmi obrazu.                                  |  |  |  |
| Elektronická redukce<br>vibrací | Po vyfotografování digitálně zaostří rozmazané snímky.<br>Upravené snímky jsou uloženy jako nové soubory.                                                                                   |  |  |  |
| Malý snímek                     | Tato funkce vytváří malé kopie snímků vhodné pro použití<br>na webových stránkách nebo pro zasílání pomocí e-mailu.                                                                         |  |  |  |

#### Editace snímků

- Editační funkce fotoaparátu COOLPIX S7c nemusí být dostupné pro snímky zhotovené iinými fotoaparáty než COOLPIX S7c.
- Zobrazíte-li kopie snímků vytvořené pomocí fotoaparátu COOLPIX S7c na jiném digitálním fotoaparátu, nemusí se snímky zobraziť, resp. nemusí být možné jejich přenesení do počítače.
- Editační funkce nejsou k dispozici v případě nedostatku volného prostoru v interní paměti, resp. na paměťové kartě.

#### Somezení dostupnosti editačních funkcí (🔨 : dostupné, -: nedostupné)

|                                  |                    | Druhá editace |                                    |              |  |  |  |  |  |
|----------------------------------|--------------------|---------------|------------------------------------|--------------|--|--|--|--|--|
| První editace                    | Oříznutí<br>snímku | D-Lighting    | Elektronická<br>redukce<br>vibrací | Malý snímek  |  |  |  |  |  |
| Oříznutí snímku                  | -                  | -             | -                                  | -            |  |  |  |  |  |
| D-Lighting                       | $\checkmark$       | -             | <ul> <li>✓</li> </ul>              | $\checkmark$ |  |  |  |  |  |
| Elektronická<br>redukce vibrací* | ✓                  | ~             | -                                  | ✓            |  |  |  |  |  |
| Malý snímek                      | -                  | -             | -                                  | -            |  |  |  |  |  |

Včetně snímků vyfotografovaných v režimu stabilizace obrazu.

- Snímky nelze editovat dvakrát pomocí stejné editační funkce.
- Nejdříve by měly být provedeny funkce D-Lighting nebo elektronická redukce vibrací z důvodů existujících omezení této kombinace.

#### Originální a editované snímky

- Kopie vytvořené pomocí editačních funkcí nejsou vymazány v případě vymazání původních snímků. Původní snímky vytvořené pomocí editačních funkcí nejsou vymazány v případě vymazání kopií.
- Editované kopie snímků isou opatřeny steinými hodnotami data a času záznamu jako původní snímky.
- snímky, nepřebírají však atributy pro tisk (🐻 93) ani ochrany před výmazáním (🐻 111).

Přehrávání detailně

## Zhotovení oříznuté kopie snímku: Oříznutí snímku

Tato funkce je k dispozici pouze v okamžiku zobrazení svmbolu 👗 💥 na monitoru při použití funkce zvětšení výřezu snímku (W 53). Oříznuté kopie jsou uloženy jako separátní soubory.

#### 1 Stisknutím ovladače zoomu směrem k T (Q) zvětšete aktuálně zobrazený snímek.

## **2** Upravte kompozici obrazu.

Tisknutím ovladače zoomu směrem k **T** a **W** upravte faktor zvětšení snímku.

Tisknutím multifunkčního voliče ve směru  $\mathbf{A} \mathbf{\nabla} \mathbf{A}$ procházejte skryté části snímku, až je na monitoru zobrazen přesně takový výřez snímku, jaký požadujete.

## 3 Stiskněte tlačítko spouště.

Zobrazí se dialog pro potvrzení.

4 Pomocí multifunkčního voliče vyberte [Ano] a stiskněte 🕅.

Je vytvořen nový snímek obsahující pouze aktuálně zobrazenou část právě zvětšeného snímku.

V závislosti na velikosti původního snímku a faktoru zvětšení při tvorbě kopie vybere fotoaparát pro oříznutou kopii automaticky jeden z následujících režimů obrazu (jednotka: pixely).

- 5m 2592 x 1944
- Em 1600 × 1200
- TV 640 × 480
- III 2288 x 1712
- Im 1280 × 960
- 🖬 320 × 240
- 3 2048 x 1536
- PC 1024 × 768
- 🗔 160 × 120

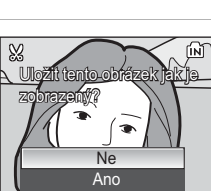

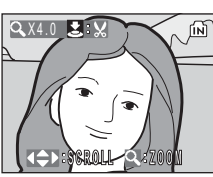

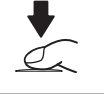

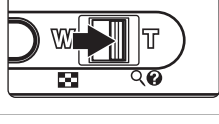

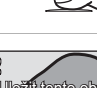

## Zlepšení jasu a kontrastu snímku: D-Lighting

D-Ligting lze použít k vytvoření kopií s vylepšeným jasem a kontrastem vyjasněním tmavých částí snímku. Vylepšené kopie jsou uloženy jako separátní soubory.

 Zobrazte požadovaný snímek v režimu přehrávání jednotlivých snímků (♥ 30) nebo náhledů snímků (♥ 52) a stiskněte ♣ (♥).

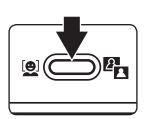

Výsledek úprav snímku pomocí funkce D-Lighting lze posoudit na monitoru.

2 Pomocí multifunkčního voliče vyberte [OK] a stiskněte ₪.

Je vytvořena nová kopie snímku s vylepšeným jasem a kontrastem.

Pro zrušení D-Lighting, zvolte [Zrušit] a stiskněte 🔞.

Kopie D-Lighting lze odlišit podle symbolu **D** zobrazovaného u snímků během přehrávání.

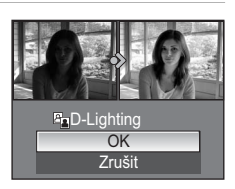

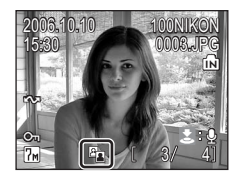

# Korekce rozostřených snímků: Elektronická redukce vibrací

Redukce vibrací se používá k vytvoření nového snímku korekcí rozostřeného snímku. Vytvořené kopie jsou uloženy jako separátní soubory.

Když se zobrazí kontrolka 🕅 redukce vibrací není k dispozici.

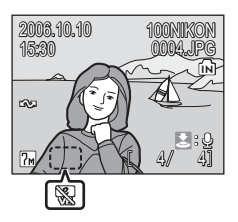

2 Stiskněte tlačítko 🛞 ((())) (elektronická redukce vibrací).

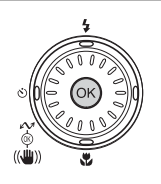

**3** Pomocí multifunkčního voliče vyberte [OK] a stiskněte ®.

Je vytvořen korigovaný snímek.

Pro zrušení redukce vibrací zvolte [Zrušit] a stiskněte  $\textcircled{\textbf{W}}.$ 

Pro korigované snímky se kontrolka 🕅 zobrazí na monitoru během přehrávání.

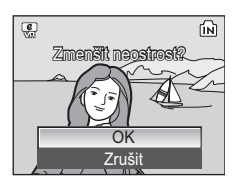

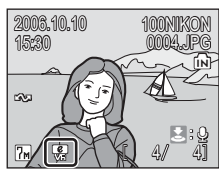

## V Poznámky k elektronické redukci vibrací

Kromě omezení popsaných v části "Omezení dostupnosti editačních funkcí" (🛛 54), nelze elektronickou redukci vibrací použít pro následující <u>sn</u>ímky:

- Snímky provedené v režimu mozaiky 16 snímků (W 102), s pomalou rychlostí závěrky nebo jinými fotoaparáty.
- Snímky s menším nebo silným rozostřením.

Přehrávání detailně

## 🎦 Změna velikosti snímků: Malý snímek

Vytváří malou kopii aktuálně zobrazeného snímku. Malé kopie snímků jsou ukládány jako soubory JPEG s kompresním poměrem 1:16. K dispozici jsou následující velikosti.

| [ <b>■</b> 640×480 | Nastavení vhodné pro přehrávání snímků na televizoru.        |
|--------------------|--------------------------------------------------------------|
| 320×240            | Nastavení vhodné pro zobrazení snímků na webových stránkách. |
| □ 160×120          | Nastavení vhodné pro posílání snímků pomocí e-mailu.         |

 Zobrazte požadovaný snímek v režimu přehrávání jednotlivých snímků (2330) nebo náhledů snímků (252) a stiskněte MENU.

Zobrazí se Menu přehrávání.

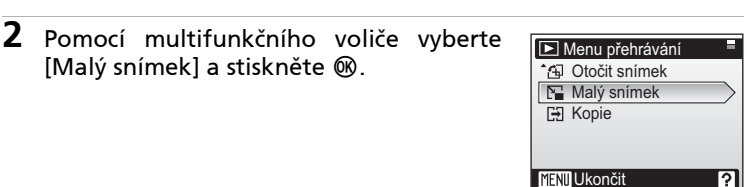

3

| Vyberte požadovanou velikost kop       | ie Malý snímek |
|----------------------------------------|----------------|
| a stiskněte ඔ.                         | ☐ 640X480      |
| Zobrazí se potvrzující dialogové okno. | ☐ 320X240      |
| Pro zrušení stiskněte <b>MENU</b> .    | ☐ 160X120      |
|                                        | MENU Ukončit   |

## 4 Zvolte [Ano] a stiskněte ₪.

Je vytvořena nová, malá kopie snímku.

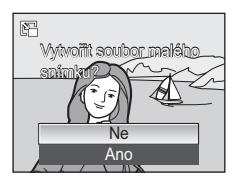

MODE
# Zvukové poznámky: Záznam a přehrávání

Pomocí vestavěného mikrofonu fotoaparátu můžete zaznamenávat zvukové poznámky ke snímkům označeným symbolem 🕹 🔮 v režimu přehrávání jednotlivých snímků (😿 30).

# Záznam zvukových poznámek

Záznam zvukové poznámky je zahájen (a probíhá) stisknutím a podržením tlačítka spouště ve stisknuté poloze.

Záznam je ukončen po uplynutí 20 s, resp. po uvolnění tlačítka spouště.

- Během záznamu nedotýkejte se vestavěného mikrofonu.
- Během záznamu bliká na monitoru symbol IIII a [♪].

# Přehrávání zvukových poznámek

Pro přehrání zvukové poznámky stiskněte tlačítko spouště, když je snímek zobrazen v režimu přehrávání jednotlivých snímků. Přehrávání je ukončeno na konci zvukové poznámky, resp. po opětovném stisknutí tlačítka spouště.

- Snímky se zvukovou poznámkou lze rozeznat podle symbolů 🕹 : [1] a [1].
- Pomocí ovladače zoomu upravte nastavení hlasitosti přehrávání. Stiskněte k W ( ) pro snížení hlasitosti nebo T ( ) pro zvýšení hlasitosti.

# Vymazání zvukových poznámek

Vyberte snímek se zvukovou poznámkou a stiskněte **m**. Pomocí multifunkčního voliče vyberte [[]] a stiskněte 🔞. Bude vvmazána pouze zvuková poznámka.

# Zvukové poznámky

- Ke zvukovým poznámkám je přiřazen název souboru a je k nim připojena přípona ze třech písmen ".WAV" (např., DSCN0015.WAV) (8 160).
- Pokud aktuální snímek již obsahuje zvukovou poznámku, je třeba tuto zvukovou poznámku před záznamem nové vymazat.

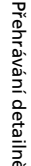

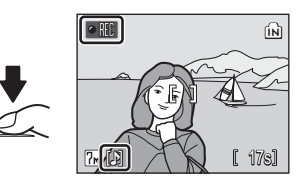

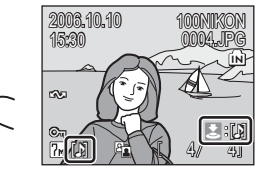

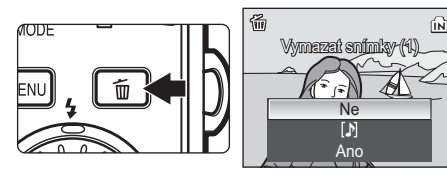

# Zobrazení snímků podle data

Tato funkce umožňuje výběr snímků s konkrétním datem záznamu pro zobrazení, mazání, tisk, nastavení ochrany před vymazáním a označení pro přenos do počítače.

Datum lze zvolit z kalendáře nebo seznamu.

# Volba data v režimu kalendáře

 Do režimu kalendáře vstoupíte stiskem m v režimu přehrávání, volbou la (pomocí multifunkčního voliče), a stisknutím <sup>®</sup>.

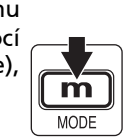

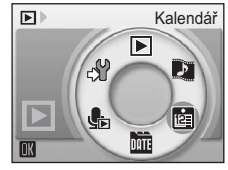

# 2 Vyberte datum a stiskněte 🛞.

Data, pro která jsou k dispozici zaznamenané snímky, jsou žlutě podtržena.

Stiskněte ovladač zoomu k **W** (🔄) pro zobrazení předchozího měsíce, směrem k **T** (9) pro zobrazení následujícího měsíce.

Na celé obrazovce se zobrazí první snímek z vybraného data.

Stiskněte ovladač zoomu v menu přehrávání jednotlivých snímků k **W** (💽) pro návrat do režimu kalendáře.

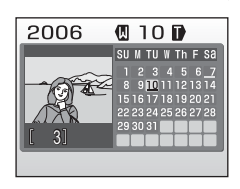

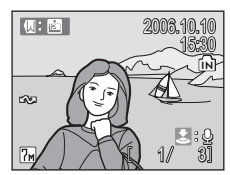

Přehrávání detailně

#### Volba data v režimu seznamu podle data

1 Do režimu seznamu podle data vstoupíte stiskem **m**, volbou multifunkčního (pomocí DATE voliče) v režimu přehrávání, a stisknutím 🛞.

Budou zobrazena data, pro která existují zaznamenané snímky.

2 Vyberte datum a stiskněte 🛞. Fotoaparát zobrazuje až 30 dat. Existují-li snímky pro více než 30 dat, jsou všechny snímky zaznamenané dříve než posledních 29 dat zobrazeny společně jako

[Andre].

Na celé obrazovce se zobrazí první snímek z vybraného data.

Stiskněte ovladač zoomu v menu přehrávání jednotlivých snímků k **W** ( ) pro návrat do režimu seznamu data.

# Zobr. podle data 10.10.2006 **[**

192

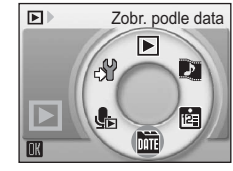

3]

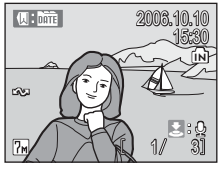

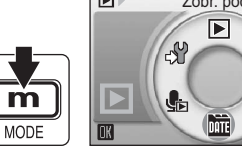

# Použití režimu kalendáře a seznamu podle data

| Pro                                                       | Stiskněte  | Popis                                                                                                    | <b>V</b> |
|-----------------------------------------------------------|------------|----------------------------------------------------------------------------------------------------|----------|
| Volbu data                                                |            | Pro volbu data použijte multifunkční volič.                                                                                                    | -        |
| Volbu měsíce<br>(pouze v režimu<br>kalendáře)             | w [jiii] T | Stiskněte k <b>W</b> (🔄) pro zobrazení<br>předchozího měsíce, stiskněte k <b>T</b> (Q) pro<br>zobrazení následujícího měsíce.                          | -        |
| Přepnutí na režim<br>přehrávání<br>jednotlivých<br>snímků | œ          | Zobrazení prvního snímku pořízeného ve<br>zvoleném datu.                                                                                               | _        |
| Vymazání snímku                                           | Ť          | Stiskněte po zvolení data, zobrazí se dialog<br>pro potvrzení. Zvolte [Ano] a stiskněte 🔞 pro<br>vymazání všech snímků pořízených ve<br>vybraném datu. | 30       |
| Zobrazení menu<br>kalendáře nebo<br>seznamu podle<br>data | MENU       | Zobrazení menu kalendáře nebo seznamu<br>podle data.                                                                                                   | 64       |
| Zobrazení<br>nabídky volby<br>režimů<br>přehrávání        | m          | Zobrazí nabídku volby režimů přehrávání.                                                                                                    | 10       |
| Návrat do režimu<br>fotografování                         | ÔD         | Přepněte do posledního vybraného režimu<br>fotografování.                                                                                              | 30       |

#### V Poznámky k režimu kalendáře a seznamu podle data

- V režimu kalendáře nebo seznamu podle data může být zaregistrováno až 9000 snímků. Pokud existuje více snímků, vedle čísla je zobrazeno "\*".
- Snímky pořízené bez označení data nejsou v těchto režimech uvedeny.

# V režimu přehrávání jednotlivých snímků jsou k dispozici následující funkce:

| Pro                                                                          | Stiskněte             | Popis                                                                                                    | X  |
|------------------------------------------------------------------------------|-----------------------|----------------------------------------------------------------------------------------------------|----|
| Zobrazení dalších<br>snímků                                                  |                       | Pro výběr a zobrazení dalších snímků použijte<br>multifunkční volič.                                                          | 30 |
| Zvětšení snímku                                                              | <b>T</b> ( <b>Q</b> ) | Po použití rychlého přehrávání zvětšených<br>výřezů snímků je k dispozici maximálně 10 x<br>zvětšení.                         | 53 |
| Přepnutí do<br>režimu<br>přehrávání<br>v kalendáři/<br>seznamu podle<br>data | W (53)                | Přepnutí do režimu kalendáře nebo seznamu<br>podle data zvoleného před zobrazením<br>v režimu přehrávání jednotlivých snímků. | -  |
| Záznam/přehrání<br>zvukové<br>poznámky                                       |                       | Záznam a přehrávání zvukových poznámek<br>v délce až 20 s.                                                                    | 59 |
| D-Lighting                                                                   | ₽ (♥)                 | Zlepšení jasu a kontrastu ve stínech snímků.                                                                                  | 56 |
| Elektronická<br>redukce vibrací                                              | œ                     | Stiskněte 🔞 když je snímek zobrazen pro<br>kompenzaci rozostření snímku.                                                      | 57 |
| Přehrajte<br>videosekvenci                                                   | œ                     | Spustí se přehrávání videa.                                                                                                   | 76 |
| Vymazání snímku                                                              | Ó                     | Zobrazí se dialog pro potvrzení. Vyberte [Ano]<br>a stiskněte tlačítko 🔞 pro vymazání snímku.                                 | 30 |
| Zobrazení menu<br>kalendáře nebo<br>seznamu podle<br>data                    | MENU                  | Zobrazení menu kalendáře nebo seznamu<br>podle data.                                                                          | 64 |
| Zobrazení<br>nabídky volby<br>režimů<br>přehrávání                           | m                     | Zobrazí nabídku volby režimů přehrávání.                                                                                      | 10 |
| Návrat do režimu<br>fotografování                                            | Ô٦                    | Přepněte do posledního vybraného režimu fotografování.                                                                        | 30 |

## Menu režimu kalendáře a seznamu podle data

V jednom z režimů stiskněte **MENU** pro zobrazení následujících menu pouze pro snímky pořízené v konkrétním datu.

| Tisk. objednávka   | <b>8</b> 93 |
|--------------------|-------------|
| Prezentace         | 👪 110       |
| Vymazat            | 🐱 111       |
| Ochrana snímku     | 8 111       |
| Označit pro přenos | 8 112       |
| Otočení snímku*    | 8 112       |
| Malý snímek*       | 85 🖌        |

\*Pouze během režimu přehrávání jednotlivých snímků

Postup pro výběr snímku v přehrávání v režimu kalendáře nebo seznamu podle data se liší od postupu při přehrávání jednotlivých snímků.

- Při přehrávání v kalendáři nebo seznamu podle data platí volby pro všechny snímky pořízené v aktuálně zvoleném datu.
- Ačkoliv jsou tyto operace v režimu přehrávání jednotlivých snímků aplikovány pouze na aktuálně zobrazený snímek, lze vybrat i další snímky se stejným datem.

#### **V** Tisk. objednávka a označení pro přenos

Pokud je z menu kalendáře nebo seznamu podle data zvoleno [Tisk. objednávka] nebo [Označit pro přenos], když již tisk. objednávka nebo označení pro přenos existují pro jiná data než je konkrétní datum, objeví se dialog pro potvrzení [Uložit označení tisku dalších dat?] nebo [Uložit označení k přenosu pro ostatní data?]. Zvolte [Ano] pro přidání k současnému označení pro tisk nebo přenos. Výběrem volby [Ne] se odeberou existující označení pro přenos a tisk ze všech snímků v interní paměti nebo na paměťové kartě; tím se zajistí, že pro přenos nebo tisk budou označeny pouze snímky zhotovené ve vybraný den.

#### Přehrávání jednotlivých snímků

Pokud jsou snímky v režimu kalendáře nebo seznamu podle data zobrazeny na celé obrazovce, v levém horním rohu se objeví příslušná ikonka, a datum a čas pořízení jsou zobrazeny namísto názvu složky a čísla a typu souboru.

Režim kalendáře/ – režim seznamu podle data

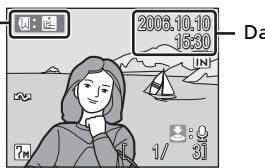

Datum a čas

# Pictmotion by muvee

Funkce Pictmotion\* vytváří prezentace ve formě videosekvencí s uživatelskými přechody, doprovázené hudbou na pozadí.

Funkce je k dispozici pouze při vložené paměťové kartě.

\*Pictmotion využívá technologie společnosti muvee Technologies.

#### **Tvorba videosekvence Pictmotion**

Tato část popisuje nejjednodušší způsob tvorby videosekvencí Pictmotion.

 Do režimu Pictmotion vstoupíte stisknutím m v režimu přehrávání, volbou a (pomocí multifunkčního voliče), a poté stisknutím <sup>®</sup>.

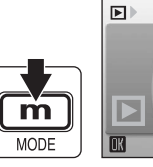

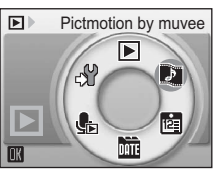

2 Zvolte 🖪 a stiskněte 🕸.

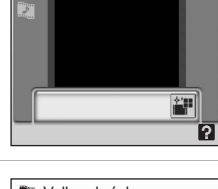

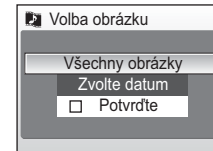

# 3 Zvolte [Všechny obrázky] a stiskněte ℗.

Bude vytvořena videosekvence Pictmotion z posledních deseti snímků (standardní nastavení).

Po automatickém přehrání videosekvence Pictmotion se zobrazí dialog pro potvrzení.

# 

Videosekvence Pictmotion se uloží a displej monitoru se vrátí do stavu uvedeném v kroku 2.

Nastavení pro uložené videosekvence Pictmotion nelze změnit. Pokud chcete změnit nastavení, odstraňte videosekvenci Pictmotion a vytvořte novou videosekvenci Pictmotion s požadovanými nastaveními.

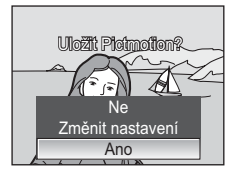

# Tvorba uživatelské videosekvence Pictmotion

 Pomocí otočného multifunkčního voliče zvolte [Potvrďte] v menu volby obrázky (8 65, krok 3) a stiskněte 8.

Zobrazí se zaškrtávací políčko (**V**).

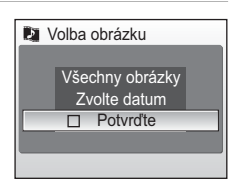

# 2 Zvolte [Všechny obrázky] nebo [Zvolte datum] a stiskněte .

[Všechny obrázky]: Pokračujte krokem 4 [Zvolte datum]: Pokračujte krokem 3

**3** Zvolte datum a stiskněte tlačítko spouště.

Vyberte datum a stiskněte 🕲 pro označení (🗸).

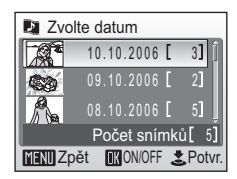

# 4 Zvolte datum a stiskněte tlačítko spouště.

Pokud v kroku 2 vyberete [Všechny obrázky], budou zobrazeny všechny obrázky. Pokud vyberete [Zvolte datum], zobrazí se pouze snímky zhotovené k datu vybranému v kroku 3.

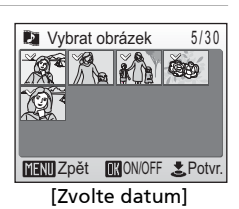

Vyberte snímky a stiskněte tlačítko W pro volbu (až 30).

Stiskněte ovladač zoomu k T (Q) pro zobrazení zvoleného snímku na celé obrazovce, směrem k W ( $\blacksquare$ ) pro návrat ke zobrazení náhledu snímků.

Po automatickém přehrání videosekvence Pictmotion se zobrazí dialog pro potvrzení.

# 5 Zvolte [Ano] a stiskněte 🛞.

Videosekvence Pictmotion se uloží.

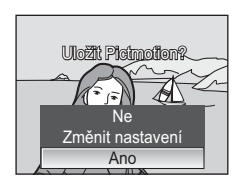

#### **V** Poznámky k Pictmotion

- Pictmotion podporuje soubory statických snímků i videosekvencí; v případě videosekvencí je však přidána pouze malá část každé videosekvence, vybraná z prvních šedesáti sekund každé videosekvence.
- Je-li na aktuální paměťové kartě uloženo dvacet videosekvencí Pictmotion, nelze vytvořit žádné další videosekvence až do vymazání stávajících.

#### PictureProject (pouze Windows)

- Dodávaný software PictureProject pro systémy Windows lze použít ke zkopírování až pěti uživatelských skladeb (každá v délce maximálně tři minuty) na paměťovou kartu a ke zkopírování prezentace Pictmotion do počítače. Podrobnosti viz referenční manuálem PictureProject (na CD-ROM).
- Videosekvence Pictmotion lze přenášet do počítače pomocí [Easy Transfer (s PM)] nebo [Režim PC] v režimu bezdrátového přenosu (W 130).

#### Sodstranění videosekvencí Pictmotion

Pro odstranění videosekvence Pictmotion vyberte požadovaný soubor videosekvence v menu Pictmotion (圖 65, krok 2), a stiskněte 🛍. Ochrana proti vymazání (圖 111) není při vymazání Pictmotion odstraněna.

# Ostatní volby pro videosekvence Pictmotion

Stisknutím **MENU** v menu Pictmotion (**W** 65, krok 2) se zobrazí menu nastavení Pictmotion, stiskem v dialogu potvrzení uložení (**W** 65, krok 4) se zobrazí menu změny nastavení. K dispozici jsou následující volby.

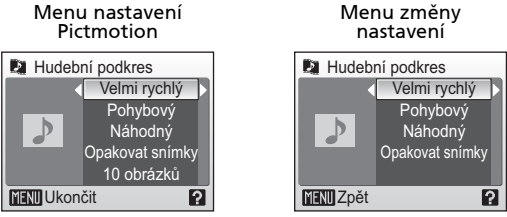

#### Hudební podkres

Zvolte z pěti přednastavených skladeb a pěti uživatelských skladeb. Předvolené hudební skladby zahrnují možnosti [Velmi rychlý], [Emocionální], [Přirozený], [Zrychlující] a [Uvolněný].

- Přednastavené skladby lze přehrávat stisknutím ovladače zoomu směrem k T (Q). Uživatelem definované skladby nelze přehrávat.
- Skladby z počítače budou přidány k seznamu skladeb uživatele. Pokud jsou názvy skladeb přidány k seznamu, zobrazí se pouze při přenosu z počítače.

#### Efekty

Vybírejte z možností [Pohybový], [Náladový], [Pomalý], [Rychlý] a [Klasický].

• Stiskněte ovladač zoomu k **T** (**Q**) pro náhled zvoleného stylu v levé části monitoru.

#### Pořadí přehrávání

| Náhodný:          | Přehrávání snímků v náhodném pořadí.                 |
|-------------------|------------------------------------------------------|
| Přehrát v pořadí: | Přehrávání snímků v pořadí, ve kterém byly pořízeny. |

#### Smyčka

Opakovat hudbu: Opakuje doprovodnou skladbu, dokud nebyl každý snímek alespoň jednou přehrán (některé snímky se mohou opakovat).

Opakovat snímky:

Jedno přehrání celé skladby doprovodné hudby s případným opakováním nebo vynecháním snímků podle potřeby.

 V některých případech mohou být snímky přehrány opakovaně bez ohledu na nastavení.

#### Vybrané snímky

Tuto volbu lze provést pouze v menu Pictmotion.

K dispozici jsou volby 10, 20, 30 nebo [Žádná autom. volba].

Pokud je například zvoleno [20 obrázků], je pro videosekvenci Pictmotion vybráno posledních 20 snímků. Tento počet lze však změnit při vytváření uživatelské videosekvence Pictmotion. Při vybrání [Potvrďte] na obrazovce výběru snímku (**M** 66, krok 1) bude použit počet snímků vybraných v kroku 4.

# Přehrávání videosekvencí Pictmotion

- Do režimu přehrávání Pictmotion vstoupíte stisknutím
   v režimu přehrávání, volbou
   (pomocí multifunkčního voliče), a poté stisknutím <sup>®</sup>.
- 2 Pomocí multifunkčního voliče vyberte požadovanou sekvenci Pictmotion a stiskněte ®.

# 3 Vyberte [Přehrát] a stiskněte ₪.

Začne přehrávání.

Vyberete-li volbu [Smyčka], je videosekvence automaticky opakována. Pro volbu nebo zrušení volby [Smyčka], zvolte [Smyčka] a stiskněte **@**.

Pomocí ovladače zoomu řídíte hlasitost reprodukce.

Pro pozastavení videosekvence stiskněte během přehrávání 🔞.

# 4 Vyberte [Konec] a stiskněte 🛞.

Monitoru se vrátí do stavu, který je zobrazen v kroku 2.

Pro pokračování přehrávání zvolte [Opět začít] a stiskněte 🔞.

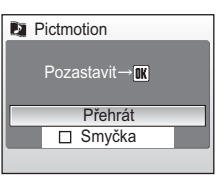

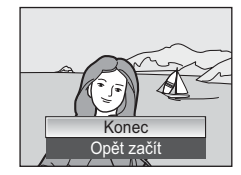

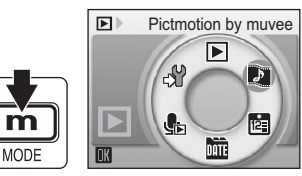

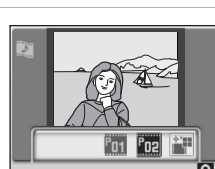

# Záznam videosekvencí

Pro záznam videosekvencí ozvučených pomocí vestavěného mikrofonu fotoaparátu zvolte režim fotografování a proveďte níže uvedené kroky.

 Do režimu videosekvence vstoupíte stiskem m v režimu snímání, volbou 県 (pomocí multifunkčního voliče), a stisknutím <sup></sup>.

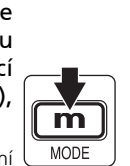

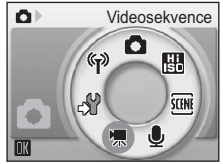

Počitadlo snímků zobrazuje maximální celkovou dobu záznamu videosekvence.

2 Stiskněte tlačítko až dolů pro spuštění záznamu.

Stavový sloupec ve spodní části monitoru zobrazuje zbývající dobu záznamu.

Pro ukončení záznamu stiskněte tlačítko spouště podruhé až na doraz.

Když se interní paměť nebo paměťová karta zaplní, záznam se automaticky vypne.

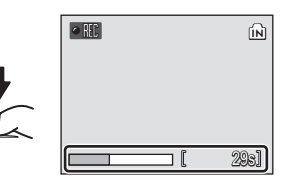

## Záznam videosekvencí

- Blesk (¥ 32) lze použít pro režimy časosběrného snímání a stop-motion animace. Samospoušť (¥ 34) nelze použít a korekce expozice (¥ 101) není k dispozici. Makro (¥ 35) je však k dispozici ve všech režimech.
- Během záznamu videosekvencí lze použít digitální zoom (max. 2×). Zoom nastavte před zahájením záznamu. Po zahájení záznamu již nelze upravovat nastavení optického zoomu.

#### 🕰 Zněna nastavení videa

Lze změnit volby videa, režim auto fokus nebo elektronickou redukci vibrací (🐻 71).

# Menu Video

Stisknutím tlačítka MENU v režimu video zobrazíte menu Video.

| ▶    | Možnosti videa                                                    | 8 72 |
|------|-------------------------------------------------------------------|------|
|      | Tato položka určuje typ zaznamenávané videosekvence.              |      |
| CDO) | Režim autofokusu                                                  | 8 75 |
|      | Tato položka určuje způsob zaostřování při záznamu videosekvencí. |      |
| e¥R  | Elektronická redukce vibrací                                      | 8 75 |
|      | Redukuje účinky chvění fotoaparátu.                               |      |

# Nastavení možností videa

Menu Možnosti videa obsahuje níže uvedené položky.

|                                             |                                                                                                    | Maximální délka/počet<br>obrázků videosekvence <sup>*</sup> |                               |
|---------------------------------------------|----------------------------------------------------------------------------------------------------|-------------------------------------------------------------|-------------------------------|
| Volba                                       | Popis                                                                                                    | Interní<br>paměť<br>(14 MB)                                 | Paměťová<br>karta<br>(256 MB) |
| ' <b>⊼</b> *<br>TV video<br>640 ★           | Videosekvence jsou zaznamenávány<br>frekvencí 30 obr./s. Každý snímek<br>videosekvence má velikost<br>640 × 480 pixelů.                                                                                            | 12 s                                                        | 3 min.<br>40 s                |
| <b>慄</b><br>Malá velikost<br>320★           | Videosekvence jsou zaznamenávány<br>frekvencí 30 obr./s. Každý snímek<br>videosekvence má velikost<br>320 × 240 pixelů.                                                                                            | 25 s                                                        | 7 min.<br>20 s                |
| Malá velikost<br>320<br>(výchozí nastavení) | Videosekvence jsou zaznamenávány<br>frekvencí 15 obr./s. Každý snímek<br>videosekvence má velikost<br>320 × 240 pixelů.                                                                                            | 49 s                                                        | 14 min<br>30 s                |
| Pictmotion 320                              | Videosekvence jsou zaznamenávány<br>frekvencí 15 obr./s. Každý snímek<br>videosekvence má velikost 320×240<br>pixelů. Záznam automaticky skončí<br>po 60 sekundách. Vhodné pro<br>videosekvence Pictmotion (♥ 65). | 49 s                                                        | 1 min.                        |
| <b>売</b><br>Malá velikost<br>160            | Videosekvence jsou zaznamenávány<br>frekvencí 15 obr./s. Každý snímek<br>videosekvence má velikost 160 × 120<br>pixelů. Malá velikost umožní<br>zaznamenat delší videosekvence.                                    | 2 min.<br>44 s                                              | 48 min.                       |
| "<br>Časosběrné<br>snímání ★                | Fotoaparát snímá ve stanovených<br>intervalech a poté spojuje snímky do<br>neozvučené videosekvence. Každý<br>snímek videosekvence má velikost<br>640 × 480 pixelů. Rychlost<br>přehrávání je 30 obr./s.           | 149<br>obrázků                                              | 1800<br>obrázků               |
| Stop-motion<br>animace                      | Snímky lze pořizovat v požadovaných<br>intervalech a spojovat je do neozvučené<br>videosekvence. Každý snímek<br>videosekvence má velikost 640 × 480<br>pixelů. Rychlost přehrávání je 15 obr./s.                  | 149<br>obrázků                                              | 1800<br>obrázků               |

\* Maximální délka videosekvencí je omezena pouze volným místem v interní paměti nebo na paměťové kartě. Všechny údaje jsou pouze přibližné. Maximální délka videosekvence nebo snímku se mění v závislosti na typu paměťové karty.

Videosekvence

# Časosběrné snímání

Slouží k záznamu dějů jako je rozvíjení květu nebo líhnutí motýla. Před zahájením snímání vyměňte baterii.

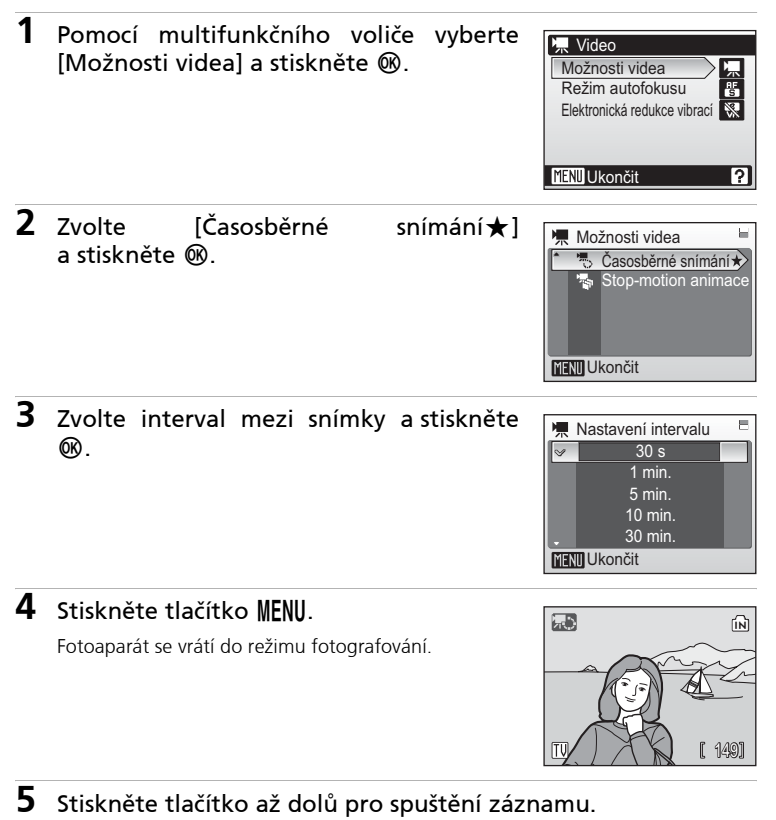

Mezi expozicí jednotlivých snímků se vypíná monitor a stavová kontrolka zeleně bliká. Monitor se automaticky znovu aktivuje pro další snímek.

6 Pro ukončení záznamu stiskněte tlačítko spouště podruhé až na doraz.

Záznam automaticky skončí když je interní paměť nebo paměťová karta plná, nebo když bylo zaznamenáno maximálně 1800 snímků (60 sekund).

#### Stop-motion animace

1 Pomocí multifunkčního voliče vyberte [Možnosti videa] > [Stop-motion animace] a stiskněte 🛞.

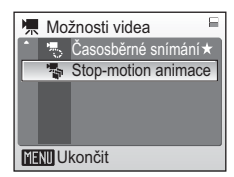

# 2 Stiskněte MENU.

Fotoaparát se vrátí do režimu fotografování.

#### **3** Stiskněte tlačítko až dolů pro záznam prvního snímku.

Zaznamenaný snímek je prolnut do obrazu aktuálního záběru objektivu na monitoru.

#### **4** Stiskněte tlačítko spouště pro záznam druhého snímku.

Druhý snímek je prolnut do zobrazení prvního snímku.

Po době nečinnosti v délce 30 minut se automaticky vypne monitor (automatické vypnutí přístroje) a záznam skončí.

#### 5 Pro ukončení záznamu stiskněte 🛞 .

Záznam automaticky skončí po pořízení 1800 snímků.

## Časosběrné snímání a Stop-motion animace

Abyste zamezili neočekávanému vypnutí fotoaparátu během záznamu, používejte plně nabitou baterii.

# Režim autofokusu

Tato položka umožňuje nastavit způsob zaostřování v režimu videosekvencí.

| Volba                                   | Popis                                                                                                    |
|-----------------------------------------|----------------------------------------------------------------------------------------------------|
| Jednotlivý AF<br>(výchozí<br>nastavení) | Fotoaparát zostřuje, když je tlačítko spouště stisknuté do půlky,<br>a během snímaní je zablokován v této pozici.                                                                                        |
| 🖺 Nepřetržitý AF                        | Fotoaparát ostří průběžně i bez stisknutí tlačítka spouště do<br>poloviny.<br>Chcete-li zabránit, aby zvuk zaostřování fotoaparátu kolidoval<br>se záznamem, doporučuje se použít režim [Jednotlivý AF]. |

### Elektronická redukce vibrací

Zvolte [Zapnuto] pro redukci efektu chvění fotoaparátu ve všech režimech videa kromě [Časosběrné snímání★] a [Stop-motion animace].

Při použití jiné volby než [Vypnuto] je aktuální nastavení elektronické redukce vibrací indikováno na monitoru (**W** 8).

| Interpretention de la companya de la companya d | rací |  |
|----------------------------------------------------------------------------------------------------|------|--|
| R Zapnuto                                                                                                    |      |  |
| 🖉 🕵 Vypnuto                                                                                                    |      |  |
|                                                                                                    |      |  |
|                                                                                                    |      |  |
|                                                                                                    |      |  |
| MENU Ukončit                                                                                                    |      |  |

#### 🖉 Jména video souborů a adresářů

Viz "Jména obrazových souborů a adresářů" (😿 160).

# Přehrávání videosekvencí

V režimu přehrávání jednotlivých snímků (₩ 30) jsou videosekvence indikovány symbolem ♥₩. Pro přehrání videosekvence proveďte její zobrazení v režimu přehrávání jednotlivých snímků a stiskněte tlačítko ๗.

Pomocí ovladače zoomu upravte nastavení hlasitosti přehrávání. Stiskněte k **W** (🔄) pro snížení hlasitosti nebo **T** (**Q**) pro zvýšení hlasitosti.

Otáčejte multifunkčním voličem pro posun videa dopředu nebo dozadu dvojnásobnou rychlostí.

V horní části monitoru se objeví ovládací prvky přehrávání. Stiskem multifunkčního voliče směrem ◀▶ vyberte ovládací prvek a poté stiskněte tlačítko Ø pro provedení zvolené operace. K dispozici jsou následující operace:

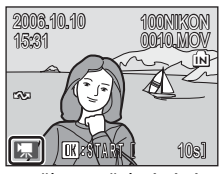

Během přehrávání

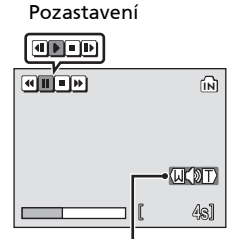

Indikace hlasitosti

| Pro            | Stiskněte | Popis                                                                     |                                                                                                    |  |
|----------------|-----------|---------------------------------------------------------------------------|----------------------------------------------------------------------------------------------------|--|
| Přetáčení zpět | €         | Zpětné                                                                    | Zpětné převíjení videosekvence. Po uvolnění tlačítka 🔞 se obnoví přehrávání.                                                                                                    |  |
| Posun          | ۳         | Dopře<br>se ob                                                            | Dopředné převíjení videosekvence. Po uvolnění tlačítka 🔞<br>se obnoví přehrávání.                                                                                                |  |
| Pauza          |           | Pozas<br>V režim<br>voliče. I                                             | Pozastavení přehrávání.<br>/ režimu pauzy posunujte video dopředu nebo dozadu pomocí multifunkčního<br>/oliče. Během pozastavení videosekvence lze provádět následující operace: |  |
|                |           | •                                                                         | Převinutí videosekvence o jeden snímek zpět. Zpětné převíjení videosekvence pokračuje při podržení tlačítka 🐼 ve stisknuté poloze.                                               |  |
|                |           | ₽                                                                         | Převinutí videosekvence o jeden snímek vpřed. Převíjení videosekvence pokračuje při podržení tlačítka 🔞 ve stisknuté poloze.                                                     |  |
|                |           | Ð                                                                         | Obnovení přehrávání.                                                                                                    |  |
|                |           | Ο                                                                         | Ukončení videosekvence a návrat do režimu<br>přehrávání jednotlivých snímků.                                                                                                    |  |
| Konec          | Ο         | Ukončení videosekvence a návrat do režimu přehrávání jednotlivých snímků. |                                                                                                    |  |

# Mazání souborů videosekvencí

Stiskněte 🖬 během přehrávání videa nebo zobrazení iednotlivého snímku (🐺 30) nebo přehrávání náhledu snímků (😿 52). Zobrazí se dialog pro potvrzení. Pro vymazání videosekvence vyberte [Ano] a stiskněte tlačítko návrat (ОЮ), pro k normálnímu přehrávání vymazání bez videosekvence vyberte [Ne] a stiskněte tlačítko 🔞.

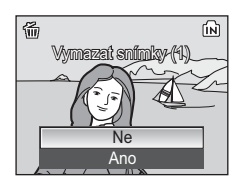

#### Záznam zvuku

# Tvorba zvukových záznamů

Zvukové záznamy lze zaznamenávat pomocí vestavěného mikrofonu a přehrávat pomocí vestavěného reproduktoru fotoaparátu.

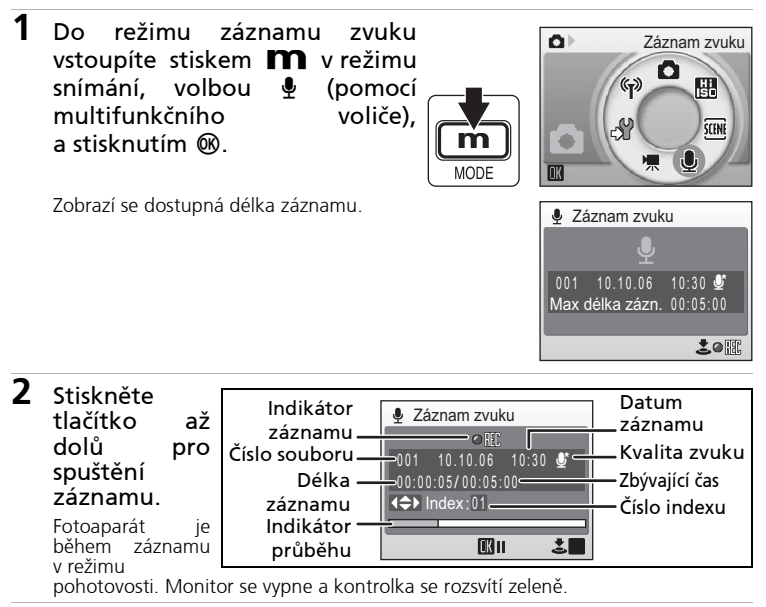

#### Pro ukončení záznamu stiskněte tlačítko spouště podruhé až na doraz. Záznam se automaticky ukončí po zaplnění interní paměti nebo paměťové karty, resp. po uplvnutí pěti hodin záznamu na paměťovou kartu.

#### Operace během záznamu

Během záznamu jsou k dispozici následující operace: Pokud se monitor vypnul, stiskněte De pro reaktivaci.

| Pro                                 | Stiskněte | Popis                                                                                                    |
|-------------------------------------|-----------|----------------------------------------------------------------------------------------------------|
| Pozastavení/<br>obnovení<br>záznamu | œ         | Pro pozastavení záznamu stiskněte jednou; kontrolka<br>samospouště a stavová kontrolka začnou blikat.                                                                                                    |
| Vytvoření<br>značkového<br>bodu     |           | V průběhu záznamu můžete pomocí multifunkčního voliče<br>vytvářet značkové body. Při přehrávání může fotoaparát<br>přejít ke kterémukoli značkovému bodu (indexu). Začátek<br>záznamu odpovídá značkovému bodu č. 1, další značkové<br>body jsou přidávány ve vzestupném pořadí, až do max. 98. |
| Ukončení<br>záznamu.                | •         | Pro ukončení záznamu stiskněte tlačítko spouště<br>podruhé až na doraz.                                                                                                    |

# Změna kvality zvuku

Stisknutím tlačítka **MENU** v režimu záznamu zvuku zobrazíte následující volby kvality zvuku.

### Kvalita zvuku

Zvolte kvalitu zvuku pro záznam.

|                                  |                                                                                            | Maximální délka videosekvence <sup>3</sup> |                    |  |
|----------------------------------|--------------------------------------------------------------------------------------------|--------------------------------------------|--------------------|--|
| Volba                            | Popis                                                                                      | Formátování                                | Formátování        |  |
|                                  |                                                                                            | 14 MB                                      | 256 MB             |  |
| <b>₽</b> Normální                | Vhodné pro delší záznamy.                                                                  | 30 min 36 s                                | 5 hodin            |  |
| Vysoká<br>(výchozí<br>nastavení) | Záznam s vysokou kvalitou<br>zvuku. Zvuk není slyšet při<br>posunu dozadu nebo<br>dopředu. | 11 min 5 s                                 | 3 hodiny<br>14 min |  |

\* Maximální délka videosekvencí je omezena pouze volným místem v interní paměti nebo na pamětové kartě (až pět hodin). Všechny údaje jsou pouze přibližné. Maximální délka videosekvence se mění v závislosti na typu pamětové karty.

#### Zvukové záznamy

- Software PictureProject nelze použít k přenášení a přehrávání zvukových záznamů. Zvolte [Rozhraní] > [Mass storage] pro [USB], zkopírujte soubory manuálně.
- Zkopírované soubory lze přehrát pomocí Quick Time nebo jiného přehrávače kompatibilního s WAV.
- Indexy vytvořené ve zvukových souborech fotoaparátem nelze použít při přehrávání zvukových záznamů na počítači.

# Přehrávání zvukových záznamů

Do režimu přehrávání zvuku vstoupíte stisknutím m v režimu přehrávání, volbou do pomocí multifunkčního voliče), a poté stisknutím ®.

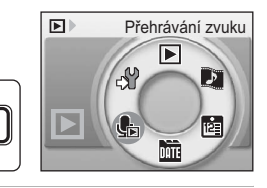

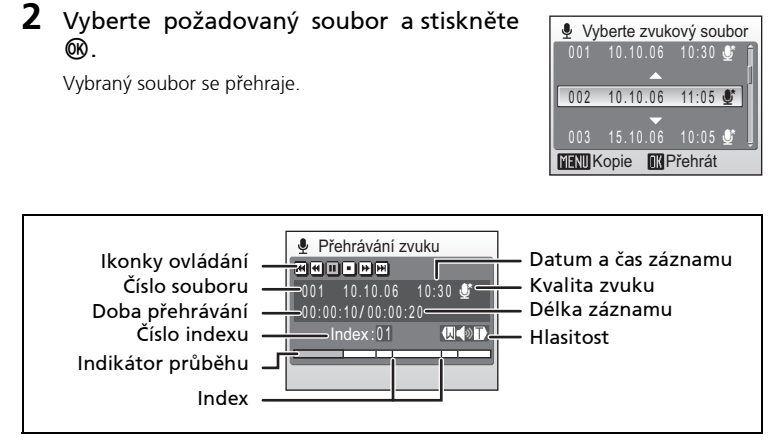

MODE

#### Operace během přehrávání

Pomocí ovladače zoomu upravte nastavení hlasitosti přehrávání. Stiskněte k **W** (🔁) pro snížení hlasitosti nebo **T** (9) pro zvýšení hlasitosti.

Otáčejte multifunkčním voličem pro posun zvukového záznamu dopředu nebo dozadu dvojnásobnou rychlostí.

V horní části monitoru se objeví ovládací prvky přehrávání. Stiskem multifunkčního voliče směrem ◀► vyberte ovládací prvek a poté stiskněte tlačítko 🕲 pro provedení zvolené operace. K dispozici jsou následující operace:

| Pro                                         | Stiskněte | Popis                                                                                                    |
|---------------------------------------------|-----------|----------------------------------------------------------------------------------------------------|
| Přetáčení<br>zpět                           | ₩         | Převiňte zvukový záznam. Po uvolnění tlačítka 🔞 se<br>obnoví přehrávání.                                                                                                    |
| Posun                                       | Ħ         | Posuňte zvukový záznam vpřed. Po uvolnění tlačítka 🛞 se<br>obnoví přehrávání.                                                                                                    |
| Přechod<br>k dalšímu<br>značkovému<br>bodu. | ⓓ         | Přechod k předchozímu značkovému bodu.                                                                                                    |
| Přechod<br>k dalšímu<br>značkovému<br>bodu. | <b>I</b>  | Přechod k dalšímu značkovému bodu.                                                                                                    |
| Pauza                                       | Ð         | Pozastavení přehrávání.<br>Během pozastavení videosekvence lze provádět následující<br>operace:<br>Obnovení přehrávání.<br>Ukončení videosekvence a návrat do režimu přehrávání<br>jednotlivých snímků. |
| Konec                                       | ۰         | Ukončení videosekvence a návrat do režimu přehrávání jednotlivých snímků.                                                                                                    |

#### 🕙 Mazání zvukových souborů

Stiskněte 🛍 během přehrávání nebo po volbě zvukového soboru (pomocí multifunkčního voliče). Zobrazí se potvrzující dialogové okno. Pro vymazání souboru zvolte [Ano] a stiskněte 🔞. Pro zrušení redukce vymazání, zvolte [Ne] a stiskněte 🔞.

# Kopírování zvukových záznamů

Kopírujte zvukové záznamy mezi interní pamětí a paměťovou kartou. Tato volba je k dispozici pouze při založené paměťové kartě.

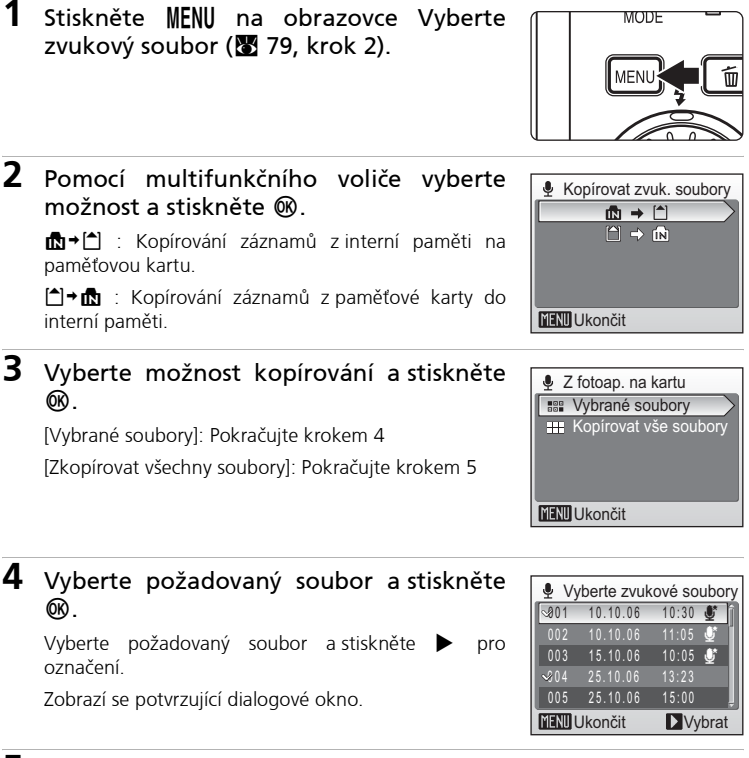

# 5 Vyberte [Ano] a stiskněte 🛞.

Je zahájeno kopírování.

#### 🖉 Zvukové záznamy

COOLPIX S7c nemusí být schopen přehrávat a/nebo kopírovat zvukové soubory vytvořené na jiných fotoaparátech.

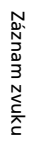

# Propojení s televizorem

Pro přehrávání snímků na televizoru propojte fotoaparát s televizorem pomocí dodávaného A/V kabelu.

# Vypněte fotoaparát.

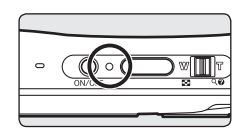

#### 2 Pomocí dodávaného A/V kabelu propojte kolébku COOL-STATION s televizorem.

Žlutou koncovku kabelu zapojte do konektoru VIDEO-IN na televizoru a bílou do konektoru AUDIO-IN.

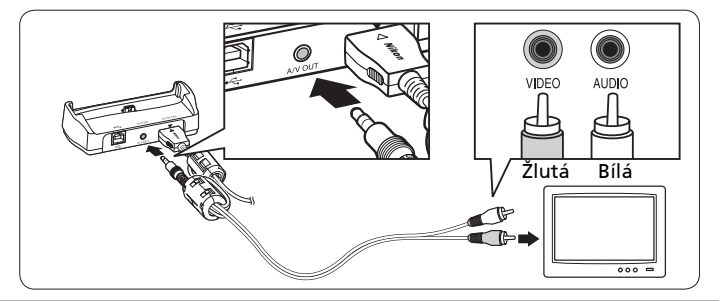

# **3** Nalaďte televizor na videokanál.

Podrobnosti naleznete v dokumentaci dodávané s televizorem.

#### 4 Vložte fotoaparát do COOL-STATION a zapněte stiskem D ▶ po dobu 1 s.

Fotoaparát se přepne do režimu přehrávání a pořízené snímky se zobrazí na televizoru.

Během připojení k televizoru zůstane monitor vypnutý.

#### Zapojení A/V kabelu

Při zapojování AV kabelu zkontrolujte správnou orientaci konektoru zapojovaného do fotoaparátu. Při zapojování AV kabelu

do fotoaparátu nepoužívejte sílu. Při odpojování AV kabelu netahejte šikmo za koncovku kabelu.

#### 🔽 Režim video

Ujistěte se, že nastavení video režimu fotoaparátu odpovídá normě vašeho televizoru.

Nastavení režimu videa se provádí pomocí souboru voleb menu [Nastavení] (👿 114) > [Rozhraní] (👿 126) > [Režim video].

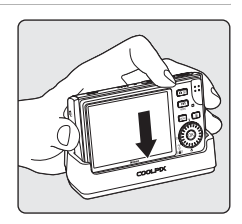

# Propojení s počítačem

Pomocí USB kabelu a softwaru PictureProject dodávaných s fotoaparátem zkopírujete (přenesete) snímky do počítače.

#### Před propojením fotoaparátu

#### Instalace softwaru PictureProject

Před přenosem (zkopírováním) snímků do počítače je třeba nainstalovat software PictureProject. Podrobné informace o instalaci a použití softwaru PictureProject naleznete ve svazku *Stručný návod k obsluze* nebo v *referenční manuálem PictureProject* (na CD).

#### Kontrola nastavení rozhraní USB

Pro přenos snímků z fotoaparátu lze použít následující dvě metody:

- Klepnout na tlačítko [Transfer] (Přenos) v softwaru PictureProject.
- Stisknout tlačítko 🖍 (🕲) na fotoaparátu

Kterou metodu použijete závisí na operačním systému počítače a nastavení položky USB v menu Nastavení fotoaparátu.

|                                                    | Nastavení položky USB <sup>1</sup> |                                                         |
|----------------------------------------------------|------------------------------------|---------------------------------------------------------|
| Operační systém                                    | Tlačítko 🖍 (֎) na<br>fotoaparátu²  | Tlačítko Transfer (Přenos)<br>v softwaru PictureProject |
| Windows XP Home Edition<br>Windows XP Professional | Vyberte [Mass Storage] nebo [PTP]. |                                                         |
| Windows 2000 Professional <sup>3</sup>             | Vyberte [Mass Storage].            |                                                         |
| Mac OS X 10.3.9 nebo novější                       | Vyberte [PTP].                     | Vyberte [Mass Storage] nebo<br>[PTP].                   |

<sup>1</sup> Tento fotoaparát podporuje zařízení USB [Mass storage] a [PTP] (výchozí nastavení). Pro přenos snímků uložených v interní paměti zvolte [PTP]. Obrázky nelze přenášet v případě, že je vybraná možnosti [Mass storage].

2 Tlačítko ↔ (𝔅) na fotoaparátu nelze použít pro přenos snímků v následujících případech. V těchto případech použijte tlačítko [Transfer] (Přenos) v softwaru PictureProject.

- Při přenosu snímků z interní paměti fotoaparátu a použití volby [Mass Storage] v menu USB.
- Při nastavení spínače ochrany proti zápisu na paměťové kartě do polohy "lock". Odemkněte ji před přenosem snímků přepnutím spínače do polohy zápisu "write".
- <sup>3</sup> Je-li váš počítač vybaven operačním systémem Windows 2000 Professional, ujistěte se, že máte v menu USB nastavenu volbu [Mass Storage]. Je-li nastavena volba [PTP], zobrazí se po propojení fotoaparátu s počítačem [Průvodce přidáním nového hardwaru]. V takovém případě vyberte [Zrušit] pro zavření okna a odpojte fotoaparát od počítače.

#### Nastavení položky USB

Před propojením fotoaparátu s počítačem nebo tiskárnou nastavte položku USB (🔀 114) v menu Nastavení fotoaparátu.

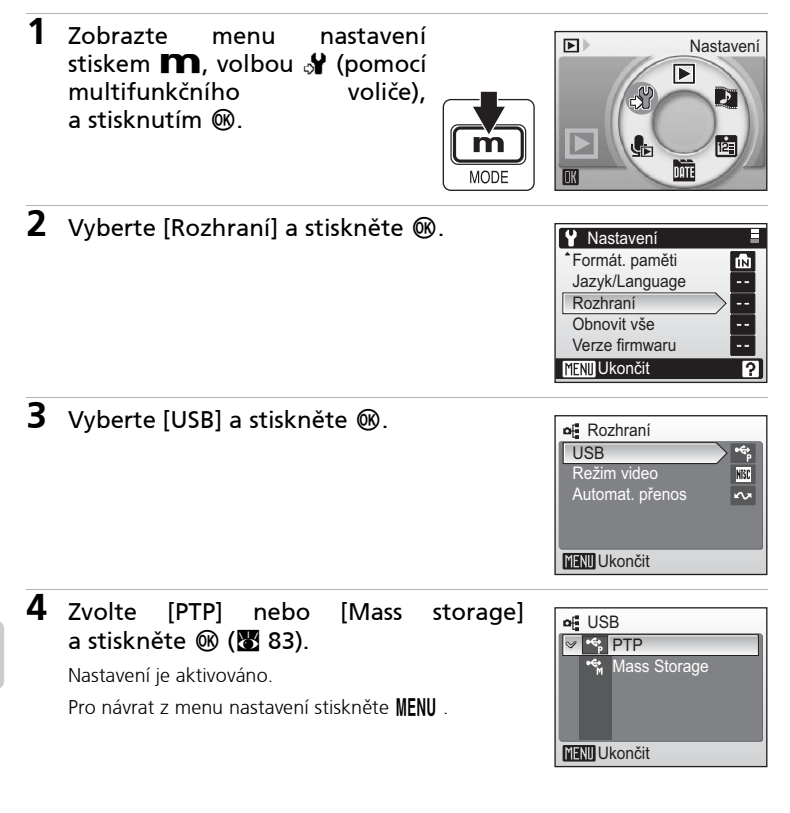

# Přenosem snímků do počítače

- **1** Zapněte počítač s nainstalovaným softwarem PictureProject.
- **2** Vypněte fotoaparát.
- **3** Pomocí přiloženého kabelu USB propojte kolébku COOL-STATION s počítačem.

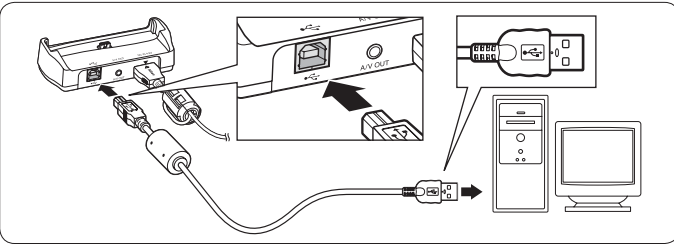

**4** Po umístění do COOL-STATION fotoaparát zapněte.

Ve výchozím nastavení softwaru PictureProject je ihned po detekci připojení fotoaparátu spuštěn software PictureProject Transfer.

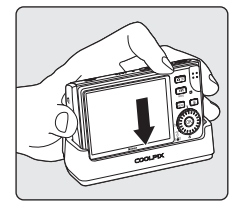

# 5 Přeneste snímky.

#### Přenos pomocí softwaru PictureProject

Klepnout na tlačítko [Transfer] (Přenos) v softwaru PictureProject Transfer.

Všechny snímky a videosekvence označené pro přenos jsou zkopírovány do počítače. Po dokončení přenosu se snímky zobrazí v okně softwaru PictureProject.

#### Přenos pomocí tlačítka 🛞 (🖍) na fotoaparátu

Při spuštěném softwaru PictureProject Transfer stiskněte tlačítko@ (\*\*) pro zkopírování snímků označených pro přenos (\*\* 86) do počítače. Na monitoru fotoaparátu se během přenosu zobrazují následující zprávy.

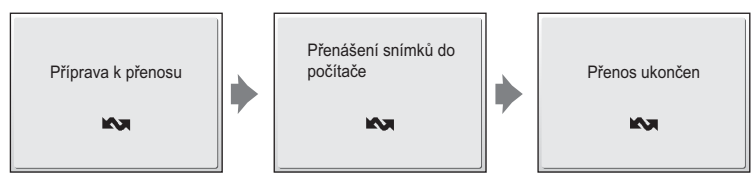

# 6 Po dokončení přenosu odpojte fotoaparát.

#### Při nastavení položky USB na [PTP]

Vypněte fotoaparát a odpojte USB kabel.

#### Při nastavení položky USB na [Mass Storage]

Před vypnutím fotoaparátu a odpojením USB kabelu odhlaste fotoaparát níže uvedeným způsobem ze systému.

#### Windows XP Home Edition/Windows XP Professional

Klepněte na ikonu [Bezpečně odebrat hardware] na liště a ze zobrazeného menu vyberte [Bezpečně odebrat velkokapacitní paměťové zařízení USB].

#### Windows 2000 Professional

Klepněte na ikonu [Odpojit nebo vysunout hardware] na liště, a ze zobrazeného menu vyberte [Bezpečně odebrat velkokapacitní paměťové zařízení USB].

#### Macintosh

Nepojmenovanou jednotku fotoaparátu ("NO\_NAME") přetáhněte do koše.

#### Zapojení USB kabelu

Při zapojování USB kabelu zkontrolujte správnou orientaci konektorů. Při zapojování USB kabelu nepoužívejte sílu. Při odpojování USB kabelu netahejte šikmo za koncovku kabelu.

#### 🖉 Označení snímků pro přenos

- [Rozhraní] > [Automat. přenos] v menu Nastavení (18 126): Pro označení všech nově zhotovených snímků pro přenos do počítače vyberte [Zapnuto].
- [Označit pro přenos] v Menu přehrávání (W 112): Mění označení pro přenos u existujících snímků.

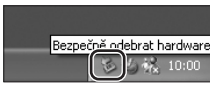

| Odpojit nebo vysupout | hardware |
|-----------------------|----------|
|                       | 10:00    |

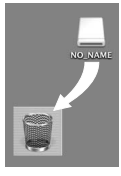

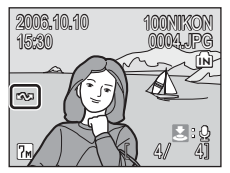

# Propojení s tiskárnou

Uživatelé tiskáren kompatibilních se standardem PictBridge (🗷 177) mohou propojit fotoaparát přímo s tiskárnou a tisknout snímky bez použití počítače.

 Chcete-li vytisknout snímky přímo z fotoaparátu, nakonfigurujte tiskárnuu připojenou k počítači jako profilové zařízení pro režim bezdrátového přenosu (18 130). Volitelný bezdrátový adaptér PD-10 tiskárny můžete během režimu bezdrátového přenosu také použít (18 158).

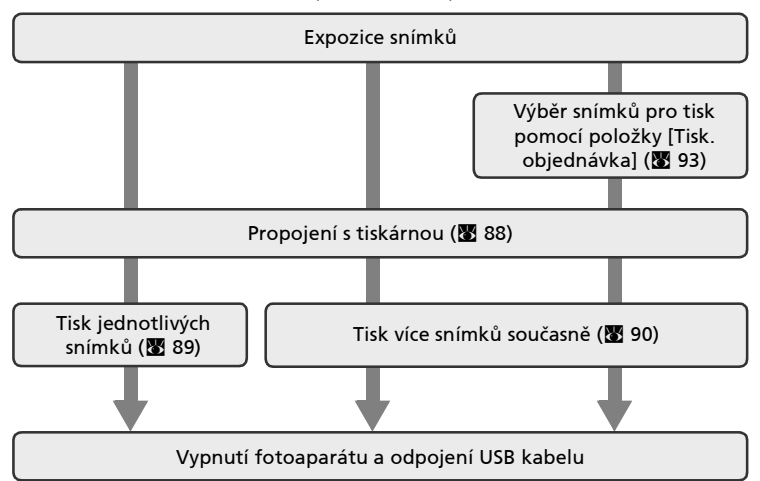

#### Yřed propojením fotoaparátu

Abyste zamezili neočekávanému vypnutí fotoaparátu během propojení, používejte plně nabitou baterii nebo dodávaný síťový zdroj EH-64.

# 🔍 Tisk snímků

Kromě tisku snímků přenesených do počítače na tiskárně u počítače a přímého tisku na tiskárně propojené s fotoaparátem jsou pro tisk snímků k dispozici následující možnosti:

- Vložení paměťové karty do slotu pro paměťové karty na tiskárně kompatibilní se standardem DPOF
- Odnesení paměťové karty do digitální fotolaboratoře

Pro tisk snímků pomocí těchto metod vyberte požadované snímky a nastavte počty výtisků pomocí menu [Tisk. objednávka] (👿 93).

#### Tiskárny kompatibilní s Image Link

Uživatelé tiskáren kompatibilních se standardem Image Link mohou propojit fotoaparát přímo s tiskárnou a tisknout snímky bez použití počítače. Viz "Propojení s tiskárnou kompatibilní s ImageLink" (👿 95) a dokumentaci vaší tiskárny pro další informace.

# Propojení fotoaparátu s tiskárnou

1 Nastavte položku USB (🕈 84) na [PTP].

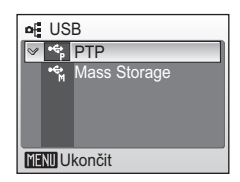

# 2 Vypněte fotoaparát.

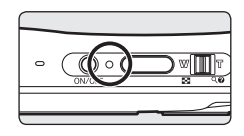

# **3** Zapněte tiskárnu.

Zkontrolujte nastavení tiskárny.

4 Pomocí dodávaného USB kabelu propojte kolébku COOL-STATION s tiskárnou.

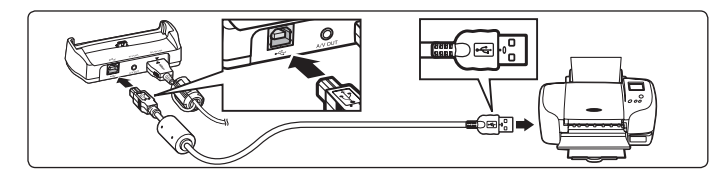

#### Po umístění do COOL-STATION fotoaparát zapněte.

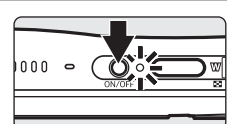

Při správném zapojení se na monitoru fotoaparátu se zobrazí hlavní obrazovka systému PictBridge (①). Poté se zobrazí snímek (②).

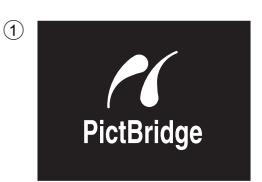

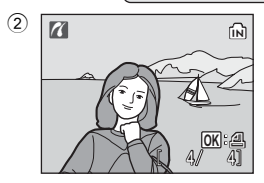

#### 🚺 Zapojení USB kabelu

Při zapojování USB kabelu zkontrolujte správnou orientaci konektorů. Při zapojování USB kabelu nepoužívejte sílu. Při odpojování USB kabelu netahejte šikmo za koncovku kabelu.

5

# Tisk jednotlivých snímků

Po přímém propojení fotoaparátu s tiskárnou (**W** 88), vytiskněte snímky pomocí níže uvedeného postupu.

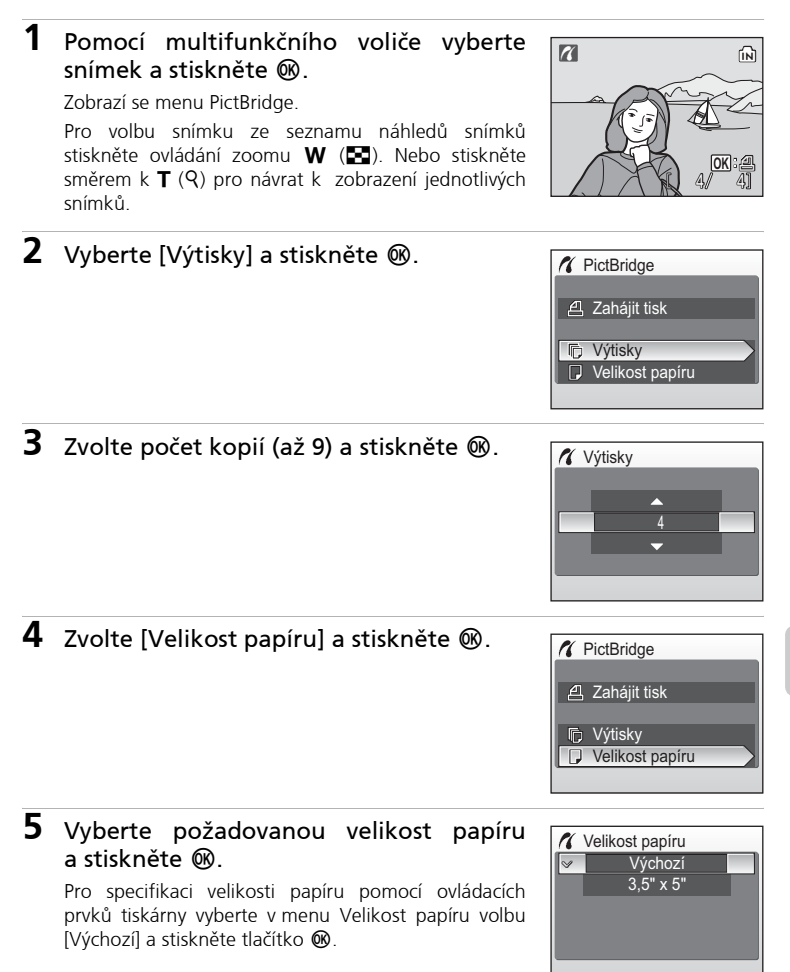

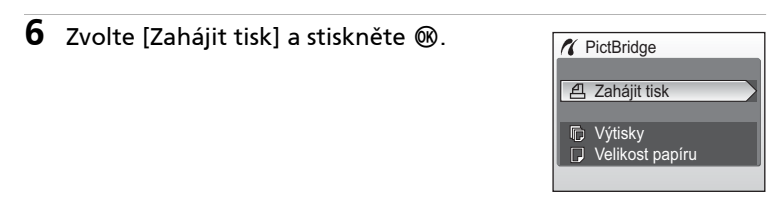

# 7 Spuštění tisku.

Po dokončení tisku se indikace na monitoru vrátí do stavu, který je zobrazen v kroku 1.

Pro ukončení tisku před vytisknutím všech výtisků stiskněte tlačítko 🛞.

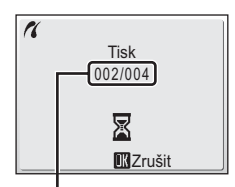

Aktuální výtisk/ celkový počet výtisků

### Tisk více snímků současně

Po přímém propojení fotoaparátu s tiskárnou (👿 88) vytiskněte snímky pomocí níže uvedeného postupu.

1 Stiskněte MENU při zobrazení snímku.

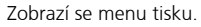

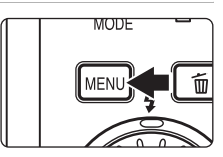

**2** Pomocí multifunkčního voliče vyberte [Velikost papíru] a stiskněte ®.

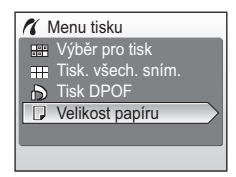

Výchozí 3.5" x 5"

Velikost papíru

8

# **3** Vyberte požadovanou velikost papíru a stiskněte ®.

Pro specifikaci velikosti papíru pomocí ovládacích prvků tiskárny vyberte v menu Velikost papíru volbu [Výchozí] a stiskněte tlačítko 🔞.

#### 4 Zvolte [Výběr pro tisk], [Tisk. všech. sním.] nebo [tisk DPOF] a stiskněte ℗.

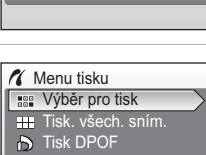

Velikost papíru

#### Výběr pro tisk

Slouží k výběru snímků a specifikaci počtu výtisků pro jednotlivé snímky. Pokračujte krokem 5.

#### Tisk. všech. sním.

Vytištěny jsou všechny snímky v interní paměti nebo na paměťové kartě. Pokračujte krokem 7.

#### Tisk DPOF

Tiskne snímky, pro které bylo vytvořeno pořadí pro tisk v [Tisk. objednávka] (🔀 93).

- Zobrazí se menu uvedené na obrázku vpravo.

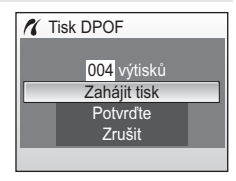

# 5 Vyberte snímky, nastavte počet výtisků od každého snímku (max. 9) a stiskněte tlačítko ₪.

Uprostřed monitoru se zobrazí aktuálně vybraný snímek. Volba snímků pro tisk a nastavení počtu kopií každého snímku. Obrázky vybrané pro tisk jsou označeny symbolem a počtem kopií k tisku. Symbol

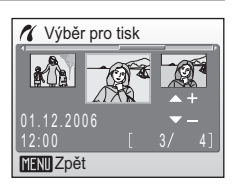

sýmbolem s obrázky, pro které bylo zadáno 0 kopií a tyto snímky nebudou vytištěny. Po dokončení nastavení stiskněte 🔞. a stiskněte 🕅.

předchozího menu.

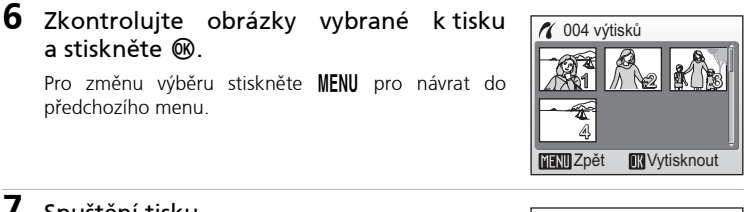

#### 7 Spuštění tisku.

Po dokončení tisku se indikace na monitoru vrátí zpět do menu tisku (krok 2).

Pro ukončení tisku před vytisknutím všech výtisků stiskněte tlačítko 🔞.

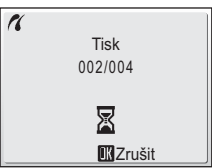

#### Velikost papíru

Fotoaparát podporuje následující velikosti papíru: [Výchozí] (výchozí velikost papíru pro aktuální tiskárnu), [3,5" × 5"], [5" × 7"], [Pohlednice], [100 × 150 mm], [4" × 6"], [8" × 10"], [Letter], [A3] a [A4]. Zobrazují se pouze velikosti podporované aktuálně použitou tiskárnou. Pro specifikaci velikosti papíru pomocí ovládacích prvků tiskárny vyberte v menu Velikost papíru volbu [Výchozí].

# Tvorba DPOF tiskové objednávky: Tisk. objednávka

Položka [Tisk. objednávka] v Menu přehrávání slouží k tvorbě digitálních "tiskových objednávek" pro tisk snímků na zařízeních kompatibilních se standardem DPOF (**W** 177).

Kromě snímků samotných lze tisknout rovněž datovací a fotografické informace (čas závěrky, clonu, apod.).

Při propojení fotoaparátu s tiskárnou standardu PictBridge lze snímky vytisknout podle DPOF tiskové objednávky vytvořené pro snímky na paměťové kartě. Vyjmete-li paměťovou kartu z fotoaparátu, můžete vytvořit DPOF tiskovou objednávku pro snímky v interní paměti a vytisknout tyto snímky podle zhotovené tiskové objednávky.

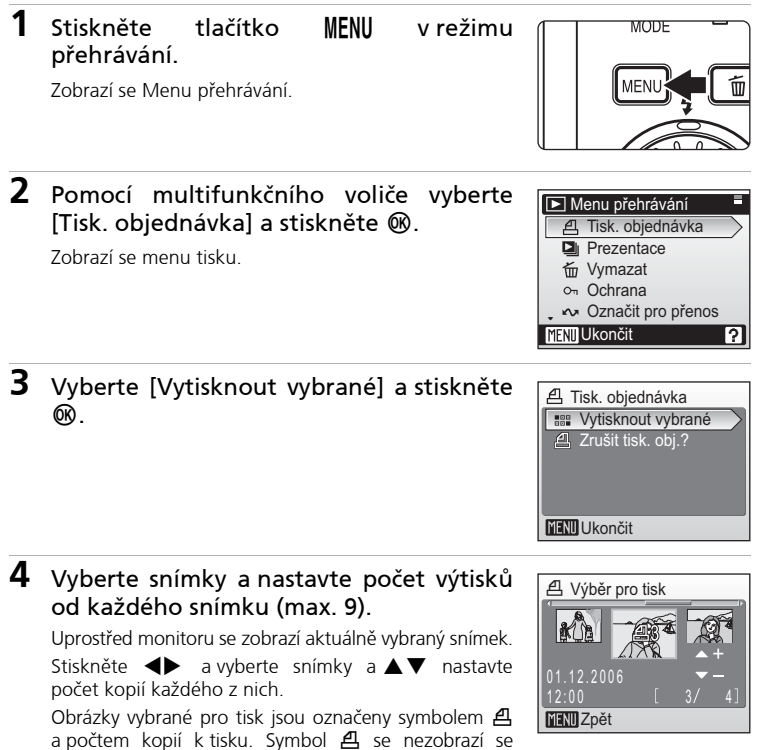

symbolem s obrázky, pro které bylo zadáno 0 kopií a tyto snímky nebudou vytištěny. Po dokončení nastavení stiskněte 🕲.

# 5 Zvolte, zda chcete rovněž vytisknout datum pořízení a informace o snímku.

[Datum]: Tisk data záznamu na všech snímcích tiskové objednávky.

[Informace]: Tisk času závěrky a clony na všech snímcích tiskové objednávky. Pozor, tyto informace nejsou tisknuty v případě přímého propojení s tiskárnou.

[Hotovo]: Dokončení tiskové objednávky a návrat.

Snímky označené pro tisk lze odlišit pomocí symbolu **4** zobrazovaného u těchto snímků při přehrávání.

#### Tisk. objednávka

Položky [Datum] a [Informace] jsou resetovány při každém zobrazení menu objednávky tisku.

#### 🖉 Vymazání všech tiskových objednávek

Zvolte [Zrušit tisk. obj.?] v kroku 3 a stiskněte 🔞. Tiskové objednávky pro všechny snímky budou vymazány.

#### 🖉 Poznámky k položce Tisk. objednávka [Datum]

Datum a čas tisknuté na snímky DPOF tiskové objednávky při použití volby [Datum] v menu tisku jsou ty, které byly zaznamenány při pořízení snímku. Datum a čas tisknuté pomocí této volby nejsou ovlivněny změnou nastavení hodin fotoaparátu pomocí menu Nastavení po záznamu těchto snímků.

#### 🔹 Rozdíly mezi položkami Tisk. objednávka a Vkopírování data

Datum a čas lze na snímky tisknout pomocí volby [Datum] v menu tisku pouze při tisku snímků na tiskárně kompatibilní se standardem DPOF (177). Pomocí položky [Vkopírování data] (172) v menu Nastavení lze tisknout datovací údaje při použití tiskárny nepodporující standard DPOF (pozice data je fixni). Při použití obou volitelných nastavení pro tisk datovacích údajů [Tisk. objednávka] a [Vkopírování data] je tisknut pouze datovací údaj z položky [Vkopírování data], a to i při použití tiskárny kompatibilní se standardem DPOF.

# Tisk. objednávka Hotovo Datum Informace MENU Ukončit

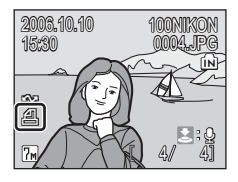

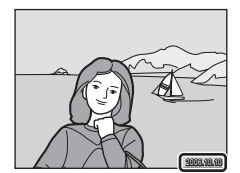
# Připojení k tiskárně kompatibilní s ImageLink

Pro informace o obsluze tiskárny viz dokumentace dodaná s vaší tiskárnou.

 Připojte dodávaný dokovací adaptér PV-11 k tiskárně.

2 Nastavte položku USB (🕈 84) na [PTP].

**3** Vypněte fotoaparát a vložte jej do dokovací stanice.

# 4 Vvtiskněte obrázky.

Postupujte podle instrukcí uvedených v manuálu tiskárny.

# Odstranění dokovací stanice.

Dejte palce tak, jak je zobrazeno, a zvedejte.

Poznámky k připojení k tiskárně kompatibilní s Image Link

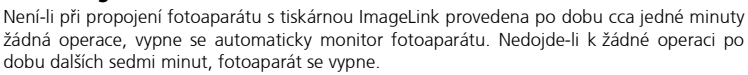

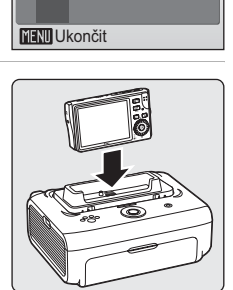

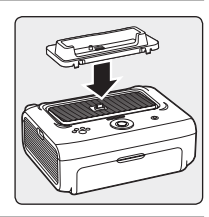

● USB ♥ ● ● PTP ● ● Mass Storage

# Volitelná nastavení pro fotografování: Menu fotografování

Menu fotografování a menu vysoké citlivosti obsahují následující možnosti.

| <b>ŧ</b> : | Režim obrazu                                                                                                    | ŏ                 | 97  |
|------------|----------------------------------------------------------------------------------------------------|-------------------|-----|
|            | Slouží k nastavení kvality a velikosti obrazu.                                                                                 |                   |     |
| ЫB         | Vyvážení bílé <sup>1</sup>                                                                                                    | $\mathbf{\delta}$ | 99  |
|            | Slouží k vyvážení bílé barvy podle použitého světelného zdroje.                                                                |                   |     |
| Z          | Exp. +/-                                                                                                    | $\mathbf{O}$      | 101 |
|            | Slouží k úpravě expozice velmi jasných a velmi tmavých objektů.                                                                |                   |     |
|            | Sériové snímání <sup>1</sup>                                                                                                   | $\mathbf{O}$      | 102 |
|            | Slouží ke zhotovení jednotlivých snímků nebo sérií snímků.                                                                     |                   |     |
| BSS        | BSS <sup>1</sup>                                                                                                    | $\mathbf{O}$      | 104 |
|            | Automaticky vybírá nejostřejší ze série snímků.                                                                                |                   |     |
| ISO        | Citlivost <sup>2</sup>                                                                                                    | $\mathbf{\delta}$ | 105 |
|            | Upravuje citlivost fotoaparátu k působení světla.                                                                              |                   |     |
| Ø          | Nastavení barev <sup>1</sup>                                                                                                   | $\mathbf{O}$      | 105 |
|            | Aplikuje barevné efekty na zaznamenávané snímky.                                                                               |                   |     |
| [+]        | Režim AF polí                                                                                                    | $\mathbf{O}$      | 106 |
|            | Slouží k výběru místa zaostření.                                                                                               |                   |     |
| e¥R        | Elektronická redukce vibrací <sup>2</sup>                                                                                      | 6                 | 106 |
|            | Zvolte si, zda chcete nebo nechcete používat elektronickou redukci<br>vibrací pro snížení třesu fotoaparátu při fotografování. |                   |     |

Přečtěte si informace omezeních, která mohou platit pro následující funkce (
 107).
 Tato nastavení nemohou být provedena z menu vysoké citlivosti.

# Zobrazení menu fotografování a menu vysoké citlivosti

Do režimu 🗖 (auto) nebo fotografování s vysokou citlivostí vstoupíte stisknutím 🏹 v režimu fotografování, volbou 🗖 (auto) nebo 🖽 (vysoká citlivost) a poté stiskem 🐵. Stiskněte MENU pro zobrazení menu fotografování nebo menu vysoké citlivosti.

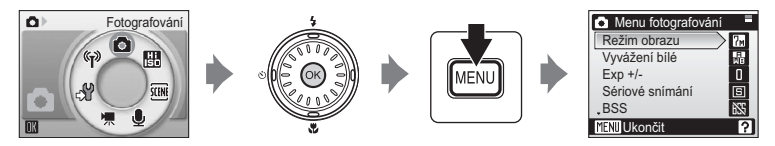

- Pro volbu a použití nastavení použijte multifunkční volič (🛽 12).
- Pro návrat z menu fotografování nebo menu vysoké citlivosti stiskněte MENU.

# 🗣 Režim obrazu

Snímky zhotovené digitálním fotoaparátem jsou ukládány ve formě obrazových souborů. Velikost těchto souborů – a tím i počet zaznamenatelných snímků – závisí na nastavení kvality a velikosti obrazu (režimu obrazu). Před fotografováním proto nastavte obrazový režim v závislosti na plánovaném využití snímků.

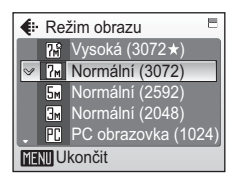

|    | Volba                  | Velikost<br>obrazu<br>(v pixelech) | Popis                                                                                                    |
|----|------------------------|------------------------------------|----------------------------------------------------------------------------------------------------|
| M  | Vysoká (3072★)         | 3072 × 2304                        | Vysoká kvalita obrazu vhodná pro<br>zvětšování a vysoce kvalitní tisk. Faktor<br>komprese je zhruba 1/4.                                                                |
| 7м | Normální (3072)        | 3072 × 2304                        | Nejvhodnější volba pro většinu situací.                                                                                                    |
| 5m | Normální (2592)        | 2592 × 1944                        | Faktor komprese je znruba 178.                                                                                                    |
| M  | Normální (2048)        | 2048 × 1536                        | Menší velikost obrazu pro možnost<br>uložení více snímků. Faktor komprese je<br>zhruba 1/8.                                                                             |
| PC | PC obrazovka<br>(1024) | 1024 × 768                         | Nastavení vhodné pro zobrazení snímků<br>na monitoru počítače. Faktor komprese<br>je zhruba 1/8.                                                                        |
| TV | TV obrazovka<br>(640)  | 640 × 480                          | Nastavení vhodné pro zobrazení snímků<br>na celé televizní obrazovce resp. jejich<br>odesílání pomocí e-mailu a umístění na<br>internet. Faktor komprese je zhruba 1/8. |

lkona aktuálního nastavení je zobrazena na monitoru v menu fotografování a přehrávání (🔀 8, 9).

## 🖉 Režim obrazu versus počet zbývajících snímků

Následující tabulka uvádí počty snímků, které lze uložit v interní paměti a na 256 MB pamětové kartě, společně s údaji o velikosti souborů. Povšimněte si, že počet snímků, které lze uložit, se bude odlišovat od v závislosti na složení snímku (komprese JPEG). Kromě toho se toto číslo může lišit v závislosti na výrobci pamětové karty, i když by kapacita karty mohla být stejná.

|    | Nastavení              | Interní paměť<br>(14 MB) | 256 MB<br>paměťová karta | Velikosti výtisků<br>(tisk při 300 dpi;<br>cm) |
|----|------------------------|--------------------------|--------------------------|------------------------------------------------|
| M  | Vysoká<br>(3072★)      | 4                        | 70                       | 26 × 19,5                                      |
| 7м | Normální<br>(3072)     | 8                        | 140                      | 26 × 19,5                                      |
| 5m | Normální<br>(2592)     | 11                       | 190                      | 22 × 16,5                                      |
| Эм | Normální<br>(2048)     | 17                       | 300                      | 17 × 13                                        |
| PC | PC obrazovka<br>(1024) | 59                       | 1040                     | 9 × 7                                          |
| TV | TV obrazovka<br>(640)  | 112                      | 1960                     | 5 × 4                                          |

 Všechny údaje jsou pouze přibližné. Zbývá-li 10000 a více snímků, indikuje počitadlo zbývajících snímků hodnotu [9999].

# 🔍 Režim obrazu

Nastavení režimu obrazu lze aplikovat rovněž pomocí menu Program, Stabilizátor, Snadný portrét. Změny nastavení režimu obrazu provedené v libovolném ze tří uvedených menu jsou aplikovány na všechny režimy fotografování.

# 📲 Vyvážení bílé

Upravuje vyvážení bílé barvy v souladu se světelným zdrojem pro dosažení maximálně přirozeného barevného podání snímků. Pro většinu typů osvětlení lze použít přednastavenou volbu [Auto], ale pro dosažení přesnějších výsledků lze manuálně nastavit vyvážení bílé barvy pro konkrétní světelný zdroj.

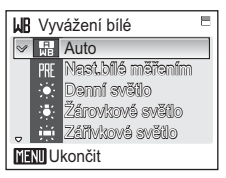

| zdroj.   |                                                                                                    |
|----------|----------------------------------------------------------------------------------------------------|
| H<br>WB  | Auto                                                                                                    |
|          | Vyvážení bílé barvy je prováděno automaticky v závislosti na světelných<br>podmínkách. Nejvhodnější volba pro většinu situací.                                                         |
| PRE      | Nast. bílé měřením                                                                                                    |
|          | Manuální změření hodnoty bílé barvy s použitím neutrálně zbarveného<br>objektu jako referenční plochy pro změření neobvyklého zdroje světla. Více<br>informací viz následující strana. |
|          | Denní světlo                                                                                                    |
|          | Vyvážení bílé barvy na přímé sluneční osvětlení.                                                                                                    |
| <b>.</b> | Žárovkové světlo                                                                                                    |
|          | Nastavení vhodné pro umělé osvětlení.                                                                                                    |
| iii      | Zářivkové světlo                                                                                                    |
|          | Nastavení vhodné pro většinu typů zářivkového osvětlení.                                                                                                    |
| 4        | Zataženo                                                                                                    |
|          | Nastavení vhodné pro fotografování pod zataženou oblohou.                                                                                                    |
| \$       | Blesk                                                                                                    |
|          | Nastavení vhodné pro práci s bleskem.                                                                                                    |

Při použití jiné volby než [Auto] je aktuální nastavení indikováno na monitoru (🕅 8).

# Režim synchronizace blesku

Při použití jiného vyvážení bílé barvy než [Auto] nebo [Blesk] se blesk automaticky vypne (③) (⑤ 32).

# 🎹 Přednastavené vyvážení bílé

Volba Nast. bílé měřením se používá k vyvážení bílé barvy pod smíšeným světlem a/nebo pro kompenzaci světelného zdroje se silným barevným nádechem (například snímky zhotovené při osvětlení lampou s červeným stínítkem vypadají po kompenzaci jako kdyby byly pořízeny při bílém světle).

- 1 Umístěte bílý resp. šedý referenční objekt pod osvětlení, které bude použito pro expozici snímku.
- 2 Pomocí otočného multifunkčního voliče vyberte [Nast. bílé měřením] v menu [Vyvážení bílé] a stiskněte @.

Fotoaparát nastaví delší ohnisko.

Zaměřte referenční objekt.

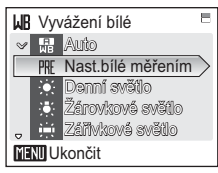

# **3** Zvolte [Měření].

Chcete-li použít naposled manuálně změřenou hodnotu vyvážení bílé barvy, vyberte [Zrušit] a stiskněte tlačítko 🕲.

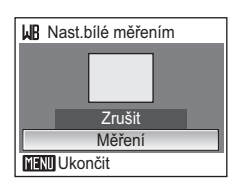

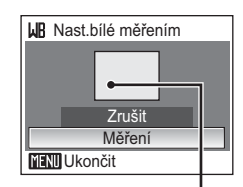

Rámeček pro umístění

# 5 Stiskněte 🕸.

Spustí se závěrka a je nastavena nová hodnota vyvážení bílé barvy.

Nejsou zaznamenány žádné snímky.

# 🖉 Poznámky k nastavení bílé měřením

Bez ohledu na režim blesku se blesk nespustí pokud je v kroku 5 stisknuto 🕲. Fotoaparát tedy nemůže měřit hodnoty vyvážení bílé barvy při použití blesku.

4

# 🔁 Exp. +/-

Korekce expozice slouží k úpravě automaticky nastavených expozičních parametrů. K dispozici jsou nastavení v rozmezí –2,0 EV až +2,0 EV v krocích po <sup>1</sup>/3 EV. Záporné hodnoty produkují tmavší snímky, kladné hodnoty světlejší snímky.

Aktuální nastavení je indikováno symbolem na monitoru (👿 8).

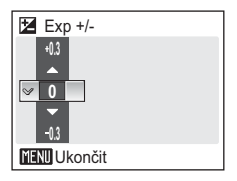

# Sériové snímání

Toto menu je užitečné v případech, kdy se snažíte zachytit letmý výraz portrétovaného objektu, fotografujete objekt s nepředvídatelným pohybem nebo chcete zaznamenávat série snímků. Zaostření, expozice a vyvážení bílé barvy fixovány na hodnotách platných pro první snímek každé série.

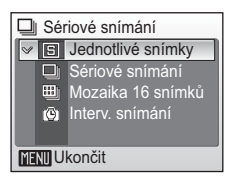

## 5 Jednotlivé snímky

Při každém stisku tlačítka spouště je zhotoven jeden snímek.

## Sériové snímání

Snímky provedené sériově při stisknutém tlačítku spouště. Pokud je režim snímku TM Normální (3072), fotoaparát snímá 7 snímků rychlostí 1,4 obrázku za sekundu.

## 🕮 🛛 Mozaika 16 snímků

Při každém stisku tlačítka spouště fotoaparát zhotoví 16 snímků frekvencí přibližně 1,6 obr./s a uspořádá je do jediného kombinovaného snímku 🖬 o velikosti 2592 pixelů (Normální) – viz obrázek vpravo.

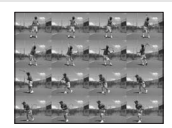

#### 🕲 Interv. snímání

Při použití této volby fotoaparát automaticky zhotovuje snímky ve specifikovaných intervalech (až 1800 snímků).

Při použití jiné volby než [Jednotlivé snímky] je aktuální nastavení indikováno na monitoru (🛛 8).

## 🕲 Intervalové snímání

Snímky jsou pořizovány automaticky ve specifikovaných intervalech. Zvolte intervaly mezi 30 sekundami a 60 minutami. Abyste zamezili neočekávanému vypnutí fotoaparátu během záznamu, používejte plně nabitou baterii.

 Pomocí multifunkčního voliče vyberte [Interv. snímání] v menu Sériové snímání a stiskněte (19).

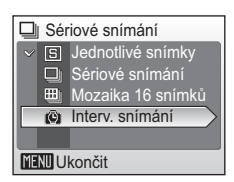

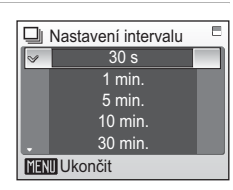

# **3** Stiskněte MENU.

Fotoaparát se vrátí do režimu fotografování.

**4** Stiskněte tlačítko až dolů pro spuštění záznamu.

Mezi expozicí jednotlivých snímků se vypíná monitor a stavová kontrolka zeleně bliká.

Monitor se automaticky zapne těsně před provedením dalšího snímku.

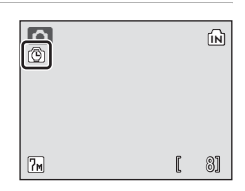

# **5** Pro ukončení záznamu stiskněte tlačítko spouště podruhé až na doraz.

Záznam se ukončí automaticky v případě, že interní paměť nebo paměť karty jsou plné, nebo pro provedení 1800 snímků.

# III Funkce Best Shot Selector (BSS)

Funkce BSS (výběr nejlepšího snímku) se doporučuje v situacích, kdy může dojít vlivem nechtěného pohybu fotoaparátu při expozici k rozmazání snímků, a v případech, kdy části snímků směřují k pod nebo přeexpozici.

| BSS          | BS  | S              |
|--------------|-----|----------------|
|              | 855 | Zapnuto        |
| ~            | 655 | Vypnuto        |
|              | Æ   | BSS - expozice |
|              |     |                |
|              |     |                |
| MENU Ukončit |     |                |

Při nastavení [Zapnuto] a [BSS - expozice] se automaticky vypne blesk, a zaostření, expozice a vyvážení bílé barvy všech snímků v sérii jsou určeny prvním snímkem každé série.

#### 🖽 Zapnuto

Doporučujeme pro fotografování na špatně osvětlených místech nebo v situacích, kdy by mohlo docházet ke chvění fotoaparátu. Fotoaparát zhotovuje snímky po dobu stisku tlačítka spouště, maximálně zhotoví deset snímků. Tyto snímky jsou následně porovnány a nejostřejší snímek (snímek s nejvyšší mírou detailů) je uložen do paměti.

## 🕅 Vypnuto

Je pořízen pouze jeden snímek.

#### BSS – expozice

Tato funkce se doporučuje u objektů s vysokými kontrasty, kde je obtížné určit správnou expozici.

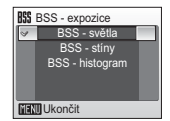

| [BSS – světla]:    | Je vybrán snímek s nejmenší                                 |
|--------------------|-------------------------------------------------------------|
|                    | mírou přeexpozice.                                          |
| [BSS – stíny]:     | Je vybrán snímek s nejmenší mírou podexpozice.              |
| [BSS – histogram]: | ze snímků s nejmenší mírou pře- a podexpozice fotoaparát    |
|                    | vybere snímek, jehož celková expozice je nejblíže optimální |
|                    | hodnotě.                                                    |

Fotoaparát zhotoví při každém stisku tlačítka spouště pět snímků, zaznamenán je však pouze snímek nejlépe vyhovující zvoleným kriteriím.

Aktuální nastavení je indikováno symbolem na monitoru (💹 8).

# V Poznámky k funkci BBS

Funkce nemusí produkovat požadované výsledky u pohyblivých objektů a v případech, kdy během stisku tlačítka spouště až na doraz dojde ke změně kompozice snímku.

# S Citlivost

Citlivost ISO je měřítkem citlivosti fotoaparátu k působení světla. Čím vyšší je hodnota citlivosti, tím méně světla je třeba pro expozici snímku. Přestože jsou vysoké hodnoty ISO vhodné pro fotografování objektů v akci nebo za nízké hladiny osvětlení, jsou

tyto vysoké hodnoty citlivosti spjaty rovněž se zvýšeným obrazovým "šumem", který se projevuje ve formě náhodně rozmístěných, jasně zbarvených pixelů soustředěných ve stínech obrazu.

Použití volby [Auto] je při normálních světelných podmínkách ekvivalentní citlivosti ISO 50; za nízké hladiny osvětlení a při vypnutém blesku fotoaparát kompenzuje nedostatečné osvětlení zvýšením hodnoty citlivosti až na max. ISO 800. K dispozici jsou nastavení v rozmezí ISO 50 až ISO 1600.

Při použití jiné volby než [Auto] je aktuální nastavení indikováno na monitoru (🗭 8). Je-li aktivní volba [Auto] a fotoaparát zvýší hodnotu citlivosti nad ISO 50, zobrazí se symbol 🕼 (还 33).

# Ø Nastavení barev

Toto menu slouží k zvýšení sytosti barev snímků nebo k záznamu černobílých snímků.

## 🐼 🛛 Standardní barvy

Tuto volbu použijte pro snímky s přirozenými barvami.

#### 🕷 Živé barvy

Tuto volbu použijte pro dosažení živých, "fotografických" barev.

🕼 Černobílé

Černobílý režim.

G Sépiové

Sépiové zbarvení snímků.

## 🕼 Kyanotypie

Záznam snímků v azurově modrých monochromatických odstínech (modrotisk).

Efekt použitého nastavení lze posoudit na monitoru. Při použití jiné volby než [Standardní barvy] je aktuální nastavení indikováno na monitoru (🐻 8).

| ISO | Citlivost | Ξ |
|-----|-----------|---|
| 8   | Auto      |   |
|     | 50        |   |
|     | 100       |   |
|     | 200       |   |
| L.  | 400       |   |
| MEN | Ukončit   |   |

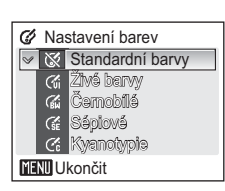

# [+] Režim AF polí

Použiite tuto volbu k určení směru zaostření fotoaparátu.

#### [=] Střed

Fotoaparát zaostří na objekt uprostřed obrazu. Je použito středové zaostřovací pole.

#### [[1] Manuálně

Stiskněte multifunkční volič snímku. Snímky lze zhotovit při zobrazení obrazovky pro volbu zaostřovacího pole.

Pro dokončení výběru zaostřovacího pole a nastavení zábleskového režimu, režimu Makro a samospouště stiskněte tlačítko 🛞. Stiskněte 🕨 pro změnu volby.

# M Elektronická redukce vibrací

Při nastavení na [Auto] je zredukován efekt chvění kamery a rozostření objektů při pořizování snímků v následujících podmínkách:

- Režim blesku je nastaven na 🕄 nebo ⁄ 🖼
- Byl použit dlouhý čas závěrky
- V menu sériového snímání je zvoleno [Jednotlivé snímky]

Při použití jiné volby než [Vypnuto] je aktuální nastavení indikováno na monitoru (😿 8).

## V Poznámky k elektronické redukci vibrací

- Elektronická redukce vibrací nemusí řádně pracovat okamžitě po zapnutí fotoaparátu nebo po aktivaci z pohotovostního režimu.
- Elektronická redukce vibrací nepracuje s časem expozice delším než je stanovená hodnota.
- Elektronická redukce vibrací je méně efektivní, když jsou snímky výrazně rozostřeny.
- ty nelze korigovat.

106

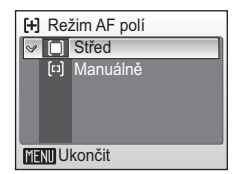

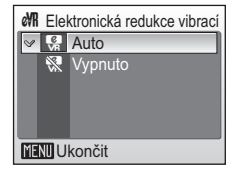

| • | Rozostřené | objek |
|---|------------|-------|
|---|------------|-------|

# Omezení volitelných nastavení fotoaparátu

V režimu 🗖 (auto) se na volitelná nastavení fotoaparátu vztahují následující omezení:

#### Režimy synchronizace blesku

Blesk se automaticky vypíná při použití volby [Sériové snímání] v menu [Sériové snímání], při použití volby [Mozaika 16 snímků] a při zapnutí funkce [BSS]. Po aktivaci volby [Jednotlivé snímky] nebo [Interv. snímání], resp. po vypnutí funkce [BSS] je obnoven původní režim synchronizace blesku.

#### Samospoušť

Je-li zapnutá samospoušť, dojde při stisku tlačítka spouště ke zhotovení pouze jednoho snímku, bez ohledu na nastavení položek [Sériové snímání] a [BSS].

Po expozici snímku resp. vypnutí samospouště se obnoví původní nastavení položek [Sériové snímání] a [BSS].

## Sériové snímání

Použitím volby [Sériové snímání], [Mozaika 16 snímků] nebo [Interv. snímání] se vypne funkce [BSS].

Původní nastavení funkce [BSS] se po novém použití volby [Jednotlivé snímky] neobnoví.

#### BSS

Po volbě pro funkci [BSS] [Zapnuto] nebo [BSS - expozice] se menu [Sériové snímání] automaticky nastaví na [Jednotlivé snímky]. Po vypnutí funkce [BSS] *nedojde* k obnovení původního nastavení.

## Vyvážení bílé

Vyvážení bílé je automaticky nastaveno na [Auto] a nelze je měnit při použití volby [Černobílé], [Sépiové] nebo [Kyanotypie] v menu [Nastavení barev]. Při použití volby [Standardní barvy] nebo [Živé barvy] je obnoveno

Pri použiti volby [Standardni barvy] nebo [Zive barvy] je obnoveno původní vyvážení bílé barvy.

# Volitelná nastavení pro přehrávání: Menu přehrávání

| 묍  | Tisk. objednávka                                                                             | 👪 109       |
|----|----------------------------------------------------------------------------------------------|-------------|
|    | Volba snímků protisk a počet kopií každého snímku.                                           |             |
|    | Prezentace                                                                                   | 8 110       |
|    | Zobrazení snímků uložených v interní paměti nebo na paměťové kartě v automatické prezentaci. |             |
| б  | Vymazat                                                                                      | 8 111       |
|    | Slouží k mazání vybraných resp. všech snímků.                                                |             |
| Оп | Ochrana                                                                                      | 8 111       |
|    | Chrání vybrané snímky před náhodným vymazáním.                                               |             |
| ŝ  | Označit pro přenos                                                                           | 8 112       |
|    | Označení existujících snímků pro přenos do počítače.                                         |             |
| ß  | Otočit snímek                                                                                | 8 112       |
|    | Změna orientace stávajícího snímku.                                                          |             |
|    | Malý snímek                                                                                  | 8 58        |
|    | Vytváří malou kopii aktuálně zobrazeného snímku.                                             |             |
| Ð  | Коріе                                                                                        | <b>1</b> 13 |
|    | Dřepáčí spímky mozi interpí pomětí o poměťovou kortou                                        |             |

Menu přehrávání obsahuje následující položky.

Přenáší snímky mezi interní pamětí a paměťovou kartou.

# Zobrazení menu přehrávání.

Zobrazte menu přehrávání stisknutím DE a stisknutím MENU.

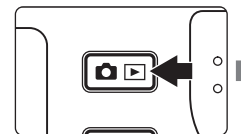

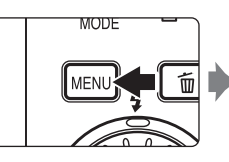

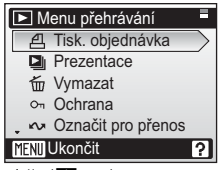

- Pro volbu a použití nastavení použijte multifunkční volič. (🛽 12)
- Pro ukončení menu přehrávání stiskněte MENU.

# Výběr více snímků

Pomocí níže uvedených kroků vyberete více snímků pro tiskovou objednávku (🔀 93), vymazání (🛃 111), nastavení ochrany před vymazáním (🛃 111), přenos do počítače (🛃 112), otočení (🚼 112) kopírování mezi interní pamětí a paměťovou kartou (🛃 113) nebo pro uvítací obrazovku (🚼 116). Po volbě snímků se zobrazí obrazovka uvedená vpravo. Jako příklad je zde zobrazen proces nastavení ochrany před vymazáním u více snímků.

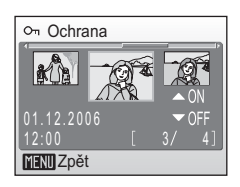

On Ochrana

MENI Zpět

# Pro volbu požadovaného snímku použijte multifunkční volič.

Uprostřed monitoru se zobrazí aktuálně vybraný snímek.

Pro [Otočit snímek] a [Uvítací obrazovka] lze zvolit pouze jeden snímek. Pokračujte krokem 3.

# 2 Stisknutím ▲▼ vyberte [ON] nebo [OFF] (resp. zadejte počet výtisků).

Při použití volby [ON] se uprostřed vybraného snímku zobrazí symbol příslušné funkce. Opakováním kroků 1 a 2 vyberte další snímky.

3 Stiskněte tlačítko . ™.

Nastavení je aktivováno.

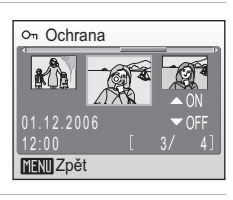

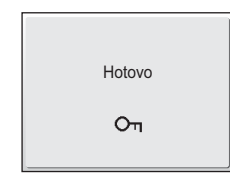

# 굄 Tisk. objednávka

Slouží k tvorbě "tiskových objednávek" pro tiskárny standardu PictBridge (**W** 177) a další zařízení podporující standard DPOF (**W** 93).

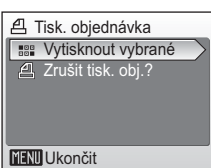

# Prezentace

Přehrání snímků uložených v interní paměti nebo na paměťové kartě v automatické prezentaci.

# Zobrazte menu Prezentace; zvolte [Start] pomocí multifunkčního voliče a stiskněte .

Pro změnu intervalu mezi snímky zvolte [Interval střídání], zvolte požadovaný časový interval a stiskněte **(W)** a zvolte [Start].

Pro automatické opakování prezentace vyberte ještě

před použitím volby [Start] volbu [Smyčka] a stiskněte tlačítko ℗. Aktivní volby [Smyčka] je indikována symbolem ✔.

# 2 Je zahájeno přehrávání prezentace.

Během přehrávání prezentace jsou k dispozici následující operace:

- Pro zobrazení snímků použijte multifunkční volič.
   Pokračujte v otáčení kterýmkoliv směrem na rychlý posun vpřed (po směru hodinových ručiček) nebo posun vzad (proti směru hodinových ručiček).
- Pro pozastavení prezentace stiskněte tlačítko 🛞.

Při pozastavení resp. ukončení prezentace se zobrazí menu, které můžete vidět na obrázku vpravo. Pro opakované přehrání prezentace vyberte [Opět začít] a stiskněte tlačítko 🕲, pro ukončení prezentace a návrat do Menu přehrávání vyberte [Konec].

# V Poznámky k prezentacím

- V prezentacích se zobrazují pouze první snímky videosekvencí (🐺 76).
- I při volbě [Smyčka] dojde k automatickému vypnutí monitoru, není-li provedena po dobu 30 minut žádná operace. Nedojde-li k žádné operaci po dobu dalších tří minut, fotoaparát se vypne.

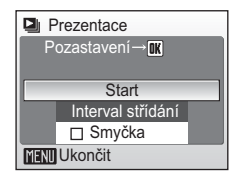

D Prezentace

MENII Ukončit

Pozastavení→IK

Smyčka

Start

Interval střídání

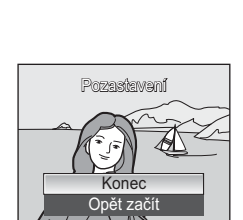

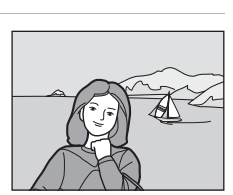

Menu fotografování, přehrávání a nastaven

# 🚡 Vymazat

Menu Vymazat obsahuje níže uvedené položky. Není-li ve fotoaparátu vložena paměťová karta, isou mazány snímky v interní paměti fotoaparátu.

Je-li ve fotoaparátu vložena paměťová karta, budou mazány snímky na paměťové kartě.

#### 俭 Vymaz. vyb. snímky

Mazání vybraných snímků (😿 109).

#### 뗾 Vymazat všechny snímky

Vymazání všech snímků uložených v interní paměti nebo na paměťové kartě.

- Pro vymazání všech snímků vyberte v dialogu pro potvrzení volbu [Ano] a stiskněte tlačítko ØK)
- Pro návrat bez vymazání snímku vyberte [Ne] a stiskněte tlačítko 🙉

# Poznámky k mazání snímků

- Jakmile isou snímky jednou vymazány, již je nelze obnovit. Proto před vymazáním přeneste důležité snímky do počítače.
- Snímky označené symbolem Oπ isou chráněné před vymazáním a nelze je vymazat.

# On Ochrana

Chrání vybrané snímky před náhodným vymazáním. Pozor, formátováním isou vymazány i chráněné soubory (🔀 125).

## Informace o této funkci naleznete v odstavci "Výběr více snímků" (👿 109).

Chráněné snímky lze odlišit podle symbolu On (🛽 9) zobrazovaného u snímků při přehrávání.

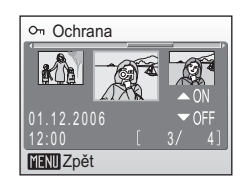

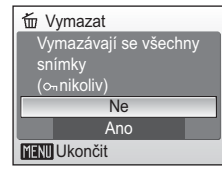

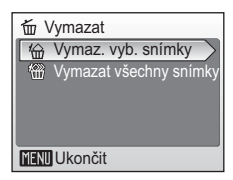

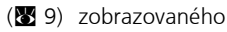

# 🖍 Označit pro přenos

Slouží ke změně označení pro přenos snímků ( do počítače u stávajících snímků. Je-li fotoaparát propojen s počítačem pomocí dodávaného kabelu USB a PictureProject a dojde ke stisknutí tlačítka jsou přeneseny pouze snímky označené ( S5). Ve výchozím nastavení jsou pro přenos do počítače označeny všechny snímky.

| 🕶 Označit pro přenos |
|----------------------|
| v Všechny            |
| 📉 Žádné              |
| 🔡 Vybrat snímky      |
|                      |
|                      |
| MENII Ukončit        |

## 🖍 Všechny

Označuje všechny snímky pro přenos do počítače.

## 🖎 Žádné

Odebírá označení pro přenos do počítače ze všech snímků.

## Vybrat snímky

Označte vybrané snímky pro přenos do počítače na obrazovce výběru snímků (🔀 109).

Snímky označené pro přenos do počítače lze odlišit podle symbolu 🔨 (🕅 9).

# 街 Otočit snímek

hodinových ručiček

Zaznamenané snímky otočeny o 90° ve směru nebo proti směru hodinových ručiček.

Na obrazovce výběru snímků zvolte soubor, který chcete otočit (♥ 109). Pro volbu směru otočení otáčejte multifunkčním voličem ve směru (nebo stiskněte ►) nebo proti směru (nebo stiskněte ◄) hodinových ručiček na obrazovce otočení snímku.

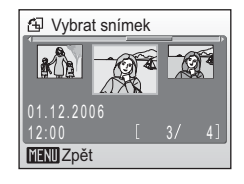

Pokud je nastaveno [Orientace záznamu] (🖪 124) na [Auto] (výchozí nastavení), můžete otočit (až o 180°) snímky zhotovení s orientací na výšku otočením multifunkčního voliče po nebo proti směru hodinových ručiček.

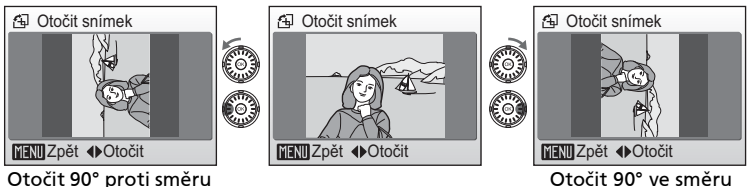

Otočit 90° ve směru hodinových ručiček

Stisknutím W zaznamenejte orientaci snímku, zobrazenou na obrazovce otáčení snímku.

🗄 Kopie

MENI Ukončit

in → [^

(1) ⇒ (N)

# 🔁 Kopie

Toto menu slouží ke kopírování snímků mezi interní pamětí a paměťovou kartou.

Nejdříve vyberte z následujících možností.

## **Ē**] → [^]

Kopírování snímků z interní paměti na paměťovou kartu.

**(^)** → **(** 

Kopírování snímků z paměťové karty do interní paměti.

Poté zvolte požadovanou možnost kopírování .

Zvolte [Vybrané snímky] (**X** 109) pro kopírování konkrétních snímků v interní paměti nebo paměťové kartě. Pro kopírování všech snímků zvolte [Všechny snímky].

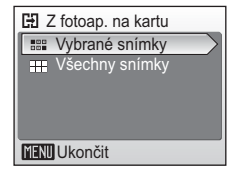

# Poznámky ke kopírování snímků

- Není-li v paměti nebo na paměťové kartě dostatek místa pro uložení kopie, zobrazí se chybové hlášení. Před opakovaným pokusem o přenos vymažte nepotřebné snímky nebo vložte novou paměťovou kartu (používáte-li paměťovou kartu).
- Formáty souborů, které lze kopírovat, jsou JPEG, MOV a WAV.
- Snímky zhotovené jiným fotoaparátem nebo upravené v počítači nelze kopírovat.

## 🖉 Jména souborů kopírovaných snímků

 Při kopírování snímků pomocí volby [Vybrané snímky] jsou nově zkopírované snímky souvisle číslovány počínaje nejvyšším existujícím číslem mezi oběma paměťovými médii.

Příklad: když je poslední číslo ve zdrojové paměti 32 (DSCN0032.JPG) a poslední číslo v cílové paměti 18 (DSCN0018.JPG), kopírovaným snímkům budou přidělena čísla začínající od DSCN0033.

 Při kopírování snímků pomocí volby [Všechny snímky] jsou všechny snímky v adresáři zkopírovány se stejnými čísly souborů. Nová čísla složek jsou vzestupně přiřazena počínaje od nejvyššího čísla souboru uloženého v paměti. Pokud nelze vytvořit nový adresář, adresář nebude zkopírován a bude zobrazena zpráva o chybě.

# 🖉 Kopie

Editované kopie snímků mají stejný atribut ochrany před vymazáním (👿 111) jako originální snímky, nepřebírají však atributy pro tisk (👿 93) ani pro přenos do počítače (👿 112).

# Základní nastavení fotoaparátu: Menu Nastavení

| MENÚ       | Menu                                                                                               | 🐱 115        |
|------------|----------------------------------------------------------------------------------------------------|--------------|
|            | Určuje způsob zobrazení menu.                                                                      |              |
| ወ          | Rychlé spuštění                                                                                    | 🐻 116        |
|            | Aktivuje/ruší uvítací obrazovku a zvukovou signalizaci při spuštění<br>fotoaparátu.                |              |
| Ü          | Uvítací obrazovka                                                                                  | 8 116        |
|            | Volí obrazovku zobrazovanou při zapnutí fotoaparátu.                                               |              |
| Θ          | Datum                                                                                              | 8 117        |
|            | Slouží k nastavení hodin fotoaparátu a domácí a cílové časové<br>zóny.                             |              |
|            | Nast. monitoru                                                                                     | 8 120        |
|            | Upravuje jas monitoru a volí režim zobrazení.                                                      |              |
| DATE       | Vkopírování data                                                                                   | 8 121        |
|            | Kopíruje datum nebo údaje počítadla data do snímků.                                                |              |
| ED         | Pomoc. světlo AF                                                                                   | 8 123        |
|            | Povoluje/blokuje funkci pomocného světla AF.                                                       |              |
| <b>(</b> ) | Nastavení zvuku                                                                                    | 8 123        |
|            | Upravuje nastavení provozních zvuků a jejich hlasitosti.                                           |              |
|            | Orientace záznamu                                                                                  | 8 124        |
|            | Volí, zda zaznamenat nebo nezaznamenat orientaci<br>vyfotografovaného snímku.                      |              |
| 9          | Automat. vypnutí                                                                                   | <b>8</b> 124 |
|            | Nastavuje dobu nečinnosti pro přepnutí fotoaparátu do<br>pohotovostního režimu pro úsporu energie. |              |
| <b>N</b> / | Formát. paměti/Formátovat kartu                                                                    | <b>8</b> 125 |
|            | Naformátuje interní paměť resp. paměťovou kartu.                                                   |              |
| i          | Jazyk/Language                                                                                     | 8 126        |
|            | Volí jazyk pro menu fotoaparátu a další zobrazované informace.                                     |              |
| e.         | Rozhraní                                                                                           | 8 126        |
|            | Upravuje nastavení fotoaparátu pro propojení s televizorem nebo<br>počítačem.                      |              |
| C          | Obnovit vše                                                                                        | <b>5</b> 127 |
|            | Resetuje nastavení fotoaparátu na výchozí hodnoty.                                                 |              |
| Ver.       | Verze firmwaru                                                                                     | 👪 129        |
|            | Zobrazuje verzi firmwaru fotoaparátu                                                               |              |

Menu Nastavení obsahuje následující položky.

# Zobrazení menu Nastavení

Nejdříve zobrazte menu výběru režimu stiskem **M**. Poté zvolte *d* (pomocí multifunkčního voliče), stiskněte **@**.

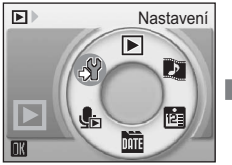

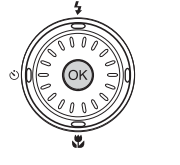

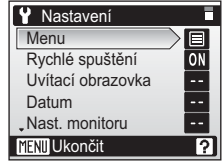

- Pro volbu a použití nastavení použijte multifunkční volič. (🛽 12)
- Pro ukončení menu nastavení stiskněte MENU.

# 🕅 Menu

Zvolte, zda úvodní menu zobrazené pro menu fotografování (2005), menu vysoké citlivosti (2007), menu programů (2007), menu videosekvencí (2007), menu snadného portrétu (2007), menu stabilizačního režimu (2007), menu přehrávání (2007) a menu nastavení (zobrazeno

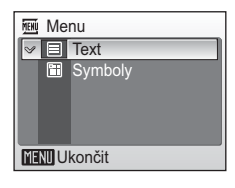

při stisku MENU) (🔀 114) budou používat text nebo symboly.

Pokud je vybráno [Symboly], všechny položky menu se zobrazí a zvýrazněný název menu se zobrazí v horní části monitoru.

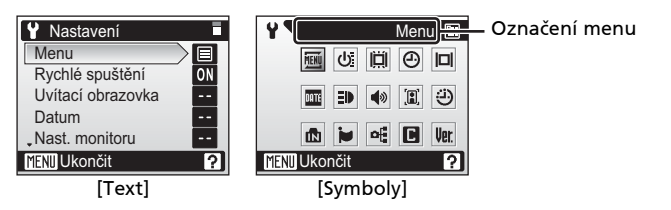

# () Rychlé spuštění

Vyberte [Zapnuto] pro zrušení uvítací obrazovky a zvukové signalizace při spuštění fotoaparátu. Fotoaparát je připraven k fotografování ihned po zapnutí.

Při aktivaci uvítací obrazovky nastavte na [Vypnuto].

# 🛱 Uvítací obrazovka

Slouží k volbě uvítací obrazovky zobrazované při zapnutí fotoaparátu.

Pro nastavení uvítací obrazovky musí být menu [Rychlé spuštění] nastaveno na [Vypnuto].

# 

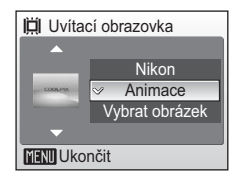

## Nikon

Slouží k zobrazení uvítací obrazovky při zapnutí fotoaparátu.

## Animace (výchozí nastavení)

Slouží k zobrazení krátké animace při zapnutí fotoaparátu.

## Vybrat obrázek

Slouží k výběru snímku v interní paměti nebo na paměťové kartě pro uvítací obrazovku. Snímek použitý na uvítací obrazovce je kopií vybraného snímku a tak není ovlivněn vymazáním originálního snímku nebo vyjmutím paměťové karty.

- Zvolte snímek na obrazovce výběru snímku.
   Viz "Výběr více snímků" (W 109) pro více informací.
- 2 Stiskněte 🔞.

# Je-li vybrána volba [Vybrat obrázek]

Pokud jste již vybrali obrázek pro uvítací obrazovku, můžete vybrat nový pomocí následujícího dialogu pro potvrzení.

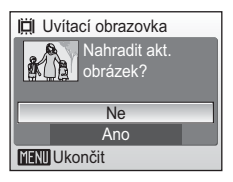

# 🕘 Datum

Slouží k nastavení hodin fotoaparátu a volbě domácí časové zóny/cílové časové zóny pro cestování.

# Datum 10.10.2006 15:30 Datum Časová zóna TENU Ukončit

#### Datum

Slouží k nastavení vestavěných hodin fotoaparátu na aktuální hodnoty data a času.

Další informace viz "Nastavení jazyka, data a času" (🛽 20-21).

#### Časová zóna

Užitečné při cestování. Při použití volby → (časová zóna cílového místa cesty) je automaticky započítán časový rozdíl (👿 119) a jsou zobrazeny datum a čas platné ve vybraném regionu.

## Nastavení časové zóny cílového místa cesty

1 Pomocí multifunkčního voliče vyberte [Časová zóna] a stiskněte ®.

Zobrazí se menu Časová zóna.

# Datum 10.10.2006 15:30 Datum Časová zóna MENU Ukončít

Časová zóna
 Š
 Časová zóna
 Š
 Š
 Š
 Š
 Š
 Š
 Š
 Š
 Š
 Š
 Š
 Š
 Š
 Š
 Š
 Š
 Š
 Š
 Š
 Š
 Š
 Š
 Š
 Š
 Š
 Š
 Š
 Š
 Š
 Š
 Š
 Š
 Š
 Š
 Š
 Š
 Š
 Š
 Š
 Š
 Š
 Š
 Š
 Š
 Š
 Š
 Š
 Š
 Š
 Š
 Š
 Š
 Š
 Š
 Š
 Š
 Š
 Š
 Š
 Š
 Š
 Š
 Š
 Š
 Š
 Š
 Š
 Š
 Š
 Š
 Š
 Š
 Š
 Š
 Š
 Š
 Š
 Š
 Š
 Š
 Š
 Š
 Š
 Š
 Š
 Š
 Š
 Š
 Š
 Š
 Š
 Š
 Š
 Š
 Š
 Š
 Š
 Š
 Š
 Š
 Š
 Š
 Š
 Š
 Š
 Š
 Š
 Š
 Š
 Š
 Š
 Š
 Š
 Š
 Š
 Š
 Š
 Š
 Š
 Š
 Š
 Š
 Š
 Š
 Š
 Š
 Š
 Š
 Š
 Š
 Š
 Š
 Š
 Š
 Š
 Š
 Š
 Š
 Š
 Š
 Š
 Š
 Š
 Š
 Š
 Š
 Š
 Š
 Š
 Š
 Š
 Š
 Š
 Š
 Š
 Š
 Š
 Š
 Š
 Š
 Š
 Š
 Š
 Š
 Š
 Š
 Š
 Š
 Š
 Š
 Š
 Š
 Š
 Š
 Š
 Š
 Š
 Š
 Š
 Š
 Š
 Š
 Š
 Š
 Š
 Š
 Š
 Š
 Š
 Š
 Š
 Š
 Š
 Š
 Š
 Š
 Š
 Š
 Š
 Š
 Š
 Š
 Š
 Š
 Š
 Š
 Š
 Š
 Š
 Š
 Š
 Š
 Š
 Š
 Š
 Š
 Š
 Š
 Š
 Š
 Š
 Š
 Š
 Š
 Š
 Š
 Š
 Š
 Š
 Š
 Š
 Š
 Š
 Š
 Š
 Š
 Š
 Š
 Š
 Š
 Š
 Š
 Š
 Š
 Š
 Š
 Š
 Š
 Š
 Š
 Š
 Š
 Š
 Š
 Š
 Š
 Š
 Š
 Š
 Š
 Š
 Š
 Š
 Š
 Š
 Š
 Š
 Š
 Š
 Š
 Š
 Š
 Š
 Š
 Š
 Š
 Š
 Š
 Š
 Š
 Š
 Š
 Š
 Š
 Š
 Š
 Š
 Š
 Š
 Š
 Š
 Š
 Š
 Š
 Š
 Š
 Š
 Š
 Š
 Š
 Š
 Š
 Š
 Š
 Š
 Š
 Š
 Š
 Š
 Š
 Š
 Š
 Š
 Š
 Š
 Š
 Š
 Š
 Š
 Š
 Š
 Š
 Š
 Š
 Š
 Š
 Š
 Š
 Š
 Š
 Š
 Š
 Š
 Š

# 2 Zvolte ≯ a stiskněte ®.

Datum a čas zobrazované na monitoru se mění v souladu s aktuálně nastaveným regionem.

Je-li aktuálně platný letní čas, pomocí multifunkčního voliče zvolte [Letní čas] a stiskněte tlačítko () a pak . Časový údaj se automaticky posune o jednu hodinu dopředu.

# 3 Stiskněte tlačítko ►.

Zobrazí se menu Nová časová zóna.

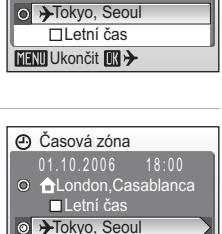

Letní čas

Image: Constant of the second second seco

Letní čas

▶⊕

# 4 Zvolte cílovou časovou zónu a stiskněte ®.

Nastavení je aktivováno.

Stisknutím tlačítka **MENU** se vrátíte zpět do režimu fotografování nebo přehrávání.

Po dobu aktivace časové zóny cílového místa cesty se na monitoru fotoaparátu v režimu fotografování zobrazuje symbol .

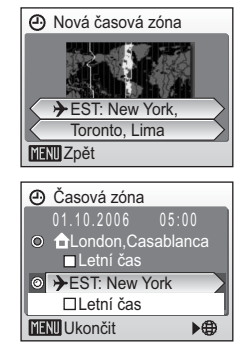

## V Baterie hodin fotoaparátu

Baterie hodin se nabíjí při vložené hlavní baterii přístroje nebo při použití síťového zdroje. Po nabíjení v délce cca 10 hodin je baterie schopna zálohovat data několik dnů.

# 🖉 🔒 (Domácí časová zóna)

# 🖉 Letní čas

Pro deaktivaci letního času vypněte [Letní čas] (✔) v menu časové zóny.

- 1 Pomocí multifunkčního voliče zvolte 合 (domácí časová zóna) nebo → (cílová časová zóna) a stiskněte 🕲.
- 2 Zvolte [Letní čas].
- 3 Stiskněte 🔞 pro vypnutí zaškrtávacího okna (🗸).
  - Hodiny fotoaparátu se automaticky nastaví o hodinu zpět.
  - Znovu stiskněte 
     Ø pro zapnutí zaškrtávacího okna (
     V).

#### 4 Stiskněte MENU.

 Nastavení je aktivováno a fotoaparát se vrátí zpět do režimu fotografování nebo přehrávání.

# 🖉 Časové zóny (🔀 20)

Fotoaparát podporuje níže uvedené časové zóny. Časové rozdíly menší než jedna hodina nejsou podporovány; při cestování do resp. z míst s časovým rozdílem v rámci půl- nebo čtvrthodinových přírůstků oproti času GMT (Greenwich Mean Time) jako jsou Afghánistán, centrální Austrálie, Indie, Irán, Nepál nebo Newfoundland nastavte hodiny fotoaparátu na místní čas (**W** 20, 117).

| GMT +/- | Místo                                         | GMT +/- | Místo                            |
|---------|-----------------------------------------------|---------|----------------------------------|
| -11     | Midway, Samoa                                 | +1      | Madrid, Paris, Berlin            |
| -10     | Hawaii, Tahiti                                | +2      | Athesns, Helsinki                |
| -9      | Alaska, Anchorage                             | +3      | Moscow, Nairobi                  |
| -8      | PST (PDT): Los Angeles,<br>Seattle, Vancouver | +4      | Abu Dhabi, Dubai                 |
| -7      | MST (MDT): Denver,<br>Phoenix, La Paz         | +5      | Islamabad, Karachi               |
| -6      | CST (CDT): Chicago,<br>Houston, Mexico City   | +6      | Colombo, Dhaka                   |
| -5      | EST (EDT): New York,<br>Toronto, Lima         | +7      | Bangkok, Jakarta                 |
| -4      | Caracas, Manaus                               | +8      | Beijing, Hong Kong,<br>Singapore |
| -3      | Buenos Aires, Săo Paulo                       | +9      | Tokyo, Seoul                     |
| -2      | Fernando de Noronha                           | +10     | Sydney, Guam                     |
| -1      | Azores                                        | +11     | New Caledonia                    |
| ±0      | London, Casablanca                            | +12     | Auckland, Fiji                   |

# D Nast. monitoru

Ovlivňuje zobrazování informací na monitoru a nastavuje jas monitoru.

## Info o snímku

Zvolte informace zobrazení na monitoru během fotografování nebo přehrávání.

#### Jas

Umožňuje nastavit jas monitoru na jednu z pěti úrovní.

## Info o snímku

K dispozici jsou následující možnosti zobrazení. Informace o této funkci naleznete v odstavci "Monitor" (🗷 8).

|                    | Režim fotografování                                                                                                    | Přehrávací režim                                                                               |  |
|--------------------|----------------------------------------------------------------------------------------------------|------------------------------------------------------------------------------------------------|--|
| Zobrazit info      |                                                                                                    | 2003.10.10<br>15:30<br>7.<br>7.<br>4/<br>4/<br>4/                                              |  |
| Auto<br>informace  | Aktuální nastavení nebo provozní<br>sekund jako v [Zobrazit info] výše.<br>bude shodovat s [Skrýt informace                                                                                                    | nápověda jsou zobrazeny pět<br>. Po pěti sekundách se zobrazení<br>].                          |  |
| Skrýt<br>informace |                                                                                                    |                                                                                                |  |
| Pomocná<br>mřížka  | V režimu (auto) se na monitoru zobrazuje<br>pomocná mřižka pro snazší tvorbu kompozica<br>a nápověda se zobrazují po dobu 5 s, stejně<br>jako při použítí volby [Auto informace].<br>V ostaních režimech fotografování jsou<br>aktuální nastavení nebo provozní nápověda<br>zobrazeny jako v [Zobrazit info] výše. | Aktuální nastavení nebo<br>provozní nápověda jsou<br>zobrazeny jako v [Zobrazit info]<br>výše. |  |

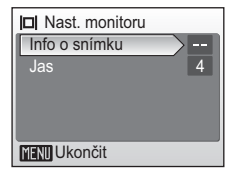

III Počítadlo data

Vkopírování data
 Vvpnuto

MENU Ukončit

Základní nastavení fotoaparátu: Menu Nastavení

# Vkopírování data

Datum a čas lze vkopírovat do snímků pro tisk těchto informací na tiskárnách, které nejsou kompatibilní se standardem DPOF (**W** 168).

## Datum

Je-li aktivní tato volba, je do pravého spodního rohu snímků vkopírováno datum.

## Datum a čas

Je-li aktivní tato volba, jsou do pravého spodního rohu snímků vkopírovány datum a čas.

## Počítadlo data

Časová značka zobrazuje počet dnů mezi datem pořízení snímku a zvoleným datem.

Při použití jiné volby než [Vypnuto] je aktuální nastavení indikováno na monitoru (🔀 8).

# Vkopírování data

- Vkopírovaná data se stávají trvalou částí obrazu a nelze je vymazat.
- Při nastavení [Vkopírování data] se [Elektronická redukce vibrací] automaticky vypne i při nastavení na [Auto] (11 106). V 
   (auto) a scénických režimech nebude redukce vibrací fungovat ani za podmínek, při kterých normálně pracuje. Nezapomeňte, že opětovná aktivace [Elektronická redukce vibrací] vypne [Vkopírování data].
- I při aktivním [Vkopírování data] se datum nevkopíruje do snímku pořízeného v režimu stabilizace (18 49).
- Datovací údaj vkopírovaný do snímku při nastavení režimu obrazu [TV obrazovka (640)] (8 97) může být obtížně čitelný. Chcete-li do snímků kopírovat datovací údaje, použijte obrazový režim [PC obrazovka (1024)] nebo lepší.
- Datové údaje jsou zaznamenány ve formátu zvoleném v položce [Datum] v menu Nastavení (1) 20, 117).

# 🖉 Vkopírování data a tisková objednávka

Při použití zařízení kompatibilních se standardem DPOF bude vytištěno datum nebo fotografické informace při použití volby [Datum] nebo [Informace] (2005). Další informace ohledně rozdílů mezi volbami [Vkopírování data] a [Tisk. objednávka] naleznete v odstavci "Rozdíly mezi položkami Tisk. objednávka a Vkopírování data" (2005).

## Počítadlo data

Snímky zhotovené po aktivaci této volby jsou opatřeny datovacím údajem indikujícím počet dnů zbývajících do určitého data (resp. počet dnů uplynulých od data v minulosti). Tuto volbu použijte pro zachycení růstu dětí nebo odpočítávání dnů zbývajících do narozenin či svatby.

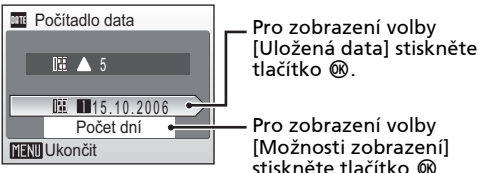

## Uložená data

Je možné uložit až tři datovací údaje. Pro nastavení data vyberte požadovanou volbu, stiskněte multifunkční volič směrem k ▶, zadejte datum (¥ 20) a stiskněte ④. Pro výběr jiného data vyberte požadovanou volbu a stiskněte tlačítko ♥.

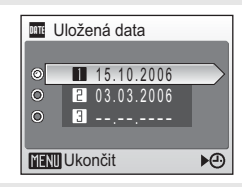

## Možnosti zobrazení

Vyberte [Počet dní], [Roky a dny] nebo [Roky, měs., dny] a stiskněte tlačítko **®**.

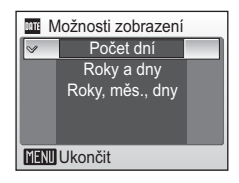

Níže jsou uvedeny vzorové uložené datovací údaje.

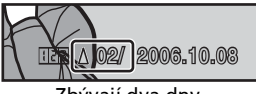

Zbývají dva dny

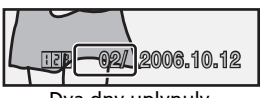

Dva dny uplynuly

Menu fotografování, přehrávání a nastavení

# ED Pomoc. světlo AF

Je-li vybrána volba [Auto], aktivuje se za nízké hladiny osvětlení pomocné světlo AF pro možnost správného zaostření.

Pozor, v některých režimech se pomocné světlo AF vypíná automaticky.

Pro zrušení této funkce vyberte [Vypnuto]. Při použití volby [Vypnuto] nemusí být fotoaparát schopen zaostřit na objekt za nízké hladiny osvětlení.

# Nastavení zvuku

Slouží k nastavení následujících zvukových projevů fotoaparátu.

## Zvuk tlačítek

Je-li použita volba [Zapnuto], je při úspěšném provedení operace emitováno jedno pípnutí a při detekci chyby jsou emitována tři pípnutí.

## Zvuk závěrky

Vyberte zvuk závěrky z [1], [2], [3] a [Vypnuto].

## Hlasitost

Vyberte hlasitost závěrky z [Hlasitý], [Normální] a [Vypnuto].

| ED | Por   | noc. světlo AF |
|----|-------|----------------|
| ~  |       | Auto           |
|    | *     | Vypnuto        |
|    |       |                |
|    |       |                |
|    |       |                |
| ME | NU UI | končit         |

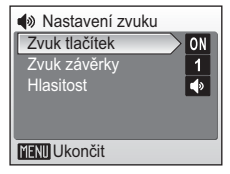

Menu fotografování, přehrávání a nastavení

# 🗓 Orientace záznamu

Volí, zda zaznamenat nebo nezaznamenat orientaci na výšku vyfotografovaného snímku.

Zvolte [Auto] pro záznam orientace snímku detekované čidlem fotoaparátu. Takto vyfotografovaný snímek se při přehrávání na monitoru fotoaparátu nebo s pomocí PictureProject

automaticky otočí. Pokud zvolíte [Vypnuto] snímek bude zobrazen ve stejné orientaci, v jaké byl pořízen.

# Automat. vypnutí

Určuje dobu, za kterou se fotoaparát přepne do pohotovostního režimu (**W** 25). K dispozici jsou volitelná nastavení 30 s, 1 min., 5 min. a 30 min. Kontrolka bliká v pohotovostním režimu. Není-li provedena žádná operace po dobu dalších tří minut, vypne se fotoaparát úplně.

| $\checkmark$ | Poznámky | k automatickému | vypnutí |
|--------------|----------|-----------------|---------|
|--------------|----------|-----------------|---------|

Monitor zůstane zapnut nejméně:

- Tři minuty při zobrazení menu
- Třicet minut při přehrávání prezentací a Pictmotion videosekvencí, nebo při připojení AC adaptéru.

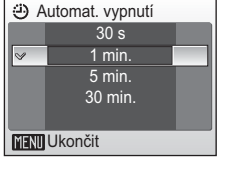

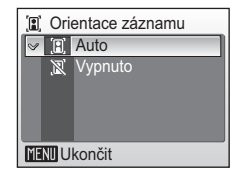

# 🖪 Formát. paměti/ 🗋 Formátovat kartu

Formátování interní paměti nebo paměťové karty

## Formátování interní paměti

Není-li ve fotoaparátu vložena paměťová karta, jmenuje se tato položka [Formát. paměti] a slouží k formátování interní paměti fotoaparátu. Chcete-li provést naformátování interní paměti fotoaparátu, vyjměte paměťovou kartu.

## Formátování paměťové karty

Je-li ve fotoaparátu vložena paměťová karta, jmenuje se tato položka [Formátovat kartu] a slouží k formátování paměťové karty.

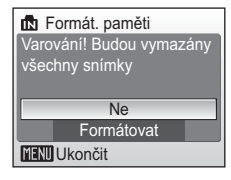

| Formátovat kartu |   |
|------------------|---|
| Rychlé formát.   | I |
| Formátovat       |   |
|                  |   |
|                  |   |
|                  | J |
| MENU Ukončit     |   |

## Rychlé formát.

Formátovány jsou pouze oblasti paměťové karty obsahující data.

## Formátovat

Formátuje celou paměťovou kartu včetně oblastí, které neobsahují data. Formátovat trvá delší dobu, než při použití volby [Rychlé formát.].

# Formátování interní paměti a paměťových karet

- Formátování interní paměti nebo paměťové karty trvale maže všechna zaznamenaná data.
   Před zahájením formátování se ujistěte, že máte všechny důležité snímky zkopírovány do počítače.
- Během formátování nevypínejte fotoaparát, neodpojujte síťový zdroj a nevyjímejte baterii ani paměťovou kartu.
- Po vložení paměťové karty, která byla předtím používána v jiném přístroji, do přístroje COOLPIX S7c, proveďte její naformátování pomocí položky [Formátovat]. Opakovaný záznam a mazání snímků bez pravidelného formátování snižují výkonnost paměťové karty.
- Pro zachování maximální výkonnosti pamětové karty se doporučuje její pravidelné formátování.
- Volba [Formátovat] není dostupná při nízké kapacitě baterie.

# 🐱 Jazyk/Language

Pro zobrazení menu fotoaparátu a dalších zpráv můžete volit jeden z 20 jazyků.

| čeština   | Italiano   | Svenska |
|-----------|------------|---------|
| Dansk     | Nederlands | 中文简体    |
| Deutsch   | Norsk      | 中文繁體    |
| English   | Polski     | 日本語     |
| Español   | Português  | 한글      |
| Français  | Русский    | ภาษาไทย |
| Indonesia | Suomi      |         |

| Čeština    | Čeština             |
|------------|---------------------|
| Dansk      | Dánština            |
| Deutsch    | Němčina             |
| English    | (výchozí nastavení) |
| Español    | Španělština         |
| Français   | Francouzština       |
| Indonesia  | Indonézština        |
| Italiano   | Italština           |
| Nederlands | Holandština         |
| Norsk      | Norština            |

| Polski    | Polština                 |
|-----------|--------------------------|
| Português | Portugalština            |
| Русский   | Ruština                  |
| Suomi     | Finština                 |
| Svenska   | Švédština                |
| 中文简体      | Zjednodušená<br>čínština |
| 中文繁體      | Tradiční čínština        |
| 日本語       | Japonština               |
| 한글        | Korejština               |
| ภาษาไทย   | Thajština                |

# 📲 Rozhraní

Upravuje nastavení fotoaparátu pro propojení s počítačem nebo televizorem.

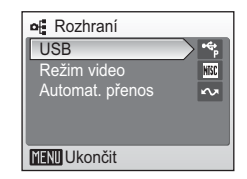

#### USB

Vyberte [Mass Storage] nebo [PTP] pro propojení s počítačem (👿 83) či tiskárnou (👿 88).

#### Režim video

Zvolte mezi [NTSC] a [PAL].

## Automat. přenos

Pro označení všech nově zhotovených snímků pro přenos do počítače vyberte [Zapnuto] (**W** 86).

| Obnovit vše     Všechna nastavení na výchozí |  |
|----------------------------------------------|--|
| hodnoty.                                     |  |
|                                              |  |
|                                              |  |
| Auto                                         |  |
| Vypnuto                                      |  |
| Vypnuto                                      |  |
|                                              |  |
| Portrét                                      |  |
| Portrét                                      |  |
| Krajina                                      |  |
| Sport                                        |  |
| Noční portrét                                |  |
|                                              |  |
| Normální                                     |  |
|                                              |  |
| Malá velikost 320                            |  |
| Jednotlivý AF                                |  |
| Vypnuto                                      |  |
|                                              |  |
| Pořadí přehrávání                            |  |
| Pohybový                                     |  |
| Náhodný                                      |  |
| Opakovat snímky                              |  |
| 10 obrázků                                   |  |
|                                              |  |

## Menu fotografování

| Režim obrazu (🚻 97)                  | Normální (3072)   |
|--------------------------------------|-------------------|
| Vyvážení bílé (数 99)                 | Auto              |
| Korekce expozice (🔀 101)             | 0                 |
| Sériové snímání (🚻 102)              | Jednotlivé snímky |
| BSS (📅 104)                          | Vypnuto           |
| Citlivost (🚻 105)                    | Auto              |
| Nastavení barev (🐮 105)              | Standardní barvy  |
| Režim AF polí (🚻 106)                | Střed             |
| Elektronická redukce vibrací (👿 106) | Auto              |

## Menu Nastavení

| Menu (👿 115)              | Text           |
|---------------------------|----------------|
| Rychlé spuštění (🚻 116)   | Zapnuto        |
| Uvítací obrazovka (数 116) | Animace        |
| Info o snímku (🔠 120)     | Auto informace |
| Jas (🔀 120)               | 4              |
| Vkopírování data (🚻 121)  | Vypnuto        |
| Pomoc. světlo AF (🕈 123)  | Auto           |
| Zvuk tlačítek (🕈 123)     | Zapnuto        |
| Zvuk závěrky (🛛 123)      | 1              |
| Hlasitost (🚻 123)         | Normální       |
| Orientace záznamu (暨 124) | Auto           |
| Automat. vypnutí (数 124)  | 1m             |
| Automat. přenos (🕈 124)   | Zapnuto        |
| Ostatní                   |                |

# Kvalita zvuku (278) Vysoká Velikost papíru (2889, 90) Výchozí

## Menu bezdrátového přenosu

| Potvrzení přenosu ( <b>B</b> 154) | Vypnuto |
|-----------------------------------|---------|
| Uložit snímky ( <b>数</b> 154)     | Vypnuto |

- Použití volby [Obnovit vše] rovněž maže aktuální číslo souboru z paměti (X 160). Číslování souborů bude pokračovat nejnižším dostupným číslem souboru. Pro resetování číslování na "0001" vymažte před použitím volby [Obnovit vše] všechny snímky (X 111).
- Všechna ostatní nastavení, včetně položek [Datum] (¥ 117), [Počítadlo data] (¥ 122), [Jazyk/Language] (¥ 126), [USB] (¥ 126) a [Režim video] (¥ 126) zůstávají beze změny i v případě, že je provedena operace [Obnovit vše].

# Verze firmwaru

Zobrazuje aktuální verzi firmwaru fotoaparátu.

12místné číslo zobrazené pod verzí firmwaru představuje MAC adresu fotoaparátu.

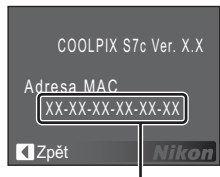

Adresa MAC

# Co je režim bezdrátového přenosu?

COOLPIX S7 je vybaven režimem bezdrátového přenosu, který je založen na standardu IEEE 802.11b/g. Tato část popisuje jak režim bezdrátového přenosu pracuje za použití bezdrátového komunikačního prvku LAN, a rovněž popisuje konfiguraci potřebnou pro režim bezdrátového přenosu.

# Prvky režimu bezdrátového přenosu

# COOLPIX CONNECT

Obrázky uložené ve vnitřní paměti fotoaparátu nebo na paměťové kartě lze zobrazit prostřednictvím e-mailu nebo webových stránek vaší rodině či přátelům. Další informace o službě COOLPIX CONNECT naleznete v části "Nahrávání snímků do služby COOLPIX CONNECT" (**W** 145).

# Připojení k počítači

- Snímky uložené v paměti fotoaparátu nebo na paměťové kartě lze přenést do počítače pomocí bezdrátové sítě LAN.
- Právě pořízené snímky lze okamžitě přenést do bezdrátově připojeného počítače.

# Bezdrátový tisk

- Snímky lez vytisknout na tiskárně připojení k počítači, který je bezdrátově připojen pomocí domácí bezdrátové sítě LAN.
- Snímky lze přímo přenést do tiskárny kompatibilní s PictBridge a vytisknout pomocí volitelného bezdrátového adaptéru PD-10.

# 🖉 Poznámky k obrázkům na obrazovce

Obrázky na obrazovce monitoru se mohou lišit od skutečného zobrazení.

# Poznámky k bezdrátové LAN konfiguraci

Pro více informací o bezdrátové LAN konfiguraci kontaktujte výrobce bezdrátového LAN adaptéru nebo přístupového místa, nebo si prostudujte ostatně komerčně dostupné reference.
#### 🖸 Domácí bezdrátová síť LAN

- Tento název označuje bezdrátovou síť LAN připojenou pomocí ad-hoc režimu nebo režimu infrastruktury doma nebo v kanceláři.
- Pokud je možné vytvořit připojení k Internetu z domácí bezdrátové sítě LAN (režim infrastruktury), můžete použít službu COOLPIX CONNECT. Pokud však bezdrátová sít LAN používá k připojení Internetu server proxy, služba COOLPIX CONNECT dostupná nebude.

#### Režim Ad-hoc nebo režim infrastruktury

- Tento režim provádí rovnocenné (vzájemné) propojení mezi fotoaparátem a zařízení se schopností připojení bezdrátové sítě LAN. Pomocí režimu bezdrátového přenosu COOLPIX S7c je možno vytvořit mezi fotoaparátem a počítačem.
- Režim infrastruktura propojuje zařízení se schopností připojení bezdrátové sítě LAN do bezdrátové sítě LAN prostřednictvím přístupového bodu. Pomocí režimu bezdrátového přenosu COOLPIX S7c tento režim propojí fotoaparát a počítač prostřednictvím přístupového bodu bezdrátové sítě LAN.

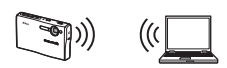

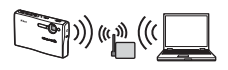

#### 🔍 Nástroj Wireless Camera Setup Utility.

- Chcete-li použit režim bezdrátového přenosu (pro konfiguraci a přenos snímků), je potřebný nástroj Wireless Camera Setup Utility 2.0 (dále jen nástroj Setup Utility). Použijte dodaný disk CD Wireless Camera Setup Utility/PictureProject Software a nástroj Setup Utility nainstalujte.
- Nástroj Setup Utility se používá ke konfigurování profilů a musí být nainstalován do počítače pomocí připojení PC (12 130, 150). Nástroj Setup Utility se také používá pro přejmenování nebo odstraňování profilů, změnu cílové složky přu přenosu snímků do počítače a přepnutí tiskárny použití pro bezdrátový tisk.
- Pro více informací o nástroji Setup Utility viz Stručný návod k obsluze.

# Prvky dostupné v režimu bezdrátového přenosu

Níže uvedené prvky jsou k dispozici v režimu bezdrátového přenosu fotoaparátu COOLPIX S7c.

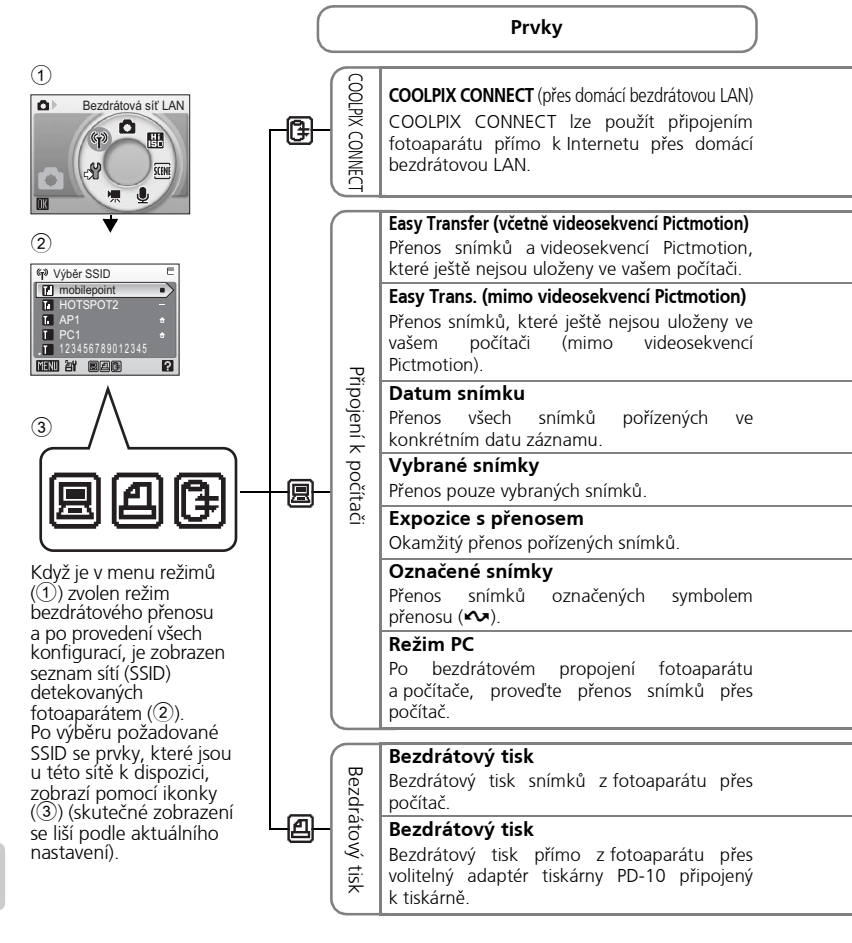

| Požadavky                                                                                                    | Konfigurace  | Ovládání                         |
|----------------------------------------------------------------------------------------------------|--------------|----------------------------------|
| <ul> <li>Bezdrátové LAN prostředí s přístupem k Internetu (W 134)</li> <li>Bezdrátový počítač s přístupem k LAN s nástrojem Setup Utility.</li> </ul> | <b>1</b> 34  | <b>1</b> 45                      |
|                                                                                                    |              | <b>1</b> 50                      |
|                                                                                                    | <b>3</b> 134 | <b>1</b> 50                      |
| Domácí bezdrátové prostředí LAN (režim infrastruktury nebo                                                                                            |              | <b>1</b> 51                      |
| režim ad-hoc).<br>• Bezdrátový počítač s přístupem k LAN s nástrojem Setup Utility.                                                                   |              | <b>8</b> 152                     |
|                                                                                                    |              | <b>1</b> 53                      |
|                                                                                                    |              | 8 155                            |
|                                                                                                    |              | <b>X</b> 156                     |
| <ul> <li>Tiskárna připojená k počítači je potřebná kromě požadavků výše<br/>kladených na počítač.</li> </ul>                                          | <b>8</b> 134 | 158                              |
| Volitelný bezdrátový tiskový adaptér PD-10     Nastavení spojení fotoaparátu     a PD-10.                                                             | <b>8</b> 158 | Viz návod<br>k použití<br>PD-10. |

# Pro připojení prostřednictvím domácí bezdrátové sítě LAN 📴 🔳 🕘

Připojte domácí bezdrátovou síť LAN a proveďte potřebné konfigurace pro připojení ke službě COOLPIX CONNECT (prostřednictvím bezdrátové sítě LAN), bezdrátové připojení počítači a pro bezdrátový tisk.

# Postup při konfiguraci

Tato část podává stručný popis připojovacího postupu pro vytvoření bezdrátového připojení. Pro více informací viz "Konfigurace fotoaparátu" (**W** 136).

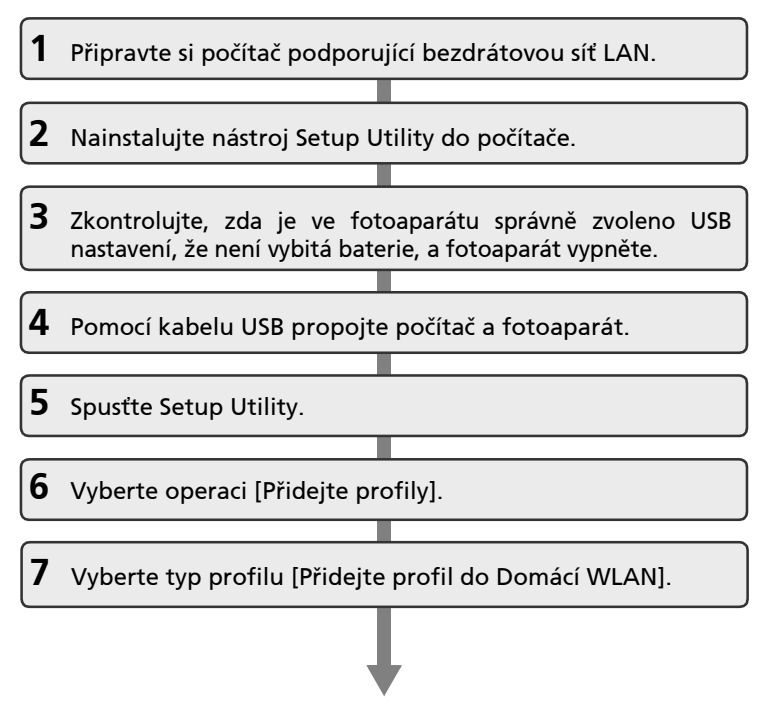

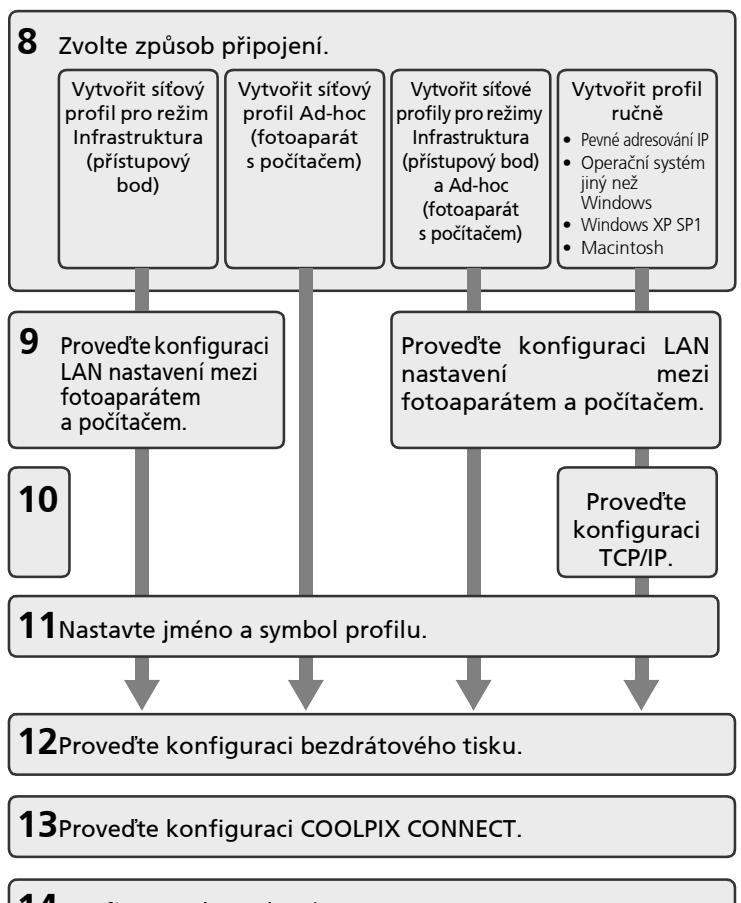

**14**Konfigurace kompletní.

**15**Odpojte fotoaparát od počítače.

# Konfigurace fotoaparátu

Tato část podrobně popisuje "Postup při konfiguraci" (👿 134).

- Pro zobrazení více inforamcí pro každý krok, stiskněte [Nápověda]. Pro zrušení konfigurace profilového zařízení, stiskněte [Storno].
- **1** Připravte si počítač podporující bezdrátovou síť LAN.
- **2** Nainstalujte nástroj Setup Utility do počítače.

Zkontrolujte, zda je Setup Utility (**W** 131) instalován na počítači použitém pro konfiguraci.

**3** Zkontrolujte, zda je ve fotoaparátu správně zvoleno USB nastavení, že není vybitá baterie, a fotoaparát vypněte.

Před spuštěním Setup Utility na počítači zkontrolujte následující. Po skončení kontroly fotoaparát vypněte.

- [Rozhraní] > [USB] (🔀 126) nastaveno na [PTP].
- baterie je plně nabitá nebo je připojen dodávaný sítový zdroj. Pokud při konfiguraci profilu dojde k vybití baterie, nastavení nebudou zadána správně.

| of l | SB           |
|------|--------------|
| × •  | PTP          |
| •    | Mass Storage |
|      |              |
|      |              |
|      |              |
| MENU | Ukončit      |

### 4 Pomocí kabelu USB propojte počítač a fotoaparát.

Vložte fotoaparát do kolébky COOL-STATION a pomocí přiloženého kabelu USB propojte kolébku s počítačem. Pak zapněte fotoaparát.

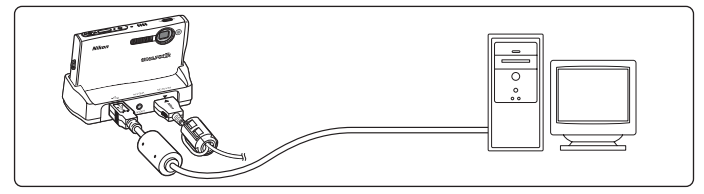

# **5** Spustte Setup Utility.

Po dokončení počáteční instalace se Setup Utility spustí automaticky.

Poté spouštějte Setup Utility následovně:

- Windows: Zapněte počítač a zvolte [Start] > [Všechny programy] > [Wireless Camera Setup Utility] > [Wireless Camera Setup Utility].
- Macintosh: Zapněte počítač a zvolte složku [Aplikace] > [Nikon Software] > [Wireless Camera Setup Utility]. Pak poklepejte na ikonu [NkWirelessSetup].
- Po kontrole obsahu obrazovky vpravo klepněte na [Další].

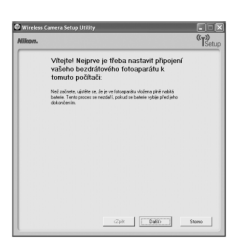

**6** Vyberte operaci [Přidejte profily].

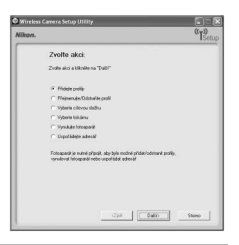

#### 7 Vyberte typ profilu [Přidejte profil do Domácí WLAN].

Můžete začít konfigurovat režim infrastruktury nebo ad-hoc pro počítač připojený k bezdrátové síti LAN.

Nastavení pro Veřejnou WLAN je dostupné pouze pro T-Mobile HotSpot ve Spojených státech.

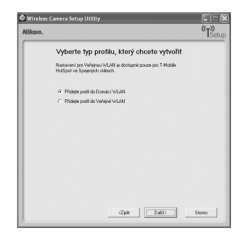

# 8 Zvolte způsob připojení.

Dostupné typy profilů (viz seznam níže) pro bezdrátovou síť LAN se zobrazí na obrazovce. Zvolte požadovaný typ profilu a klepněte na [Další].

Pokud zvolíte [Vytvořit síťový profil pro režim Ad-hoc (fotoaparát s počítačem)], pokračujte krokem 11 (**W** 139).

Pokud je k počítači připojeno více bezdrátových LAN zařízení, zvolte zařízení z nabídkového menu. Ze seznamu možností vyberte požadovaný typ konfigurace. Zobrazené možnosti se budou lišit v závislosti na zvoleném bezdrátovém zařízení.

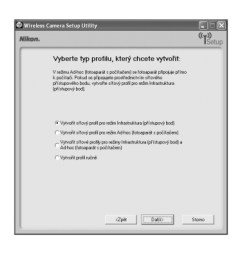

| Typ profilu                                                                                 | Popisy                                                                                                    |
|---------------------------------------------------------------------------------------------|----------------------------------------------------------------------------------------------------|
| Profil infrastrukturní sítě<br>(přístupové místo)                                           | Použito v případě propojení fotoaparátu<br>a počítače pomocí existující infrastrukturní sítě.<br>Předtím je nutné nakonfigurovat infrastrukturní<br>síť.                                                                                                    |
| Síťový profil Ad hoc<br>(Fotoaparát s počítačem)                                            | Použito v případě navázání vzájemného propojení<br>mezi fotoaparátem a počítačem (pokud je<br>k dispozici přístupový bod bezdrátové sítě LAN).                                                                                                    |
| Profil infrastrukturní sítě<br>(přístupové místo) a sítě ad-hoc<br>(fotoaparát s počítačem) | Doporučeno uživatelům více profilů bezdrátových<br>sítí.                                                                                                    |
| Vytvořit profil ručně                                                                       | <ul> <li>Použito u manuálního nastavení. Položka [Vytvořit profil ručně] je k dispozici v následující případech:</li> <li>konfigurace bezdrátové sítě LAN není provedena pomocí funkce nastavení bezdrátové sítě (nulová konfigurace) pro Windows XP</li> <li>použití operačního systému Windows XP SP1 nebo Mac OS X</li> <li>počítač má pevnou adresu IP</li> </ul> |

#### Poznámky k položce [Vytvořit síťový profil pro režim Ad-hoc (fotoaparát s počítačem)] v systému Windows XP

- Při konfiguraci profilového zařízení pomocí ad hoc sítě mezi fotoaparátem a počítačem, pevná IP adresa počítače (manuálně zadaná IP adresa) bude automaticky nastavena na "169.254.x.x". Při pozdějším přidání infrastrukturní sítě, nastavte počítač na automatické získání IP adresy. Pro přidané síťové profily znovu proveďte konfiguraci bezdrátového nastavení mezi fotoaparátem a počítačem.
- [Vytvořit síťový profil pro režim Ad-hoc (fotoaparát s počítačem)] nelze zvolit, pokud byla ve vašem počítači již nastavena infrastrukturní síť, nebo pokud pevná IP adresa není "169.254.x.x".

# 9 Zadejte síťová nastavení.

Zadejte nastavení pro propojení fotoaparátu a počítače pomocí bezdrátové sítě.

Při volbě [Vytvořit síťový profil pro režim Infrastruktura (přístupový bod)] nebo [Vytvořit síťové profily pro režimy Infrastruktura (přístupový bod) a Ad-hoc (fotoaparát s počítačem)] v kroku 8, zvolte jméno sítě ze seznamu [Název sítě (SSID)]. Toto jméno bude použito při spojení fotoaparátu s počítačem.

| p/7.                           |                                               | "T <sub>Set</sub> |
|--------------------------------|-----------------------------------------------|-------------------|
| Určete n<br>Domácí \           | astavení bezdrátové sítě pro<br>VLAN          |                   |
| Zadeje natav<br>Sočilka "Doli" | mi bezdrátové sílé a až budete hotovi, klepné | fie na            |
|                                |                                               |                   |
| Název z Mi (S                  | (D) Hy Welen Network 8 •                      |                   |
| Duck all-                      | ishamuktura v                                 |                   |
| Kasil                          | 2 -                                           |                   |
| Dylibodel                      | Oterviený systetni v                          |                   |
| Kádování                       | MD <sup>2</sup>                               |                   |
| Kádovaci kil                   | [122vak]                                      |                   |
| Index All Ge                   | 1.2                                           |                   |
|                                |                                               |                   |
|                                |                                               |                   |
| lipevida                       | 294K 0460                                     | Store             |
|                                |                                               |                   |

Při zvolení [Vytvořit profil ručně] v kroku 8, zdejte

ručně stejné hodnoty nastavené v počítači pro všechny položky kromě těch, které jsou poskytnuty automaticky. Viz "Nastavení Setup Utility." pro více informací (**W** 141).

Po dokončení nastavení klikněte na [Další].

### **10**Proveďte konfiguraci TCP/IP.

Pokud zvolíte [Vytvořit profil ručně] v kroku 8, nebo pokud se obrazovka v kroku 8 neobjeví, zadejte ručně typ adresy a IP adresu, jaké jste použili v "Nastavení Setup Utility." (🔀 141).

Po dokončení nastavení klikněte na [Další].

| юл. | 2                                               |                                       | "ISet  |
|-----|-------------------------------------------------|---------------------------------------|--------|
|     | Zadejte nasta                                   | vení ТСРЛР                            |        |
|     | V závidotě na zvolené k<br>vyděléha automaticky | onfigaraci tiki badoa niktosä nettevi | ei     |
|     | Kanlgance                                       | Automaticky 💌                         |        |
|     | Padesa                                          |                                       |        |
|     | Marka pods N                                    |                                       |        |
|     | Exist .                                         |                                       |        |
|     | Penání serve ONS                                |                                       |        |
|     | Saluedard server 0%5                            | -                                     |        |
|     |                                                 |                                       |        |
|     |                                                 |                                       |        |
|     |                                                 |                                       |        |
|     |                                                 |                                       |        |
|     |                                                 | Calif. Dalio                          | Storeo |

# **11**Nastavte jméno a symbol profilu.

Zadejte jméno profilu (tři až 16 jednobajtových alfanumerických znaků).

Zadané jméno profilu se zobrazí ve výběrovém seznamu u profilového zařízení (**W** 144). Doporučujeme zvolit jméno, které Vám umožní zařízení odebrat, jako je "Desktop-Home".

Po dokončení nastavení klikněte na [Další].

| Vytvořte profili bezdráto<br>Naov polik je doblov nárva počile<br>okladnost, sobite teré politi vybat<br>tostapatku z pal už je stabu plesálo<br>počilete. Kose nidére vybat librati | wého pře<br>te Jakole be<br>nera Vybal j<br>t oslaky bezd | enosu<br>de nadareni<br>poli na<br>likovi do |  |
|----------------------------------------------------------------------------------------------------|-----------------------------------------------------------|----------------------------------------------|--|
| Název proliku je obdobos názvu počíha<br>obdovádeni, mádete tente politi vyškal v<br>torospasátu a poli už je suchel přesáde<br>počíhade. Kone mádete vyškal klovele                 | be. Jakonie buc<br>mena Vybrat j<br>r unieky bezd<br>k    | de nazlaveni<br>politna<br>likové do         |  |
|                                                                                                    |                                                           |                                              |  |
| Vylvalle proli bezdiálového přeno                                                                                                    | eu                                                        |                                              |  |
| Niew prolika [#                                                                                                    | (+4.10]                                                   |                                              |  |
| Bana 🔗 📥 G 🛃                                                                                                    |                                                           |                                              |  |
| 「論・国                                                                                                    |                                                           |                                              |  |
| <ul> <li>(数)</li> </ul>                                                                                                    |                                                           |                                              |  |
|                                                                                                    |                                                           |                                              |  |
|                                                                                                    |                                                           |                                              |  |
|                                                                                                    |                                                           |                                              |  |
|                                                                                                    |                                                           |                                              |  |

### 12 Proveďte konfiguraci bezdrátového tisku.

Pokud je tiskárna připojená k počítač, vyberte [Vytvořte profil bezdrátového tisku], zvolte tiskárnu, kterou budete používat pro bezdrátový tisk (**W** 158).

Zadejte jméno profilu (až 16 jednobajtových alfanumerických znaků), vyberte tiskárnu a klikněte na [Další].

Pokud k počítači není připojená žádná tiskárna, klikněte na [Další] bez vybírání tiskárny.

# **13**Proveďte konfiguraci COOLPIX CONNECT.

Pokud používáte službu COOLPIX CONNECT, zadejte název služby COOLPIX CONNECT.

 Vyberte [Vytvořte profil COOLPIX CONNECT] a zadejte název profilu (až 16 jednobajtových alfanumerických znaků) a klepněte na [Další].

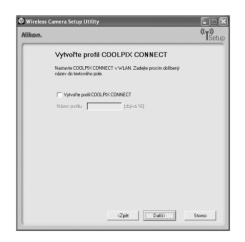

# **14**Nastavení je kompletní. Zvolte [Ukončit průvodce] a klikněte na [Další].

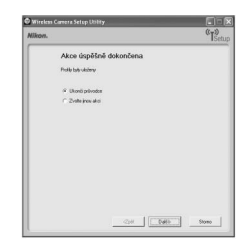

# 150dpojte fotoaparát od počítače.

Před vyjmutím fotoaparátu z COOL-STATION jej vypněte.

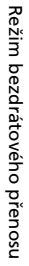

| Vikon. |                                                                                                    | "Ts   |
|--------|----------------------------------------------------------------------------------------------------|-------|
|        | Vytvořte profil bezdrátového tisku                                                                   |       |
|        | Je š lakāna přípajma k tomás počítači, můžele ji zpřiskami pro<br>přímji bezdelový lisk z fotopaciku |       |
|        | 🗁 Vytvohe poli bezdelatvého taku                                                                     |       |
|        | Natery public [chyivi 74]                                                                            |       |
|        | Tisking Mercoll Office Document Image Writer -                                                       |       |
|        |                                                                                                    |       |
|        |                                                                                                    |       |
|        |                                                                                                    |       |
|        |                                                                                                    |       |
|        |                                                                                                    |       |
|        |                                                                                                    |       |
|        |                                                                                                    |       |
|        |                                                                                                    |       |
|        | (2)4 (546)                                                                                           | Stomo |

# Nastavení Setup Utility.

Při konfigurování profilu pomocí nástroje Setup Utility se informujte v popisu každé položky uvedeném nížě. Nastavení je stejné pro Windows a Macintosh.

\* Povinné položky

| Konfigurace        |                                                                                                    | Popisy                                                    |  |
|--------------------|----------------------------------------------------------------------------------------------------|-----------------------------------------------------------|--|
| Název sítě (SSID)* | Zadejte ID sítě pro počítač. Vyberte zobrazenou hodnotu.<br>Pokud se zobrazí více hodnot, vyberte jednu z nich.                                                                                                    |                                                           |  |
| Druh sítě*         | <ul> <li>Vyberte [Ad-hoc] nebo [Infrastruktura]. Fotoaparát a počítač<br/>musí být nakonfigurované stejně.</li> <li>Režim Ad hoc: Tento režim provádí rovnocenné (vzájemné)<br/>propojení mezi fotoaparátem a počítačem.</li> <li>Režim infrastruktura: Tento režim propojuje fotoaparát<br/>a počítač pomocí bezdrátového přístupového místa LAN.</li> </ul>                                                            |                                                           |  |
| Kanál              | Povinné pokud se zvolí [A<br>kanál (1 až 11) nastaveny                                                                                                    | Ad-hoc)] pro [Druh sítě]. Vyberte stejný<br>ý v počítači. |  |
| Ověřování identity | Zvolte [Otevřený systém], [Sdílený klíč], [WPA-PSK]* nebo<br>' [WPA2-PSK]* (* pouze [Infrastruktura]). Vyberte stejnou<br>metodou nastavenou v počítači nebo přístupové místo.                                                                                                    |                                                           |  |
| Kódování           | Dostupné metody pro fotoaparát se liší v závislosti na zvolené metodě ověřování identity (viz dále). Vyberte stejnou metodou nastavenou v počítači nebo přístupové místo.         Volba metody ověřování identity       Dostupná(é) metoda(y) zabezpečení pro fotoaparát         [Otevřený systém]       [Žádné], [WEP]         [Sdílený klíč]       [WEP]         [WPA-PSK]       [TKIP]         [WPA2-PSK]       [AES] |                                                           |  |
| Kódovací klič      | Zadejte zabezpečovací klíč nastavený v počítači nebo<br>přístupovém bodu (není nutné, pokud [Kódování] je nastaveno<br>na [Žádné]).                                                                                                    |                                                           |  |
| Index klíče        | Pokud je [Kódování] nastaveno na [WEP] a je zvolen režim<br>infrastruktury, vyberte stejný index klíče, jako je nastavený<br>v počítači nebo přístupovém místě (není nutné, pokud<br>[Kódování] je nastaveno na [Žádné], [TKIP] nebo [AES). Implicitní<br>nastavení je [1].                                                                                                    |                                                           |  |

#### Pro připojení prostřednictvím domácí bezdrátové sítě LAN

| Konfigurace  | Popisy                                                                                               |
|--------------|----------------------------------------------------------------------------------------------------|
| Konfigurace* | Zvolte [Automaticky] (výchozí nastavení) nebo [Ruční] pro<br>metodu nastavení IP adresy fotoaparátu. |
| IP adresa    | Pokud je [Konfigurace] nastavena na [Ručně], zadejte IP adresu<br>pro fotoaparát.                    |

### Bezdrátové kanály LAN

Bezdrátové kanály LAN pro COOLPIX S7c jsou od 1 do 11. Ujistěte se, že kanál pro bezdrátové zařízení Vašeho počítače LAN je nastavený na kanál mezi 1 a 11 (včetně).

#### Filtrování adres MAC

Pokud je umožněno filtrování adres MAC, mohou přistupovat do bezdrátové LAN pouze zařízení s ověřenými adresami MAC. Zkontrolujte MAC adresy fotoaparátu ve [Verze firmware] menu nastavení (**W** 129) a přidejte ji do seznamu ověřených.

### **Č**íslo portu

Pro bezdrátovou komunikace, je číslo portu UDP "5353" a číslo portu TCP je "15740". Pokud má počítač nebo přístupové místo ochranu na úrovni sítě firewall, může být nutné změnit nastavení firewallu.

#### 🕙 Poznámky k profilovým zařízením

- Nakonfigurujte profily pro každý počítač s použitím Setup Utility a nainstalujte Setup Utility do každého počítače používaného pro bezdrátový přenos (příjem) snímků z fotoaparátu.
- Můžete ve fotoaparátu nakonfigurovat maximálně devět profilových zařízení (počítače, tiskárny připojené k počítači, volitelný bezdrátový tiskový adaptér PD-10 atd.). Pokud jste jich již nakonfigurovali devět a chcete přidat další, vymažte nepoužívané profilové zařízení s pomocí Setup Utility.
- Spusíte Setup Utility, zatímco je fotoaparát propojený s počítačem pomocí USB kabelu
  a můžete profily přejmenovat nebo odstranit. Vyberte [Přejmenujte/Odstraňte profil] na
  obrazovce operace nástroje Setup Utility a klepněte na [Další]. Pak si vyberte profil, který
  chcete přejmenovat nebo odstranit a klepněte na tlačítko [Přejmenovat] nebo [Odstranit].
  Můžete také potvrdit podrobnosti profilu klepnutím na položku [Zobrazit profil]. Vyberte
  [Vynulujte fotoaparát] na obrazovce výběru operace a odstraňte všechny profily (také se
  odstraní všechny obsažené adresáře).

### Navázání bezdrátového spojení

 Zadejte režim bezdrátového přenosu stisknutím m ve snímacím volbou (%) (použijte otočný multifunkční volič), a pak stisknutím (%).

Zobrazí se startovní obrazovka bezdrátové LAN a fotoaparát bude hledat dostupné SSID.

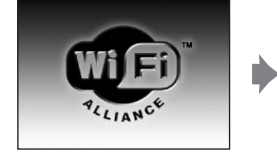

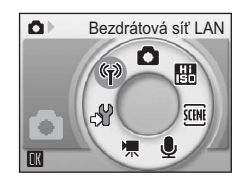

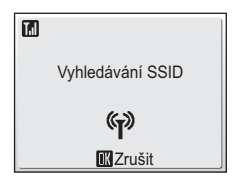

HOTSPOT

MENU AY BAG

# 2 Vyberte SSID a stiskněte ℗.

SSID jsou uvedeny podle síly přijímaného signálu.

Bezdrátové spojení ještě nebylo vytvořeno.

Levá ikona každé SSID je označena červeně, pokud se nacházíte mimo prostor sítě.

Pravá ikona indikuje typ profilu zaregistrovaného pro každou síť SSID:

✿ (profily s informací o domácí bezdrátové síti LAN), -- (profily bez informací)

Při pokusu o přenos souborů došlo k pokusu o spojení s vybranou sítí (SSID).

# 3 Zvolte požadovanou metodu přenosu nebo tisku a stiskněte ₪.

Při zvolení [COOLPIX CONNECT], viz "Nahrávání snímků do služby COOLPIX CONNECT" (**W** 145).

Při zvolení [Bezdrátový tisk], viz "Tisk snímků (Bezdrátový tisk)" (😈 158).

Při zvolení jiné možnosti, viz "Přenos snímků do počítače (připojení k PC)" (**W** 149).

Pokud po dobu cca tří minut nedojde k žádné činnosti, dojde k automatickému vypnutí a monitor zhasne. Pokud dojde k automatickému vypnutí v režimu bezdrátového přenosu, přenos bude pokračovat.

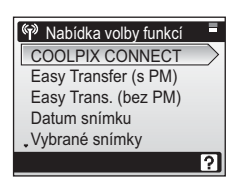

÷.

?

#### Po dokončení přenosu

Po dokončení přenosu se ukáže zpráva zobrazená vpravo.

- Pro opakování přenosu stiskněte 🔞.
- Pro odchod z režimu bezdrátového přenosu stiskněte m a zvolte jiný režim, nebo fotoaparát vypněte.

#### 🖉 LED bezdrátového přenosu

Dioda LED bezdrátového přenosu (**W** 6) je umístěná na straně fotoaparátu (uvnitř antény). Pokud LED bliká, fotoaparát vyhledává profily, bezdrátové spojení je navázané, pokud LED svítí a pokud LED nesvítí, je fotoaparát odpojený od bezdrátové LAN. Pokud momentálně přenos neprobíhá, může LED blikat kvůli šetření baterií.

#### 🖉 Poznámka k režimu bezdrátového přenosu

Ouško pro řemínek fotoaparátu se při bezdrátové komunikaci může zahřívat (tj. pokud svítí nebo bliká LED pro bezdrátový přenos). Při zacházení s fotoaparátem dbejte nezbytné opatrnosti.

#### Přepínač ochrany proti zápisu paměťové karty

Pokud je přepínač ochrany proti zápisu paměťové karty v poloze uzamčeno "lock", přenos nemůže probíhat. Odemkněte ji před přenosem snímků přepnutím spínače do polohy zápisu "write".

#### 🖉 Při neúspěšném přenosu

Pokud se přenos nezdařil, při dalším pokusu o přenos se ukáže potvrzující dialogové okno zobrazené vpravo. Pokud je to potřeba, můžete měnit profily z potvrzovacího dialogového okna. Dokončete přenos a přesvědčte se, že byl úspěšný.

#### 🖉 Výběr počítače nebo tiskárny

Pokud má zvolený název SSID zaregistrováno více počítačů nebo tiskáren, ukáže se po kroku 3 obrazovka zobrazená vpravo (**W** 143). Zvolte požadovaný počítač nebo tiskárnu.

#### 🖉 Kontrola obsahu SSID

Stisknutím ovládání zoomu **T**(?) na obrazovce volby profilů ukáže informaci pro vybraný profil včetně jména sítě (SSID), typu počítače a tiskárny.

()

Obnovit přerušený přenos?

Ne Ano Změňte SSID

Vvbrat profil

Profile-A

自 Profile-B 日子 Profile-C

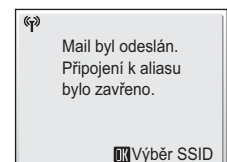

# Nahrávání snímků do služby COOLPIX CONNECT

Chcete-li použít službu COOLPIX CONNECT, proveďte následující postup.

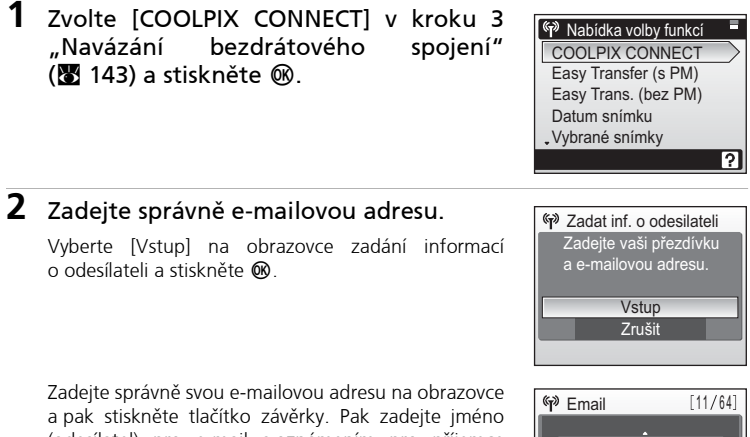

a pak stiskněte tlačítko závěrky. Pak zadejte jméno (odesílatel) pro e-mail s oznámením pro příjemce a stiskněte tlačítko uzávěrky. Informace ohledně zadávání znaků naleznete v části "Zadávání znaků ve fotoaparátu" (🕐 148).

| শ্ <sup>৯</sup> Email | [11/64]    |
|-----------------------|------------|
|                       |            |
| XXX@XXX.XX            |            |
|                       | IK : A B B |
| ∠Potvr.               |            |
| MENU Zpět             | Vymazat 김  |

3

Při výběru [Všechny obrázky], vyberte požadovaný snímek (až 30) a stisknutím 🔞 jej označte. Stiskněte tlačítko spouště a aplikujte výběr.

Zvolte [Všechny obrázky] nebo [Zvolte

datum] a stiskněte 🛞.

Při výběru [Zvolte datum], vyberte datum fotografování a stisknutím 🞯 jej označte. Pak stiskněte tlačítko spouště.

Vyberte požadovaný snímek (až 30) a stisknutím 🔞 jej označte. Stiskněte tlačítko spouště a aplikujte výběr.

4 Vyberte velikost přenášených snímků a stiskněte tlačítko spouště.

Zvolte rozměr snímků pro nahrání a stisknutím 🛞 jej označte.

| Photoprint  | 1600 × 1200 pixelů |
|-------------|--------------------|
| Velikost PC | 1024 × 768 pixelů  |
| Velikost TV | 640 × 480 pixelů   |

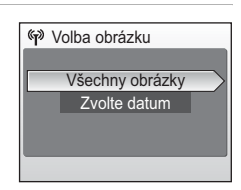

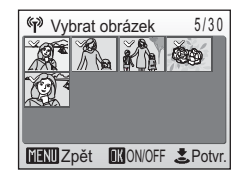

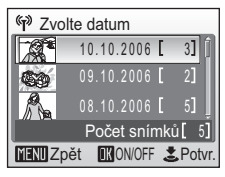

| ۳» Z | volte rozměr               |   |        |
|------|----------------------------|---|--------|
| 8    | Photoprint                 |   |        |
|      | Velikost PC<br>Velikost TV |   |        |
| MENU | Zpět                       | ż | Potvr. |

[11/64]

Režim bezdrátového přenosu

#### 5 Zvolte adresu příjemce a stiskněte tlačítko spouště.

Zvolte e-mailovou adresu a stisknutím @ jej označte.

Vyberte [Nový] a stisknutím 🕲 přidejte příjemce. Zadeite správně e-mailovou adresu na obrazovce a pak stiskněte tlačítko závěrky. Informace ohledně zadávání znaků naleznete v části "Zadávání znaků ve fotoaparátu" (😿 148).

# 6 Zvolte [Ano] a stiskněte 🛞.

V pořadí se ukážou obrazovky pro připojení k přístupovému místu a pro připojení k síti LAN. Pro zrušení přenosu stiskněte 🛞.

Připoj. k přístup. bodu

**(**p)

**III**Zrušit

Po dokončení přenosu se ukáže zpráva zobrazená vpravo.

Tal

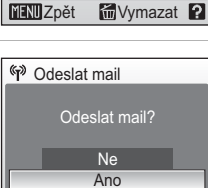

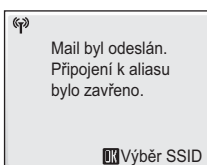

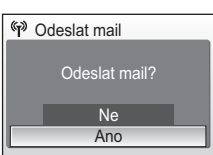

Připojování k serveru

**(**p)

**R**Zrušit

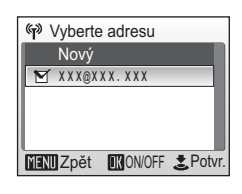

XXX@XXX.XX

IK: A a R

🖤 Email

Potvr.

Tal

Režim bezdrátového přenosu

### Zadávání znaků ve fotoaparátu

Pokud používáte službu COOLPIX CONNECT, můžete nastavit profily s fotoaparátem pomoc nástroje Setup Utility. Z fotoaparátu můžete zadávat znaky pro informace jako je například e-mailová adresa (až 64) a její název (odesílatel) (až 16), přihlašovací ID (až 16), a heslo.

- Otáčejte multifunkčním voličem ve směru hodinových ručiček (A až Z) v abecedním pořadí, nebo proti směru hodinových ručiček pro zadávání v opačném směru.
- Stiskněte otočný multifunkční volič > a posuňte kurzor doprava.
- Stiskněte otočný multifunkční volič ◀ a posuňte kurzor doleva. Stiskněte m a vymažte všechny zadané znaky až ke kurzoru.
- Stiskněte tlačítko spouště k použití volby a návratu na předchozí obrazovku.
- Stiskněte ovládání zoomu k T (@) pro náhled zadaných znaků. Stiskněte MENU pro návrat na předchozí obrazovku.

#### 🔇 Úprava e-mailové adresy příjemce

- Pomocí nástroje Setup Utility můžete snadno zadat či změnit e-mailovou adresu. Pro emailovou adresu můžete pomocí nástroje Setup Utility také zadat přezdívku, což usnadní výběr cílů pro fotoaparát.
- Chcete-li upravit přezdívky a e-mailové adresy, spojte počítač a fotoaparát, zapněte fotoaparát a spusťte nástroj Setup Utility. Pak na obrazovce výběru operace vyberte [Uspořádejte adresář] a klepněte na [Další].
- Vyberte [Vynulujte fotoaparát] na obrazovce výběru operace a vynulujte veškerý obsah adresářů (také se odstraní všechny profily).

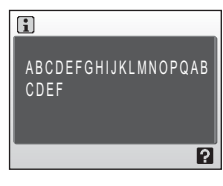

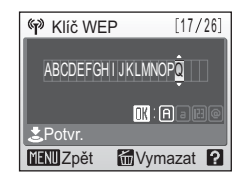

# Přenos snímků do počítače (připojení k PC)

V kroku 3 je možné zvolit následující metodu přenosu "Navázání bezdrátového spojení" (**W** 143):

- Chcete-li operaci ukončit ještě před vytvořením spojení, znovu stiskněte tlačítko 0.

| Nabídka volby funkcí    | Popis                                                                                                    |
|-------------------------|----------------------------------------------------------------------------------------------------|
| Easy Transfer<br>(s PM) | Přenos snímků a videosekvencí Pictmotion, které ještě nejsou<br>uloženy ve vašem počítači. Přenos videosekvencí Pictmotion<br>zabere hodně času a nelze provádět přenos z operačního<br>systému Macintosh. |
| Easy Trans.<br>(bez PM) | Přenos snímků, které ještě nejsou uloženy ve vašem počítači.<br>Videosekvence Pictmotion nelze přenášet.                                                                                                   |
| Datum snímku            | Přenos všech snímků pořízených ve konkrétním datu záznamu.                                                                                                    |
| Vybrané snímky          | Přenos pouze vybraných snímků.                                                                                                    |
| Exp. s přenosem         | Okamžitý přenos pořízených snímků.                                                                                                    |
| Označené snímky         | Přeneste snímky označené symbolem přenosu 松 (přenos)<br>(👪 112).                                                                                                    |
| Režim PC                | Přeneste snímky do profilového zařízení s použitím počítače.                                                                                                    |

# Přenos snímků ještě neuložených do počítače – Snadný přenos

 Pomocí multifunkčního voliče vyberte [Easy Transfer (s PM)] nebo [Easy Trans. (bez PM)] v kroku 3 "Navázání bezdrátového spojení" (
 143) a stiskněte 
 8.

 (%) Nabidka volby funkci

 COOLPIX CONNECT

 Easy Transfer (s PM)

 Easy Trans. (bez PM)

 Datum snímku

 Vybrané snímky

Pokud je v profilech nastaveno několik počítačů pro infrastrukturní síť, obrazovku výběru profilu se zobrazí. Vyberte profil a stiskněte **®**.

## 2 Přeneste snímky.

Obrázky dosud neuložené v počítači budou přeneseny po připojení počítače a fotoaparátu.

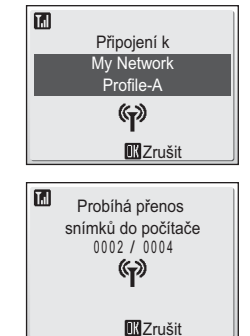

# **3** Jakmile je přenos dokončen, stiskněte ® a vraťte se do menu výběru SSID.

Chcete-li ukončit režim bezdrátového přenosu, viz také "Po dokončení přenosu" (🔀 144).

| (f) | Přenos ukončen.<br>Připojení ukončeno. |
|-----|----------------------------------------|
|     | <b>I</b> Výběr SSID                    |

# Přenos snímků zhotovených k vybranému datu - Datum snímku

 Pomocí multifunkčního voliče vyberte [Datum snímku] v kroku 3 "Navázání bezdrátového spojení" (♥ 143) a stiskněte ♥.

Pokud je v profilech nastaveno několik počítačů pro infrastrukturní síť, obrazovku výběru profilu se zobrazí. Vyberte profil a stiskněte **®**.

# **2** Vyberte datum snímku.

Zobrazí se nabídka data snímku.

- Vyberte požadované datum snímku a pro použití výběru stiskněte (). Vybrat lze několik dat snímku.
- Vybrané datum snímku se označí symbolem (\*) (bezdrátový přenos). Stiskněte znovu (\*) a zrušte výběr (ikona (\*) zmizí).
- Stisknutím tlačítka 🕹 potvrdíte výběr.
- **3** Přeneste snímky zhotovené k vybraným datům.

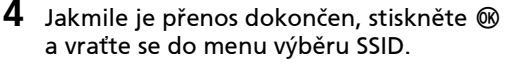

Chcete-li ukončit režim bezdrátového přenosu, viz také "Po dokončení přenosu" (🔀 144).

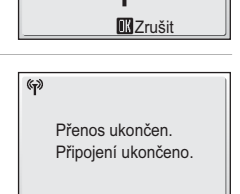

Výběr SSID

#### V Poznámky k přenosu snímků pomocí funkce [Datum snímku]

Snímky zhotovené bez nastaveného data a času (22 20, 117) nelze vybrat pro přenos s pomocí [Datum snímku].

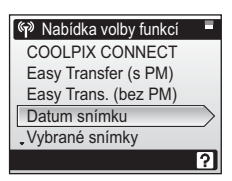

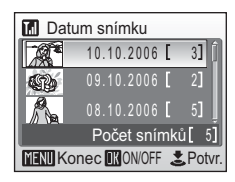

Připojení k My Network

Profile-A

Tal

# Přenos vybraných snímků - Vybrané snímky

1 Pomocí multifunkčního voliče vyberte [Vybrané snímky] v kroku 3 "Navázání bezdrátového spojení" (🐱 143) a stiskněte 🕅.

Pokud je v profilech nastaveno několik počítačů pro infrastrukturní síť, obrazovku výběru profilu se zobrazí. Vyberte profil a stiskněte 🕅.

# 2 Vvberte snímky k přenosu.

Zobrazí se menu vybraných snímků.

- Vyberte požadované snímky k přenosu a pro použití výběru stiskněte **A**. Je možné vybrat i několik snímků
- Vvbrané snímky se označí symbolem 🖗 . Stiskněte znovu **V** a zrušte výběr (ikona **W** zmizí).

Jakmile je přenos dokončen, stiskněte 🛞

Chcete-li ukončit režim bezdrátového přenosu, viz

a vraťte se do menu výběru SSID.

také "Po dokončení přenosu" (🐺 144).

Stisknutím tlačítka 
 Ø
 potvrdíte výběr.

# **3** Přeneste vybrané snímky.

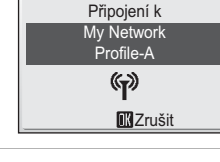

Tal

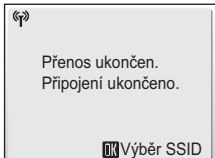

### 🔽 Poznámka k ikoně 🕅

Ikona 🟟 zobrazená v kroku 2 zmizí v okamžiku, kdv je přenos dokončen (výběr snímku je vynulován při každém dokončení přenosu).

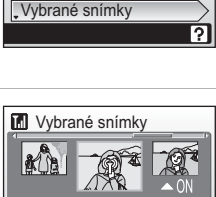

Nabídka volby funkcí

COOLPIX CONNECT

Easy Transfer (s PM)

Easy Trans. (bez PM)

Datum snímku

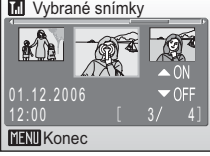

4

# Okamžitý přenos pořízených snímků - Expozice s přenosem

 Pomocí multifunkčního voliče vyberte [Exp. s přenosem] v kroku 3 "Navázání bezdrátového spojení" (
 143) a stiskněte 
 8.

Pokud je v profilech nastaveno několik počítačů pro infrastrukturní síť, obrazovku výběru profilu se zobrazí. Vyberte profil a stiskněte **(W**).

# **2** Aktivujte režim fotografování.

Zobrazí se okno režimu fotografování .

- fotoaparát se do automatického režimu přepne automaticky.
- Stiskněte **MENU** v okně režimu fotografování a zobrazí se menu snímání a přenosu.

# **3** Vyfotografujte snímek.

Vyfotografovaný snímek bude přenesen do počítače. Fotoaparát se vrátí do snímacího režimu po ukončení přenosu (obrazovka v kroku 2). Uvědomte si, že během přenosu snímku nelze pořizovat další snímek.

 Pokud se zobrazí dialogové okno potvrzení, vyberte [Ano] a snímek přeneste. Chcete-li přenos zrušit, vyberte [Ne].

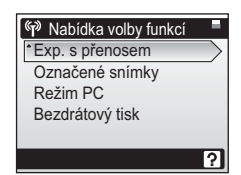

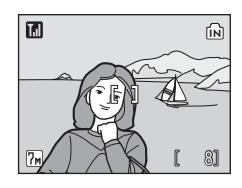

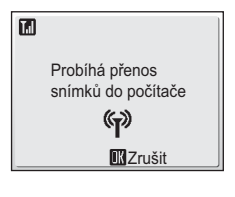

#### 🔇 Změna nastavení snímání režimu Exp. s přenosem

Stiskněte **MENU** v okně režimu fotografování (režim Exp. s přenosem) a zobrazí se menu snímání a přenosu.

|                  |                         | Exp. s přenosem                                | Exp. s přenosem                                    |  |  |
|------------------|-------------------------|------------------------------------------------|----------------------------------------------------|--|--|
|                  |                         | Potvrďte přenos                                | Citlivost                                          |  |  |
|                  |                         | Režim obrazu                                   | Režim AF polí                                      |  |  |
|                  |                         | Nast.bílé měřením<br>"Exp +/-                  |                                                    |  |  |
|                  |                         | MENU Ukončit                                   | MENU Ukončit                                       |  |  |
| Potvrďte přenosu | Vvpnuto                 | Okamžitý přenos poříz                          | zených snímků do počítače.                         |  |  |
| ,                | (implicitně)            | 51 1                                           | , i                                                |  |  |
|                  | Zapnuto                 | Zobrazí se potvrzovaci                         | dialogové okno s výzvou,                           |  |  |
|                  |                         | po každém pořízení sr                          | imky prenaser do poenace<br>imku.                  |  |  |
| Uložit snímky    | Vypnuto<br>(implicitně) | Ukládá pořízené sníml<br>do interní paměti neb | ky pouze do počítače a ne<br>o na paměťovou kartu. |  |  |
|                  | Zapnuto                 | Uloží snímek do interr<br>paměťovou kartu.     | ní paměti nebo na                                  |  |  |
| Režim obrazu     |                         | <b>W</b> 97                                    |                                                    |  |  |
| Vyvážení bílé    |                         | <b>¥</b> 99                                    |                                                    |  |  |
| Exp. +/-         |                         | <b>8</b> 101                                   |                                                    |  |  |
| Citlivost        |                         | <b>8</b> 105                                   |                                                    |  |  |
| Nastavení barev  |                         | <b>1</b> 05                                    |                                                    |  |  |
| Režim AF polí    |                         | <b>¥</b> 106                                   |                                                    |  |  |

### 🔇 Ukládání snímků

Pokud dojde k chybě v komunikaci při provádění [Exp. s přenosem] s [Uložit snímky] nastavené na [Vypnuto], nebudou pořízené snímky uloženy. Při pořizování důležitých snímků se doporučuje mít [Uložit snímky] nastavené na [Zapnuto].

# Přenos snímků označených ikonou přenosu – Označené snímky

| 1 | Pomocí multifunkčního voliče vyberte<br>[Označené snímky] v kroku 3 "Navázání<br>bezdrátového spojení" (🗷 143)<br>a stiskněte 🔞.                                              | Image: Second system     Image: Second system       * Exp. s přenosem     Image: Second system       Označené snímky     Image: Second system       Režim PC     Image: Second system       Bezdrátový tisk     Image: Second system                                                                                                    |
|---|----------------------------------------------------------------------------------------------------|----------------------------------------------------------------------------------------------------|
| 2 | <b>Přeneste snímky.</b><br>Snímky označené ikonou ►► (přenos) (ॼ 112)<br>budou přeneseny.                                                                                     | Připojení k<br>My Network<br>Profile-A<br>()<br>DK Zrušit                                                                                                    |
| 3 | Jakmile je přenos dokončen, stiskněte<br>a vraťte se do menu výběru SSID.<br>Chcete-li ukončit režim bezdrátového přenosu, viz<br>také "Po dokončení přenosu" ( <b>1</b> 44). | Přenos ukončen.<br>Připojení ukončeno.           Image: Construction of the state of the state of the st |

# Přenos snímků pomocí počítače – Režim PC

 Pomocí multifunkčního voliče vyberte [Režim PC] v kroku 3 "Navázání bezdrátového spojení" (₩ 143) a stiskněte .

Pokud je v profilech nastaveno několik počítačů pro infrastrukturní síť, obrazovku výběru profilu se zobrazí. Vyberte profil a stiskněte **®**.

# **2** Připojení fotoaparátu k počítači.

Fotoaparát a počítač budou připojeny.

 Pokud má vybraný počítač nainstalovanou aplikaci PictureProject, bude spuštěna automaticky. Pro přenos snímků klepněte na tlačítko [Přenos] v softwaru PictureProject Transfer. Viz referenční manuálem PictureProject (na CD) pro více podrobností.

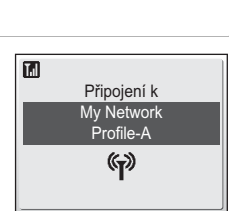

?

Nabidka volby funkci

\*Exp. s přenosem

Bezdrátový tisk

Označené snímky Režim PC

- Pokud vybraný počítač nemá nainstalovaný software PictureProject, přetáhněte snímky z fotoaparátu zobrazené na počítači.
- Videosekvence Pictmotion lze přenášet (pouze Windows).

#### V Hlášení zobrazovaná během přenosu

Zpráva zobrazená vpravo se ukazuje na monitoru během přenosu snímku. Symbol antény ukazuje sílu signálu (5-stupňů). Barva symbolu se změní na červenou v oblasti mimo dosah sítě. Při slabém signálu odstraňte všechny překážky mezi anténou fotoaparátu a počítačem (nebo přístupovým místem). Pro zrušení právě probíhajícího přenosu stiskněte **®**.

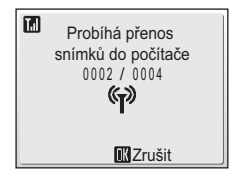

#### 🔽 Poznámka k tlačítku fotoaparátu 🛞 (🖘)

Snímky označené symbolem 🕶 nelze přenášet v režimu bezdrátového přenosu s použitím 🛞 (🔹) tlačítka fotoaparátu.

#### 🕙 Místo ukládání přenesených snímků

- Snímky přenesené do počítače se ukládají do následujících míst. Windows XP: složka [Wireless Transfer] v [Mé obrázky] Macintosh: složka [Wireless Transfer] v [Obrázky]
- Cílovou složku lze pomocí nástroje Setup Utility změnit. Vyberte [Vyberte cílovou složku] na obrazovce v kroku 6 (20137) a vyberte cílovu složku. Pro tuto operaci není spojení mezi počítačem a fotoaparátem potřebné.
- Pokud se snímky přenáší bezdrátově do počítače, který má nainstalovaný PictureProject v jiném režimu než [PC režim], PictureProject se automaticky spustí a přenášené snímky se zobrazí. Uvědomte si, že místo uložení lze změnit.
- U počítačů bez nainstalovaného PictureProject, se spustí Explorer (pro Windows) nebo Finder (pro Macintosh) a zobrazí se místo uložení. Uvědomte si, že místo uložení nelze změnit.
- Pokud je fotoaparát připojený k počítači v [PC režimu] bez nainstalovaného PictureProject, přetáhněte snímky z ikony fotoaparátu nebo jednotky zobrazené na počítači do požadovaného místa uložení.

# Tisk snímků (Bezdrátový tisk)

Po zvolení profilu nebo výběru [Nabídka volby funkcí] > [Bezdrátový tisk], stiskněte 🔞. Zobrazí se menu bezdrátového tisku.

Pro výběr více snímků a jejich tisk postupujte stejným způsobem jako při přímém tisku (**W** 90).

| 🔝 🖪 Bezdrátový tisk  |           |
|----------------------|-----------|
| BB Výběr pro tisk    | $\supset$ |
| 📰 Tisk. všech. sním. |           |
| Tisk DPOF            |           |
| Velikost papíru      |           |
|                      |           |
|                      | _         |

#### Zapnutí tiskárny

Pokud používáte několik tiskáren, může být tiskárna zapnuta pomocí nástroje Setup Utility. Spusťte nástroj Setup Utility a na obrazovce výběru operace vyberte [Vyberte tiskárnu]. Pro zapnutí tiskárny není připojení počítače nebo fotoaparátu potřebné.

#### Bezdrátový tiskový adaptér PD-10

Pro tisk snímků bez připojení tiskárny k počítači připojte bezdrátový tiskový adaptér PD-10 (k dostání samostatně) (🗷 133) k jakékoli tiskárně kompatibilní s funkcí PictBridge pomocí USB konektoru typu A (plochý).

Při prvním tisku pomocí PD-10 zobrazte seznam profilů podle postupů v "Navázání bezdrátového spojení" (🔀 143), a pak proveďte níže uvedené kroky:

- 1. Připojte PD-10 k tiskárně, zapněte ji a stiskněte na PD-10 tlačítko START.
- 2. Přesvědčte se, že SPOJOVACÍ kontrolka na PD-10 svítí zelenožlutě.
- Stiskněte tlačítko fotoaparátu MENU. Ukáže se zpráva "Připojení k bezdrátovému adaptéru tiskárny". Nastavte profily na fotoaparátu a PD-10, jak je popsáno v návodu k obsluze k PD-10, počínaje krokem 3.

Jakmile je profil ve fotoaparátu uložen, lze zvolením PD-10 v seznamu profilů a stisknutím 🔞 snímky přímo tisknout.

Více informací najdete v návodu k obsluze pro PD-10.

# Volitelné příslušenství

| Dobíjecí baterie                              | Dobíjecí lithium-iontové baterie Nikon EN-EL8 |
|-----------------------------------------------|-----------------------------------------------|
| Nabíječka baterií                             | Nabíječka MH-62                               |
| Síťový zdroj                                  | Síťový zdroj EH-64                            |
| Kolébka                                       | Kolébka COOL-STATION MV-15                    |
| lmageLink-<br>kompatibilní tiskový<br>adaptér | Dokovací stanice PV-11                        |
| USB kabel                                     | USB kabel UC-E10                              |
| A/V kabel                                     | A/V kabel EG-E5000                            |
| Bezdrátový tiskový<br>adaptér                 | Bezdrátový tiskový adaptér PD-10              |
|                                               |                                               |

# Schválené typy paměťových karet

Následující paměťové karty byly testovány a schváleny pro použití ve fotoaparátu COOLPIX S7c:

| San Disk  | 64 MB, 128 MB, 256 MB, 512 MB, 1 GB, 256 MB <sup>*</sup> , 512 MB <sup>*</sup> , 1 GB <sup>*</sup>   |
|-----------|----------------------------------------------------------------------------------------------------|
| Toshiba   | 64 MB, 128 MB, 256 MB, 512 MB, 1 GB, 128 MB <sup>*</sup> , 256 MB <sup>*</sup> , 512 MB <sup>*</sup> |
| Panasonic | 64 MB, 128 MB, 256 MB, 512 MB, 1 GB, 256 MB <sup>*</sup> , 512 MB <sup>*</sup> , 1 GB <sup>*</sup>   |
| Nikon     | 1GB <sup>*</sup>                                                                                     |

\* Karty s přenosovou rychlostí 10 MB/s (vysokorychlostní)

Jiné typy paměťových karet nebyly testovány. Pro získání dalších informací o výše uvedených paměťových kartách kontaktujte výrobce.

# Jména obrazových souborů a adresářů

Snímky, videosekvence a zvukové poznámky mají následující jména souborů:

|                                                                                                   | DSCN0 | 001.JPG                 |                                  |              |
|---------------------------------------------------------------------------------------------------|-------|-------------------------|----------------------------------|--------------|
| Identifikátor (není zobrazen na<br>monitoru fotoaparátu)                                          |       |                         | Přípona<br>(označuje typ souk    | ך<br>poru)   |
| Originální fotografie<br>(včetně přílohy se<br>zvukovými poznámkami),                             |       |                         | Statické snímky<br>Videosekvence | .JPG<br>.MOV |
| fotografie s použitou<br>elektronickou redukcí<br>vibrací, videosekvence,<br>zvukové poznámky     | DSCN  | Číslo soubr             | poznámky                         | .WAV         |
| Snímky korigovány<br>elektronickou redukcí<br>vibrací (včetně přílohy se<br>zvukovými poznámkami) | VSCN  | (přiděleno<br>pořadí od | automaticky ve sto<br>"0001")    | oupajícím    |
| Oříznuté kopie (včetně<br>přílohy se zvukovými<br>poznámkami)                                     | RSCN  |                         |                                  |              |
| Malé kopie (včetně<br>přílohy se zvukovými<br>poznámkami)                                         | SSCN  |                         |                                  |              |
| D-Lighting kopie (včetně<br>přílohy se zvukovými<br>poznámkami)                                   | FSCN  |                         |                                  |              |
| Časosběrné snímání<br>a stop-motion animace                                                       | INTN  |                         |                                  |              |

Soubory jsou ukládány v adresářích pojmenovaných číslem, po kterém následuje pětiznakový identifikátor: "P\_" plus třímístné sekvenční číslo pro snímky zhotovené pomocí funkce Panoráma s asistencí (např. "101P\_001"; 247), "INTVL" pro snímky v režimu intervalového snímání (např. "101INTVL"; 25103), "SOUND" nebo "SOUNE" pro zvukové záznamy (např. "101SOUND"; 277) a "NIKON" pro všechny ostatní snímky (např. "100NIKON"). Když počet souborů ve složce dosáhne 9999, vytvoří se nová složka. Čísla souborů budou přiřazena automaticky, počínaje "0001".

Technické informace

- Soubory kopírované pomocí příkazu [Kopie] > [Vybrané soubory] nebo [Kopírovat zvuk. soubory] > [Vybrané soubory] jsou zkopírovány do aktuálního adresáře, kde jim jsou vzestupně přiřazena nová čísla, počínaje od nejvyššího čísla souboru uloženého v paměti. Příkaz [Kopie] > [Všechny snímky] a [Kopírovat zvuk. soubory] > [Vybrané soubory] zkopíruje všechny adresáře ze zdrojového zařízení; jména souborů se přitom nemění, ale adresářům jsou vzestupně přiřazena nová čísla počínaje od nejvyššího čísla adresáře v cílovém zařízení (▼ 113).
- Videosekvence Pictmotion (265) jsou ukládány do adresáře "NKSS" v adresářích se jmény složenými z trojmístného čísla adresáře následovaného "PRJCT" (např. "101PRJCT"). Každý adresář obrazuje snímky a zvukové soubory jedné prezentace.
- Do adresáře je možné umístit až 200 snímků; obsahuje-li již aktuální adresář 200 snímků, je vytvořen nový adresář s číslem o jedna vyšším, než měl původní adresář. Dojde-li ke zhotovení snímku v okamžiku, kdy má aktuální adresář číslo 999 a obsahuje 200 snímků (nebo snímek s číslem 9999), nelze zhotovit žádné další snímky až do naformátování paměťového média (125) a/nebo vložení nové paměťové karty.
- Soubory fotografií zhotovených při vybrání [Vypnuto] pro [Exp. s přenosem] (2153) > [Uložit snímky] v režimu bezdrátového přenosu jsou pojmenovány identifikátorem "STCN" a čtyřmístným číslem (např. "STCN0001.JPG").

# Péče o fotoaparát

Abyste zajistili dlouhodobý bezporuchový provoz produktu Nikon, dbejte při jeho používání a skladování následujících pokynů.

# Vybavení udržujte v suchu

Je-li přístroj vystaven vysokému stupni vlhkosti resp. ponořen do vody, dojde k jeho poškození.

#### Zabraňte pádům přístroje

Je-li přístroj vystaven silným fyzickým rázům nebo vibracím, může dojít k jeho poškození.

# Při manipulaci s objektivem a všemi pohyblivými částmi přístroje dbejte náležité opatrnosti

Nevyvíjejte nadměrnou sílu na objektiv, krytku objektivu, monitor, slot pro paměťovou kartu a prostor pro baterii. Tyto součásti jsou obzvláště náchylné na poškození. Násilná manipulace s krytkou objektivu může vést k poruše nebo poškození objektivu. Dojde-li k poškození monitoru, dejte pozor abyste se neporanili střepy z krycího skla, a zamezte kontaktu pokožky, očí a úst s tekutými krystaly z monitoru.

#### V Nemiřte objektivem delší časový interval do silného zdroje světla

Při práci s fotoaparátem se vyvarujte dlouhodobějšího míření objektivem do slunce nebo jiného silného zdroje světla. Intenzivní světlo může způsobit narušení obrazového snímače, s výsledným bílým závojem na snímcích.

#### Přístroj držte mimo dosah silných magnetických polí

Přístroj nepoužívejte ani neukládejte v blízkosti zařízení, která generují silná elektromagnetická vlnění, resp. magnetická pole. Silný statický náboj (nebo magnetická pole), produkovaný zařízeními jako jsou rádiové vysílače, může narušovat obraz na monitoru, poškozovat data uložená na paměťové kartě a ovlivňovat interní obvody přístroje.

#### Vyvarujte se náhlých změn teplot

Náhlé změny teplot, ke kterým může dojít při vstoupení (opuštění) do vytápěné budovy za chladného dne, mohou způsobit vznik kondenzační vlhkosti uvnitř přístroje. Abyste zamezili vzniku kondenzace, umístěte přístroj před náhlou změnou teplot v brašně nebo plastovém sáčku.

#### Yřed vyjímáním resp. odpojováním zdroje energie přístroj vypněte

Při zapnutém fotoaparátu a/nebo probíhajícím záznamu (mazání) snímků nevyjímejte baterii. Násilné přerušení napájení za těchto podmínek může vést ke ztrátě dat a poškození paměti nebo interních obvodů fotoaparátu.

### LED dioda pomocného světla AF

Svítivá dioda (LED; 👿 6, 123) použitá v pomocném AF reflektoru odpovídá následujícímu standardu IEC:

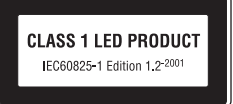

# 🖉 Baterie

- Berete-li přístroj mimo dosah zdroje energie, zkontrolujte nejprve stav baterie a v případě potřeby baterii nabijte (X 18). Nepokračujte v nabíjení plně nabité baterie, mohlo by dojít ke snížení její výkonnosti. Je-li to možné, vždy mějte při fotografování důležité události k dispozici plně nabitou náhradní baterii.
- Nepoužívejte baterii při okolní teplotě pod 0 °C resp. nad 40 °C. Během nabíjení baterie by se měla okolní teplota pohybovat v rozmezí 5 až 35 °C. Pozor, baterie se může během používání ohřát – před zahájením nabíjení proto vyčkejte jejího ochlazení. Nebudete-li dbát uvedených pokynů, může dojít k poškození baterie, snížení její výkonnosti, resp. znemožnění jejího správného nabití.
- Za chladných dní se kapacita baterií snižuje. Před fotografováním za chladného počasí se ujistěte, že je baterie plně nabitá. Na teplém místě mimo fotoaparát mějte k dispozici náhradní baterie a v případě potřeby baterie vyměňte. Jakmile se baterie ohřejí, obnoví se částečně jejich původní kapacita.
- Nečistoty na kontaktech baterií mohou zamezit správné činnosti fotoaparátu.
- Nepoužíváte-li baterii, vyjměte ji z fotoaparátu nebo nabíječky a opatřete ji krytkou kontaktů. Fotoaparát a nabíječka odebírají i ve vypnutém stavu malé množství elektrické energie. Ponecháte-li tedy baterii velmi dlouhou dobu v přístroji, může dojít k jejímu nadměrnému vybití a znehodnocení. Opakované zapínání fotoaparátu s vloženou vybitou baterií může snižovat životnost baterie. Nebudete-li baterii delší dobu používat, uložte ji na chladném (15°C – 25°C), suchém místě. Baterii minimálně jednou za rok nabijte a před uložením opět vybijte.
- Pokud již baterie nedokáže delší dobu udržet kapacitu, baterii vyměňte. Použité baterie jsou hodnotným zdrojem materiálu. Umožněte proto jejich recyklaci v souladu s normami, platnými ve vašem regionu.

# Čištění fotoaparátu

| Objektiv | Nedotýkejte se prsty skleněných částí objektivu. Prach a nečistoty odstraňte<br>pomocí ofukovacího balónku (malý pryžový balónek s tryskou – ofukování<br>proudem vzduchu). Otisky prstů a usazené nečistoty, které nelze odstranit<br>pomocí ofukovacího balónku, otřete měkkým hadříkem – při otírání postupujte<br>spirálovým pohybem od středu k okrajům přední čočky objektivu. Není-li<br>takovéto čištění účinné, navlhčete hadřík lehce kapalinou na čištění objektivů. |
|----------|----------------------------------------------------------------------------------------------------|
| Monitor  | Prach a nečistoty odstraňte pomocí ofukovacího balónku. K odstranění<br>otisků prstů a dalších usazených nečistot otřete monitor měkkým, suchým<br>hadříkem. Při čištění nevyvíjejte na monitor nadměrný tlak.                                                                                                    |
| Tělo     | Prach, nečistoty a písek odstraňte pomocí ofukovacího balónku a poté<br>tělo opatrně otřete měkkým, suchým hadříkem. Po použití fotoaparátu na<br>pláži nebo mořském pobřeží pečlivě otřete z přístroje pomocí hadříku<br>navlhčeného ve sladké vodě veškeré usazeniny písku a soli, a poté<br>fotoaparát pečlivě osušte. Pozor, jakékoli cizí objekty uvnitř fotoaparátu<br>mohou vést k poškození, na které se nevztahuje záruka.                                             |

K čištění fotoaparátu nepoužívejte alkohol, rozpouštědla, ani jiné těkavé chemikálie.

# Ukládání dat

Nepoužíváte-li fotoaparát, vypněte jej. Před odložením fotoaparátu zkontrolujte, jestli je vypnutá indikace zapnutí přístroje. Nebudete-li fotoaparát delší dobu používat, vyjměte baterii. Fotoaparát neukládejte společně s přípravky proti molům, jako jsou naftalín nebo kafr, a na místech:

- v blízkosti zařízení produkujících silná elektromagnetická pole, jako jsou televizory a radiopřijímače
- vystavených teplotám pod -10 ° resp. nad 50 °C
- špatně větraných resp. vystavených větší než 60% relativní vlhkosti

Abyste zamezili tvorbě plísní a mikroorganismů, vyjměte fotoaparát minimálně jednou za měsíc z místa, kde jej skladujete. Fotoaparát zapněte a dříve, než jej opět uložíte, proveďte několik expozic.

#### Poznámky k použití monitoru

- Monitor může obsahovat několik pixelů, které trvale svítí/nesvítí vůbec. Jde o charakteristickou vlastnost všech TFT LCD zobrazovačů a nejedná se o závadu. Na zaznamenávané snímky nemá tento jev žádný vliv.
- Při zaměření objektu s vysokým jasem může na monitoru dojít ke zobrazení vertikálních proužků ve tvaru komety, které mají bělavé zbarvení směrem k okrajům. Tento jev, známý jako "smear" se nezobrazuje na finálních snímcích. Nejedná se o závadu. Tento jev se může za určitých okolností zobrazit na videosekvencích.
- Obraz na monitoru může být obtížně pozorovatelný při vysoké hladině okolního osvětlení.
- Monitor je podsvícen pomocí LED světelného zdroje. Začne-li monitor tmavnout nebo blikat, kontaktujte autorizovaný servis společnosti Nikon.

# Chybová hlášení

Následující tabulka podává výčet chybových hlášení a dalších varování zobrazovaných na monitoru a poskytuje návody k řešení.

| Indikace                                                   | Problém                                                                 | Řešení                                                                                                    | <b>X</b>       |
|------------------------------------------------------------|-------------------------------------------------------------------------|----------------------------------------------------------------------------------------------------|----------------|
| (bliká)                                                    | Nejsou nastavené hodiny<br>fotoaparátu.                                 | Nastavte hodiny.                                                                                                    | 117            |
|                                                            | Kapacita baterie je nízká.                                              | Připravte se k nabití nebo<br>výměně baterie.                                                                                        | 14             |
| Varování!<br>baterie je vybitá<br>🗖                        | Baterie je vybitá.                                                      | Nabijte nebo vyměňte<br>baterii.                                                                                                    | 14             |
| ĦF● (● bliká<br>červeně)                                   | Fotoaparát není schopen<br>zaostřit na objekt.                          | <ul> <li>Opakovaně zaostřete.</li> <li>Použijte blokaci<br/>zaostření.</li> </ul>                                                    | 28, 29,<br>106 |
| Varování!!<br>počkejte, až se ukončí<br>zaznamenávání<br>🖉 | Fotoaparát nemůže<br>provádět další operace až<br>do dokončení záznamu. | Zpráva automaticky zmizí<br>po dokončení záznamu.                                                                                    | -              |
| Paměťová karta<br>chráněna proti<br>zápisu.<br>🕅           | Spínač ochrany proti<br>zápisu je nastaven do<br>polohy "lock".         | Nastavte spínač ochrany<br>proti zápisu do polohy<br>"write".                                                                        | 23             |
| V přístroji není karta                                     | Zvolen režim Pictmotion<br>když není vsunuta<br>paměťová karta.         | Vložte paměťovou kartu.                                                                                                    | 22             |
| Není možné použít<br>tuto kartu<br>🖄                       | Chyba při přístupu na<br>paměťovou kartu.                               | <ul> <li>Používejte schválené<br/>typy paměťových karet.</li> <li>Zkontrolujte čistotu</li> </ul>                                    | 159<br>22      |
| Varování!!<br>tuto kartu nelze číst<br>▲                   |                                                                         | <ul> <li>kontaktů.</li> <li>Zkontrolujte, jestli je<br/>paměťová karta<br/>vložena správným<br/>způsobem.</li> </ul>                 | 22             |
| Karta není<br>formátována<br>[1]<br>Formátovat<br>Ne       | Paměťová karta nebyla<br>naformátována pro<br>použití ve fotoaparátu.   | Vyberte [Formátovat]<br>a stiskněte tlačítko<br>pro naformátování<br>pamětové karty, resp.<br>vypněte fotoaparát<br>a vyměňte kartu. | 23             |

| Indikace                                                                  | Problém                                                        | Řešení                                                                                                    | 8                               |
|---------------------------------------------------------------------------|----------------------------------------------------------------|----------------------------------------------------------------------------------------------------|---------------------------------|
| Nedostatek paměti<br>nebo 🖆                                               | Paměťová karta je plná.                                        | <ul> <li>Nastavte menší velikost<br/>obrazu.</li> <li>Vymažte snímky nebo<br/>zvukové soubory.</li> <li>Vložte novou<br/>paměťovou kartu.</li> <li>Vyjměte paměťovou kartu<br/>a použijte interní paměť.</li> </ul> | 97<br>23, 76,<br>80<br>22<br>23 |
| Snímek není možné<br>uložit                                               | Během záznamu snímku<br>došlo k chybě.                         | Naformátuje interní paměť<br>resp. paměťovou kartu.                                                                                                    | 125                             |
|                                                                           | Fotoaparát překročil<br>maximální číslo souboru.               | <ul> <li>Vložte novou<br/>paměťovou kartu.</li> <li>Naformátuje interní paměť<br/>resp. paměťovou kartu.</li> </ul>                                                                                                 | 22<br>125                       |
|                                                                           | Nelze upravit vybrané<br>obrázky.                              | Vyberte snímek podporující<br>funkci D-lighting resp.<br>funkci Malý snímek.                                                                                                    | 54                              |
|                                                                           | Snímek nelze použít pro<br>uvítací obrazovku.                  | Vyberte snímek<br>o rozměrech 640 × 480<br>pixelů nebo větších.                                                                                                    | -                               |
|                                                                           | Nelze zkopírovat snímek.                                       | Vymažte snímky<br>z cílového umístění.                                                                                                    | 111                             |
| Zvukový soubor<br>nelze uložit<br>nebo 🎦                                  | Fotoaparát překročil<br>maximální číslo souboru.               | Po vložení nové paměťové<br>karty nebo naformátování<br>paměťové karty/interní<br>paměti vyberte [Obnovit vše].                                                                                                    | 22,<br>125,<br>127              |
| Snímek byl již<br>upraven.<br>D-Lighting nemožné<br>použít.<br><b>F</b> a | Snímek nelze vylepšit<br>pomocí funkce<br>D-Lighting.          | Kopie snímků vytvořené<br>pomocí funkce D-Lighting,<br>funkce oříznutí nebo funkce<br>Malý snímek nelze upravovat<br>pomocí funkce D-Lighting.                                                                      | 56                              |
| Videosekvenci nelze<br>zaznamenat.                                        | Promlka během záznamu<br>videosekvence.                        | Použijte paměťovou kartu<br>s vyšší rychlostí zápisu.                                                                                                    | 159                             |
| V paměti nejsou<br>žádné<br><b>N</b>                                      | Nejsou k dispozici žádné<br>snímky pro přehrávání.             | -                                                                                                    | -                               |
| Žádný zvukový<br>soubor                                                   | Nejsou k dispozici žádné<br>zvukové soubory pro<br>přehrávání. | _                                                                                                    | -                               |
| Indikace                                             | Problém                                                                                          | Řešení                                                                                                    | 8      |
|------------------------------------------------------|--------------------------------------------------------------------------------------------------|----------------------------------------------------------------------------------------------------|--------|
| Soubor neobsahuje<br>žádná obrazová data<br><b>N</b> | Soubor nebyl vytvořen<br>fotoaparátem<br>COOLPIX S7c.                                            | Zobrazte soubor na<br>počítači resp. jiném<br>zařízení.                                                                                                    | -      |
| Tento soubor nelze<br>přehrávat                      |                                                                                                  |                                                                                                    |        |
| Všechny snímky jsou<br>skryté                        | Datum a čas nejsou nastaveny pro<br>snímky zobrazené v režimu<br>kalendáře a seznamu podle data. | -                                                                                                    | -      |
| Pictmotion nelze<br>vytvořit                         | Při vytváření<br>videosekvence Pictmotion<br>došlo k chybě.                                      | Začněte vytvářet<br>videosekvenci Pictmotion<br>od začátku.                                                                                                    | 65     |
| Pictmotion nelze<br>přehrát                          | Soubory Pictmotion byly<br>vymazány nebo přemístěny.                                             | Vymažte porušenou<br>videosekvenci Pictmotion.                                                                                                    | 67     |
| Tento snímek<br>nelze vymazat<br><b>N</b>            | Snímek je chráněný před<br>vymazáním.                                                            | Odstraňte ochranu před<br>vymazáním.                                                                                                    | 111    |
| Nové město je<br>v aktuální zóně<br>A                | Cílové místo se nachází<br>ve stejné časové zóně,<br>jako je domácí.                             | -                                                                                                    | 119    |
| Příprava objektivu<br>Není možné zaostřit<br>📓       | Fotoaparát není schopen<br>zaostřit na objekt.                                                   | Vyčkejte zmizení zprávy<br>z monitoru a nastavení nejkratší<br>ohniskové vzdálenosti objektivu.                                                                                                    | -      |
| Chyba objektivu<br>A                                 | Porucha objektivu.                                                                               | Vypněte a znovu zapněte<br>fotoaparát. Pokud závada<br>přetrvává, kontaktujte dodavatele<br>nebo autorizovaný servis Nikon.                                                                                                    | 24     |
| Chyba krytky obj.                                    | Prst nebo jiný objekt brání<br>krytce objektivu v otevření.                                      | Vypněte fotoaparát<br>a odstraňte překážku.                                                                                                    | 4, 162 |
| Neostrost nelze<br>zmenšit.                          | Snímek nelze vylepšit<br>pomocí redukce vibrací.                                                 | <ul> <li>Snímek je značně rozostřen</li> <li>Byl použit dlouhý čas<br/>závěrky.</li> <li>Snímek byl pořízen jiným<br/>fotoaparátem, v mozaice<br/>16 snímků nebo<br/>s vkopírovanými daty.</li> <li>Snímek byl pořízen ihned<br/>po zapnutí fotoaparátu<br/>nebo jeho aktivaci<br/>z pohotovostního režimu</li> </ul> | 57     |

## Chybová hlášení

| Indikace                                               | Problém                                                            | Řešení                                                                                                    | 8          |
|--------------------------------------------------------|--------------------------------------------------------------------|----------------------------------------------------------------------------------------------------|------------|
| Snímek již byl<br>upraven. Neostrost<br>nelze zmenšit. | Snímek nelze korigovat<br>pomocí redukce vibrací.                  | Kopie malých snímků,<br>ořezů nebo možnosti<br>redukce vibrací nelze<br>upravit pomocí redukce<br>vibrací.                                                                                                    | 57         |
| Komunikační chyba                                      | Během přenosu snímků<br>nebo tisku došlo<br>k odpojení USB kabelu. | Pokud software<br>PictureProject zobrazí<br>chybu, klepněte na<br>tlačítko [OK] pro<br>ukončení softwaru. Po<br>vypnutí fotoaparátu<br>a opětném zapojení<br>kabelu obnovte operaci.                                   | 83, 88     |
|                                                        | Nekorektní nastavení<br>položky [USB].                             | Nastavte položku [USB]<br>správným způsobem.                                                                                                    | 83, 84     |
|                                                        | Nespustil se software<br>PictureProject.                           | -                                                                                                    | -          |
| K přenosu nejsou<br>označeny žádné<br>snímky<br>R      | K přenosu do počítače<br>nebyly vybrány žádné<br>snímky.           | Vyberte snímky<br>k přenosu v Menu<br>přehrávání a opakujte<br>přenos.                                                                                                    | 86,<br>112 |
| Chyba v přenosu                                        | Chyba v přenosu.                                                   | <ul> <li>Zkontrolujte stav<br/>baterie.</li> <li>Zkontrolujte zapojení<br/>USB kabelu.</li> </ul>                                                                                                    | 24<br>83   |
| Systémová chyba                                        | V interních obvodech<br>fotoaparátu došlo<br>k chybě.              | Vypněte fotoaparát,<br>vyjměte a opět vložte<br>baterii a znovu<br>fotoaparát zapněte.<br>Pokud závada přetrvává,<br>kontaktujte dodavatele<br>nebo autorizovaný servis<br>Nikon.                                      | 17, 24     |
| Chyba tiskárny,<br>zkontrolujte stav<br>tiskárny       | Došel inkoust nebo<br>nastala porucha tiskárny.                    | Zkontrolujte tiskárnu. Po<br>kontrole stavu inkoustu<br>nebo odstranění problému<br>vyberte [Obnovit]<br>a stisknutím @ pokračujte<br>v tisku. (V závislosti na<br>chybě nemusí být možnost<br>[Obnovit] k dispozici.) | -          |

## Režim bezdrátového přenosu

| Indikace                                                   | Problém                                                          | Řešení                                                                                                    | 8           |
|------------------------------------------------------------|------------------------------------------------------------------|----------------------------------------------------------------------------------------------------|-------------|
| Chyba v přenosu                                            | Chyba během přenosu<br>snímku.                                   | Zkontrolujte sílu signálu.<br>Přesuňte fotoaparát blíže<br>k profilovému zařízení<br>nebo odstraňte překážku<br>mezi fotoaparátem<br>a zařízením.                                                       | -           |
| Neregistrovaný<br>profil.<br>Nastavit profil.              | Pro bezdrátový přenos<br>není nakonfigurováno<br>žádné zařízení. | Nakonfigurujte profil<br>zařízení pomocí nástroje<br>Wireless Camera Setup<br>Utility nebo<br>bezdrátového tiskového<br>adaptéru PD-10.                                                                 | 134,<br>158 |
| Baterie je vybitá.<br>Přenos ukončen.                      | Během přenosu došlo<br>k vybití baterií.                         | Baterie dobijte, znovu<br>fotoaparát zapněte<br>a nastavte jej do režimu<br>bezdrátového přenosu.                                                                                                    | 18          |
| Nepodařilo se<br>připojení k (SSID/<br>profilové zařízení) | Vybraný profil nelze<br>použít.                                  | <ul> <li>Adresa IP uložená ve<br/>fotoaparátu může být<br/>nesprávná. Potvrďte<br/>nastavení pomocí<br/>nástroje Wireless<br/>Camera Setup Utility.</li> <li>Změňte nastavení<br/>firewallu.</li> </ul> | 134,<br>158 |

## Chybová hlášení

| Indikace                      | Problém                                                             | Řešení                                                                                                    | <b>X</b> |
|-------------------------------|---------------------------------------------------------------------|----------------------------------------------------------------------------------------------------|----------|
| Chyba při spojení             | Bezdrátové spojení<br>s profilem bylo<br>ukončeno.                  | Zkontrolujte sílu signálu.<br>Přesuňte fotoaparát blíže<br>k profilovému zařízení<br>nebo odstraňte překážku<br>mezi fotoaparátem<br>a zařízením. | -        |
| Nesprávné inf.<br>o uživateli | Fotoaparát není<br>certifikován pro připojení<br>k bezdrátová síti. | Spusťte nástroj Wireless<br>Camera Setup Utility,<br>připojte fotoaparát<br>a počítač<br>a nakonfigurujte je<br>k připojení k síti.               | 134      |
| Pošt. schránka<br>je plná     | Online album je plné.                                               | Vymažte nepotřebné<br>snímky.                                                                                                    | -        |
| Služba není<br>dostupná       | Nelze použít síťovou<br>službu COOLPIX<br>CONNECT.                  | Spustte nástroj Wireless<br>Camera Setup Utility,<br>připojte fotoaparát<br>a počítač<br>a nakonfigurujte je<br>k připojení k síti.               | 134      |

Technické informace

# Řešení možných problémů

Nepracuje-li fotoaparát očekávaným způsobem, pak dříve než kontaktujete vašeho dodavatele nebo autorizovaný servis Nikon, zkuste nalézt řešení pomocí níže uvedeného výčtu běžných problémů. Na stránkách uvedených v pravém sloupci naleznete podrobnější informace k uvedeným problémům.

### Displej, nastavení a zdroj

| Problém                                                  | Příčina/řešení                                                                                                    | 8                                    |
|----------------------------------------------------------|----------------------------------------------------------------------------------------------------|--------------------------------------|
| Monitor je prázdný                                       | <ul> <li>Fotoaparát je vypnutý.</li> <li>Baterie je vybitá.</li> <li>Pohotovostní režim pro úsporu energie.<br/>Zmáčkněte tlačítko spoušté do poloviny.</li> <li>Kontrolka blesku červeně bliká:<br/>vyčkejte nabití blesku.</li> <li>Je zapojený USB kabel.</li> <li>Je zapojený A/V kabel.</li> <li>Je aktivní intervalové snímání nebo<br/>časosběrné snímání.</li> </ul>                                                                              | 24<br>24<br>25, 28<br>33<br>83<br>82 |
| Monitor je obtížně čitelný                               | <ul> <li>Upravte nastavení jasu monitoru.</li> <li>Monitor je znečištěný. Vyčistěte monitor.</li> <li>Jas monitoru se snížil pro úsporu energie:<br/>Původní jas monitoru se obnoví při použití<br/>ovládacích prvků fotoaparátu.</li> </ul>                                                                                                    | 120<br>164<br>25                     |
| Fotoaparát se bez varování vypne                         | <ul> <li>Nízká kapacita baterie.</li> <li>Fotoaparát se automaticky vypnul pro<br/>úsporu energie.</li> <li>Baterie je studená.</li> </ul>                                                                                                    | 24<br>163                            |
| Není dostupná položka [Formát.<br>paměti] > [Formátovat] | Nízká kapacita baterie.                                                                                                    | 24,<br>125                           |
| Hodiny fotoaparátu neukazují<br>správné údaje            | <ul> <li>Došlo k vybití baterie hodin: nabijte baterii<br/>hodin. Snímky zhotovené před opětným<br/>nastavením hodin fotoaparátu jsou<br/>opatřeny datovacím údajem "00.00.0000<br/>00:00"; videosekvence jsou opatřeny<br/>datovacím údajem "01.09.2006 00:00".</li> <li>V pravidelných intervalech porovnávejte<br/>indikaci vestavěných hodin fotoaparátu<br/>s přesnějším zdrojem času a v případě<br/>potřeby proveďte korekci nastavení.</li> </ul> | 20                                   |
| Na monitoru se nezobrazují<br>žádné indikace             | V menu [Info o snímku] je vybrána volba<br>[Skrýt informace].<br>Vyberte volbu [Zobrazit info].                                                                                                    | 120                                  |
| Položka [Vkopírování data] není<br>dostupná              | Nejsou nastavené hodiny fotoaparátu.                                                                                                    | 20,<br>117                           |

Technické informace

| Problém                                                                                         | Příčina/řešení                                                                                                    | <b>X</b>                          |
|-------------------------------------------------------------------------------------------------|----------------------------------------------------------------------------------------------------|-----------------------------------|
| Na snímcích se nezobrazují<br>datovací údaje, ani když je funkce<br>[Vkopírování data] povolena | Datovací údaje se nezobrazují na<br>snímcích a videosekvencích zhotovených<br>v režimech <b>২</b> , 血, X, [Sériové snímání]<br>a při použití jiné možnosti než [Vypnuto]<br>pro [BSS]. | 41, 45,<br>47, 70,<br>102,<br>104 |
| Nastavení fotoaparátu byla<br>resetována                                                        | Záložní baterie je vybitá; všechna<br>nastavení se vrátila do původních<br>hodnot.                                                                                                    | 118                               |

### Elektronicky řízené fotoaparáty

V extrémně ojedinělých případech se mohou na monitoru zobrazit neobvyklé znaky a fotoaparát může přestat pracovat. Ve většině případů je tento jev způsoben silným externím výbojem statické elektřiny. V takovém případě vypněte fotoaparát, vyjměte a znovu vložte baterii a poté fotoaparát znovu zapněte. Pokud závada přetrvává, kontaktujte vašeho dodavatele nebo autorizovaný servis Nikon. Pozor, odpojení zdroje energie výše popsaným způsobem může mít za následek ztrátu dat, neuložených do interní paměti resp. na paměťovou kartu v okamžiku výskytu problému. Již zaznamenaná data nebudou ovlivněna.

| Problém                                                    | Příčina/řešení                                                                                                    | 8        |
|------------------------------------------------------------|----------------------------------------------------------------------------------------------------|----------|
| Při stisku tlačítka spouště nedojde<br>ke zhotovení snímku | <ul> <li>Fotoaparát je nastaven do režimu<br/>přehrávání: stiskněte tlačítko DE.</li> </ul>                                                                                                    | 30       |
|                                                            | <ul> <li>Jsou zobrazena menu: stiskněte<br/>tlačítko MENU.</li> </ul>                                                                                                    | 11       |
|                                                            | <ul> <li>Baterie je vybitá.</li> <li>Bliká kontrolka blesku: nabíjí se blesk.</li> </ul>                                                                                                    | 24<br>33 |
| Fotoaparát není schopen zaostřit<br>na objekt              | <ul> <li>Objekt má nízký kontrast, obsahuje<br/>opakované geometrické vzory,<br/>pokrývá příliš malou plochu snímku<br/>nebo obsahuje mnoho jemných<br/>detailů; objekty s vysokými jasovými<br/>rozdíly; objekty v různých<br/>vzdálenostech od fotoaparátu. V<br/>takovém případě zaostřete na jiný<br/>objekt ve stejné vzdálenosti a použijte<br/>blokaci zaostření.</li> </ul> | 29       |
|                                                            | <ul> <li>Porucha zaostřování. Vypněte a znovu<br/>zapněte fotoaparát.</li> </ul>                                                                                                    | 24       |

### Snímací režim

| Problém                                                                        | Příčina/řešení                                                                                                    | <b>K</b>                         |
|--------------------------------------------------------------------------------|----------------------------------------------------------------------------------------------------|----------------------------------|
| Snímky jsou rozmazané                                                          | <ul> <li>Použijte blesk.</li> <li>Použijte režim stabilizace.</li> <li>Použijte funkci \$\blacktrianglessim .</li> <li>Použijte stativ a samospoušť.</li> </ul>                                                                                                    | 32<br>49<br>104<br>34            |
| Na snímcích s bleskem se<br>zobrazují jasné body                               | Světlo záblesku se odráží od objektů<br>v ovzduší. Vypněte blesk.                                                                                                    | 33                               |
| Při expozici snímku nedojde<br>k odpálení záblesku                             | Blesk je vypnutý. Blesk se automaticky vypíná<br>v režimech ♥, kromě [Časosběrné snímání ★]<br>a [Stop-motion animace], některých scénických<br>režimech, pokud je vybrána možnost [Sériové<br>snímání] či [Mozaika 16 snímků] pro [Sériové<br>snímání], nebo pokud je vybrána jiná možnosti<br>než [Vypnuto] pro [BSS]. | 32,<br>37,<br>70,<br>102,<br>104 |
| Nelze použít optický zoom                                                      | Optický zoom nelze použít při záznamu videosekvencí.                                                                                                    | 70                               |
| Nelze použít digitální zoom                                                    | Digitální zoom není k dispozici v asistenčních<br>programech a při použití volby [Mozaika 16<br>snímků] v menu [Sériové snímání].                                                                                                    | 37,<br>102                       |
| Položka [Režim obrazu] není<br>dostupná                                        | Nastavení položky [Režim obrazu] nelze<br>měnit při použití volby [Mozaika 16<br>snímků] v menu [Sériové snímání].                                                                                                    | 102                              |
| Při expozici snímku není emitován<br>žádný zvuk                                | <ul> <li>Je použita volba [Vypnuto] v položce<br/>[Nastavení zvuku] &gt; [Zvuk závěrky] v menu<br/>Nastavení.</li> <li>Je vybrán režim</li></ul>                                                                                                    | 123<br>41, 70,<br>102,<br>104    |
| Pomocné světlo AF nepracuje                                                    | <ul> <li>Položka Pomoc. světlo AF v menu<br/>Nastavení je nastavena na [Vypnuto].</li> <li>Pomocné světlo AF se v některých<br/>režimech automaticky vypíná.</li> </ul>                                                                                                    | 123<br>37                        |
| Snímky jsou skvrnité (nečisté)                                                 | Je znečištěný objektiv. Vyčistěte objektiv.                                                                                                    | 164                              |
| Barvy jsou nepřirozené                                                         | Vyvážení bílé barvy neodpovídá<br>světelnému zdroji.                                                                                                    | 99                               |
| Na snímku se vyskytují náhodně<br>rozmístěné, jasné pixely<br>("obrazový šum") | Byl použit dlouhý čas závěrky. Šum je<br>možné redukovat:<br>• Použitím blesku<br>• Úprava citlivosti<br>• Výběr programu s redukcí šumu                                                                                                    | 32<br>105<br>39-47               |

| Problém                                                                                                    | Příčina/řešení                                                                                                    | 8                               |
|----------------------------------------------------------------------------------------------------|----------------------------------------------------------------------------------------------------|---------------------------------|
| Snímky jsou příliš tmavé<br>(podexponované)                                                                                                    | <ul> <li>Blesk je vypnutý.</li> <li>Reflektor blesku je zakrytý.</li> <li>Objekt je mimo dosah blesku.</li> <li>Upravuje nastavení korekce expozice.</li> <li>Objekt se nachází v protisvětle. Vyberte motivový program 2 [Protisvětlo] nebo použijte blesk (fill-in).</li> </ul>                                                                                             | 32<br>26<br>32<br>101<br>32, 46 |
| Snímky jsou příliš světlé<br>(přeexponované)                                                                                                    | Upravuje nastavení korekce expozice.                                                                                                    | 101                             |
| Neočekávané výsledky při použití<br>režimu synchronizace blesku <b>‡</b><br>(automatická aktivace blesku<br>s předbleskem proti červeným<br>očím) | Redukce červených očí ve fotoaparátu může být<br>ve velmi ojedinělých případech aplikována na<br>oblasti snímků neovlivněné tímto jevem.<br>Nastavte režim synchronizace blesku<br>filmi (auto) nebo režim & (trvale zapnutý blesk)<br>a zkuste to znovu. Pozor, předblesk proti<br>červeným očím je výchozí nastavení pro režim<br>Snadný portrét a motivové programy 2 a 🗳. | 32,<br>39,<br>42, 50            |

## Přehrávání

| Problém                                                                           | Příčina/řešení                                                                                                    | ¥      |
|-----------------------------------------------------------------------------------|----------------------------------------------------------------------------------------------------|--------|
| Soubor nelze přehrát                                                              | <ul> <li>Soubor byl přepsán nebo přejmenován<br/>počítačem resp. jiným typem fotoaparátu.</li> <li>Je aktivní intervalové snímání nebo<br/>časosběrné snímání: až do dokončení<br/>záznamu nelze přehrávat snímky.</li> </ul> | -      |
| Nelze zvětšit výřez snímku                                                        | Funkci zvětšení výřezu snímku nelze použít<br>u videosekvencí, malých kopií snímků a snímků<br>oříznutých na velikost menší, než 320 × 240 pixelů.                                                                            | -      |
| Nelze zaznamenat zvukovou<br>poznámku                                             | Zvukové poznámky nelze přidávat<br>k videosekvencím.                                                                                                    | 76     |
| Nelze použít funkci oříznutí<br>snímku, funkci D-lighting a funkci<br>Malý snímek | Tyto funkce nelze použít u videosekvencí<br>a některých snímků zhotovených jinými<br>fotoaparáty. Vyberte snímek podporující<br>funkci D-Lighting resp. funkci Malý snímek.                                                   | 76, 54 |
| Nelze vytvořit novou<br>videosekvenci Pictbridge                                  | Fotoaparát nemusí být schopen vytvořit<br>videosekvence Pictmotion ze snímků pořízených<br>jinými fotoaparáty. Jiné fotoaparáty nemusí být<br>schopny přehrát videosekvence Pictmotion<br>vytvořené přístrojem COOLPIX S7c.   | _      |

| Problém                                                                                | Příčina/řešení                                                                                                    | 8                              |
|----------------------------------------------------------------------------------------|----------------------------------------------------------------------------------------------------|--------------------------------|
| Uživatelské skladby Pictmotion<br>nejsou zobrazeny.                                    | Paměťová karta neobsahuje žádné<br>skladby. Pokud byly skladby smazány při<br>formátování, zkopírujte je znovu na<br>kartu.                                                                                                    | 68                             |
| Snímky se nezobrazují na<br>televizoru                                                 | <ul> <li>Nastavte správnou televizní normu.</li> <li>A/V kabel i USB kabel jsou připojeny ke<br/>COOL-STATION: odpojte USB kabel.</li> </ul>                                                                                                    | 126<br>_                       |
| Po propojení fotoaparátu<br>s počítačem nedojde ke spuštění<br>softwaru PictureProject | <ul> <li>Fotoaparát je vypnutý.</li> <li>Baterie je vybitá.</li> <li>USB kabel není správně zapojený.</li> <li>Není nastaven odpovídající přenosový protokol [USB].</li> <li>Fotoaparát není počítačem rozpoznán.</li> <li>Fotoaparát není nastaven na automatické spouštění softwaru PictureProject.</li> <li>Další informace o PictureProject naleznete v <i>Referenčním manuálem PictureProject</i> (na stříbrném disku CD-ROM).</li> </ul> | 24<br>24<br>83<br>84<br>-<br>- |
| Nelze označit snímky pro přenos<br>do počítače                                         | Pro přenos do počítače nelze označit více<br>než 1000 snímků. Pro přenos více<br>snímků použijte tlačítko [Transfer]<br>(Přenos) v softwaru PictureProject.                                                                                                    | 85                             |
| Nezobrazuje se označení snímků<br>pro přenos do počítače                               | Snímky byly označeny pro přenos do<br>počítače pomocí jiného typu<br>fotoaparátu. Označte snímky pro přenos<br>pomocí fotoaparátu COOLPIX S7c.                                                                                                    | 86,<br>112                     |
| Nelze přenášet snímky do počítače                                                      | nelze použít pro přenos snímků<br>z interní paměti při použití volby [Mass<br>Storage] v menu [USB]/při aktivaci<br>ochrany proti zápisu na paměťové kartě.<br>V takovém případě přeneste snímky<br>pomocí tlačítka [Transfer] (Přenos)<br>v okně softwaru PictureProject (viz níže).                                                                                                    | 23,<br>126                     |
| Nelze přenést videosekvence<br>Pictmotion                                              | <ul> <li>Videosekvence Pictmotion nelze<br/>přenášet do systému Mac OS.</li> <li>nelze použít pro přenos<br/>videosekvencí Pictmotion. V těchto<br/>případech použijte tlačítko [Transfer]<br/>(Přenos) v softwaru PictureProject.</li> </ul>                                                                                                    | _                              |

## Bezdrátový přenos

| Problém                                                                        | Příčina/řešení                                                                                                    | 8          |
|--------------------------------------------------------------------------------|----------------------------------------------------------------------------------------------------|------------|
| Fotoaparát není detekován<br>nástrojem Wireless Camera Setup<br>Utility.       | <ul> <li>Nastavte fotoaparát do režimu A (Auto).</li> <li>Vyberte [PTP] pro [Rozhraní] &gt; [USB] v menu Nastavení.</li> </ul>                                                                                                    | 24,<br>126 |
| SSID se nezobrazuje.                                                           | <ul> <li>Nakonfigurujte zařízení s profilem.</li> <li>Síť SSID je nastavena tak, aby byla skrytá.</li> <li>Intenzita signálu není dostatečná.</li> <li>Přesuňte fotoaparát blíže k přístupovému bodu nebo počítači.</li> <li>Odstraňte překážky mezi fotoaparátem a zařízením s profilem.</li> <li>Nastavte směr fotoaparátu tak, aby mohl přijímat silnější signál.</li> </ul> | 134        |
| Připojení k přístupovému bodu<br>nebo serveru se nezdařilo.                    | <ul> <li>Profil domácí bezdrátové sítě LAN je<br/>nastaven postupem pro veřejnou<br/>bezdrátovou sít LAN.</li> <li>Připojte počítač a fotoaparát a spusťte<br/>nástroje Wireless Camera Setup Utility.<br/>Pak zvolte operaci [Přejmenujte/<br/>Odstraňte profil], vyberte ze seznamu<br/>profil a klepněte na [Zobrazit profil]<br/>a informace potvrďte.</li> </ul>           | 142        |
| Bezdrátový přenos byl ukončen<br>během přenosu snímku a přenos<br>se nezdařil. | <ul> <li>Vypněte fotoaparát a znovu jej<br/>zapněte a operaci opakujte.</li> <li>Kapacita baterie je nízká.</li> </ul>                                                                                                    | 17, 18     |
| Videosekvence Pictmotion nebyly<br>přeneseny bezdrátově.                       | <ul> <li>V nabídce režimu bezdrátového<br/>přenosu je vybrána volba [Easy Trans.<br/>(bez PM)].</li> <li>Videosekvence Pictmotion nelze<br/>přenášet ze systému Mac OS.</li> </ul>                                                                                                    | 150        |

## Podporované standardy

- DCF: Design Rule for Camera File System (DCF) je rozšířený standard, používaný v oblasti produkce digitálních fotoaparátů pro zajištění kompatibility mezi přístroji různých výrobců.
- DPOF: Digital Print Order Format (DPOF) je rozšířený průmyslový standard, umožňující tisk snímků podle digitálních tiskových objednávek, uložených na paměťových kartách.
- Exif verze 2.2: Tento fotoaparát podporuje Exif (Exchangeable Image File Format for Digital Still Cameras) verze 2.2, standard umožňující využívat informace ukládané současně se snímkem pro dosažení optimální barevné reprodukce při tisku na tiskárnách podporujících tento standard.
- PictBridge: Standard vyvinutý společně výrobci digitálních fotoaparátů a tiskáren, umožňující přímý tisk snímků na tiskárně, bez nutnosti propojení fotoaparátu s počítačem.
- ImageLink: Standard ImageLink umožňuje vytištění snímků zhotovených digitálním fotoaparátem přímo na domácí tiskárně bez použití počítače. Fotoaparát lze připojit přímo k tiskárně podporující funkci ImageLink a vytisknout tak snímky jednou operací.

# Specifikace

Digitální fotoaparát Nikon COOLPIX S7c

| Тур                                  | Kompaktní digitální fotoaparát                                                                                                    |
|--------------------------------------|----------------------------------------------------------------------------------------------------|
| Počet efektivních<br>pixelů          | 7,1 milionu                                                                                                    |
| CCD snímač                           | <sup>1</sup> /2.5" CCD; celkový počet pixelů: 7,41 milionu                                                                                                    |
| Velikost obrazu<br>(v pixelech)      | <ul> <li>3072 × 2304 [Vysoká (3072★)/Normální (3072)]</li> <li>2592 × 1944 [Normální (2592)]</li> <li>2048 × 1536 [Normální (2048)]</li> <li>1024 × 768 [PC obrazovka (1024)]</li> <li>640 × 480 [TV obrazovka(640)]</li> </ul> |
| Objektiv                             | Objektiv 3× Zoom-Nikkor ED                                                                                                    |
| Ohnisková<br>vzdálenost              | F=5,8-17,4 mm (ekvivalent u kinofilmu: 35-105mm)                                                                                                    |
| Světelnost                           | F2,8–F5,0                                                                                                    |
| Konstrukce                           | 12 čoček/10 členů                                                                                                    |
| Digitální zoom                       | Max. 4× (ekvivalent u kinofilmu: 420 mm)                                                                                                    |
| Autofokus (AF)                       | AF detekce kontrastu                                                                                                    |
| Rozsah zaostření<br>(od objektivu)   | <ul> <li>30 cm -∞</li> <li>Režim Makro: 4 cm -∞ (širokoúhlá pozice zoomu)</li> </ul>                                                                                                    |
| Volba<br>zaostřovacího pole          | Střed, manuál (99 zaostřovacích polí)                                                                                                    |
| Pomocné světlo AF                    | Class 1 LED product (IEC 60825-1 Edition 1.2 <sup>-2001</sup> ); max.<br>výstupní výkon: 1600 μW                                                                                                    |
| Redukce vibrací                      | Elektronická                                                                                                    |
| Monitor                              | 3" nízkoteplotní TFT LCD monitor z polymorfního křemíku<br>s pětistupňovou regulací jasu a širokými pozorovacími<br>úhly; 230 000 pixelů                                                                                        |
| Pokrytí obrazu<br>(režim snímání)    | Cca 97% obrazu horizontálně a 97% obrazu vertikálně                                                                                                    |
| Pokrytí obrazu<br>(režim přehrávání) | Cca 100% obrazu horizontálně a 100% obrazu vertikálně                                                                                                    |
| Ukládání dat                         |                                                                                                    |
| Paměťová média                       | Interní paměť (14 MB); paměťové karty SD (Secure Digital)                                                                                                    |
| Systém souborů                       | Systém souborů kompatibilní se standardy DCF, Exif 2.2<br>a DPOF                                                                                                    |
| Formáty souborů                      | Komprimované: standardní JPEG algoritmus<br>Videosekvence: QuickTime<br>Zvukové soubory: WAV                                                                                                    |

| E          | xpozice                        |                                                                                                    |
|------------|--------------------------------|----------------------------------------------------------------------------------------------------|
|            | Měření                         | 256zónové měření Matrix, integrální měření se<br>zdůrazněným středem, bodové měření, bodové měření<br>v místě aktivního zaostřovacího pole |
|            | Řízení expozice                | Programová automatika s korekcí expozice (–2,0 až+2,0 EV v krocích po $^{1}$ /3 EV)                                                        |
|            | Pracovní rozsah                | W: 0,0 až +15,9 EV<br>T: +1,6 až +17,6 EV                                                                                                  |
| Z          | ávěrka                         | Kombinovaná mechanická a CCD                                                                                                    |
|            | Rozsah časů                    | 2- <sup>1</sup> /500 s                                                                                                    |
| С          | lona                           | Elektronicky řízená s možností použití ND filtru                                                                                           |
|            | Pracovní rozsah                | 2 kroky (f/2,8 a f/7,9 [W])                                                                                                    |
| C          | itlivost ISO                   | ISO 50, 100, 200, 400, 800, 1600, Auto (automatické<br>zvyšování citlivosti v rozmezí ISO 50-800)                                          |
| Samospoušť |                                | 10 sekund, 3 sekundy                                                                                                    |
| V          | estavěný blesk                 |                                                                                                    |
|            | Pracovní rozsah                | W: 0,3–7,5 m<br>T: 0,3-4,0 m                                                                                                    |
|            | Řízení blesku                  | Externím čidlem                                                                                                    |
| Rozhraní   |                                | USB                                                                                                    |
| V          | ideovýstup                     | Volitelně PAL nebo NTSC                                                                                                    |
| 1/         | 0 konektory                    | Multifunkční konektor (s podporou standardu ImageLink)                                                                                     |
| В          | ezdrátové funkce               |                                                                                                    |
|            | Standardy                      | IEEE 802.11b/g (standardní bezdrátový protokol LAN), ARIB<br>STD-T66 (standard pro komunikační datové systémy<br>s nízkým výkonem)         |
|            | Komunikační<br>protokoly       | IEEE 802.11g: OFDM<br>IEEE 802.11b: DBPSK, DQPSK, CCK                                                                                      |
|            | Dosah (přímá<br>viditelnost)   | Přibližně 20 m (liší se podle umístění)                                                                                                    |
|            | Provozní frekvence             | 2412–2462 MHz (11 kanálů)                                                                                                    |
|            | Datové přenosové<br>rychlosti* | IEEE 802.11g: 6, 9, 12, 18, 24, 36, 48 a 54 Mbps<br>IEEE 802.11b: 1, 2, 5,5 a 11 Mbps                                                      |
|            | Zabezpečení                    | TKIP, 128/64 bitové (104/40bitové) WEP                                                                                                    |
|            | Přístupové<br>protokoly        | Infrastruktura/Ad-hoc                                                                                                    |

| Podporované jazyky         |         | Čeština, dánština, němčina, angličtina, španělština,<br>francouzština, indonézština, italština, holandština,<br>norština, polština, portugalština, ruština, finština,<br>švédština, čínština (zjednodušená a tradiční), japonština,<br>korejština, thajština |
|----------------------------|---------|----------------------------------------------------------------------------------------------------|
| Zdroje energie             |         | <ul> <li>Jedna dobíjecí lithium-iontová baterie Nikon EN-EL8<br/>(součástí dodávky)</li> <li>Síťový zdroj EH-64 (součást dodávky)</li> </ul>                                                                                                    |
| Doba nabíjení              |         | Asi 2 hodiny                                                                                                    |
| Doba provozu na<br>baterii |         | Přibližně 200 snímků (EN-EL8) <sup>*</sup>                                                                                                    |
| Rozměry                    |         | 100,5 × 60 × 21 mm (š × v × h, bez vyčnívajících částí)                                                                                                    |
| Hmotnost                   |         | 140 g bez baterie a paměťové karty                                                                                                    |
| Provozní podmínky          |         |                                                                                                    |
|                            | Teplota | 0 až +40 °C                                                                                                    |
|                            | Vlhkost | Pod 85% (bez kondenzace)                                                                                                    |

- \* Údaje jsou založeny na standardu CIPA (Camera and Imaging Products Association) pro měření životnosti baterií fotoaparátů. Podmínky měření: teplota 25°C; změna nastavení zoomu u každého snímku, odpálení záblesku u každého druhého snímku, obrazový režim Normální. Počet snímků se může lišit podle podmínek, například intervalu mezi snímky, čase zobrazení displeje nebo čase přehrávání snímků. • Není-li uvedeno jinak, platí všechny údaje pro fotoaparát s plně nabitou
- baterií EN-EL8, pracující při okolní téplotě 25°C.

### Kolébka COOL-STATION MV-15

| Rozhraní           | USB                                                                                                  |
|--------------------|----------------------------------------------------------------------------------------------------|
| I/O konektory      | Vstup stejnosměrného napájení, digitální konektor (USB),<br>audio-video výstup, konektor fotoaparátu |
| Provozní teplota   | 0–40 °C                                                                                              |
| Přibližné rozměry  | 111,5 × 28 × 50,5 mm (š × v × h, bez vyčnívajících částí)                                            |
| Přibližná hmotnost | 52 g                                                                                                 |

### Dokovací stanice PV-11

| Přibližné rozměry  | 135,5 × 22,5 × 63 mm (š × v × h, bez vyčnívajících částí) |
|--------------------|-----------------------------------------------------------|
| Přibližná hmotnost | 32 g                                                      |

#### Síťový zdroj EH-64

| Jmenovité napájení | 100–240 V AC, 50/60 Hz, 0,18–0,1 A                     |
|--------------------|--------------------------------------------------------|
| Jmenovitá spotřeba | 18–22 VA                                               |
| Jmenovitý výstup   | DC 4,8 V/1,5 A                                         |
| Provozní teplota   | 0–40 °C                                                |
| Přibližné rozměry  | 41 × 23,5 × 79 mm (š × v × h, bez vyčnívajících částí) |
| Délka kabelu       | Asi 1,7 m                                              |
| Přibližná hmotnost | 110 g, bez napájecího kabelu                           |

### Dobíjecí lithium-iontová baterie EN-EL8

| Тур                | Dobíjecí lithium-iontová baterie EN-EL5             |
|--------------------|-----------------------------------------------------|
| Jmenovitá kapacita | 3,7 V/730 mAh                                       |
| Provozní teplota   | 0–40 °C                                             |
| Přibližné rozměry  | 35 × 47 × 5 mm (š × v × h, bez vyčnívajících částí) |
| Přibližná hmotnost | 17 g, bez krytu kontaktů                            |

## Specifikace

Společnost Nikon nepřebírá odpovědnost za jakékoli eventuální chyby v tomto návodu k obsluze. Vzhled a specifikace produktu se mohou měnit bez předchozího upozornění.

## Rejstřík

Symboly Čekejte (symbol) 165 Motivové programy 11, 37–42 Apověda 13 w
III T Ovládání zoomu 6, 26, 35, 76, 79,89 Přehrávání stránek náhledů snímků 52, 55 Přehrávání zvuku 79 🗖 Režim Auto 24–31 (T) Režim bezdrátového přenosu 130 🕅 Režim kalendáře 60 ▶ Režim přehrávání 10, 11, 31 Režim Pictmotion 65 🛅 Režim seznamu podle data 61 ((J)) Režim stabilizace 49 ((山)) Režim stabilizace/elektronická redukce vibrací 7, 49, 57 🔭 Režim video 10, 11, 70, 71 Režima záznam zvuku 10, 77, 115 🔠 Snímací režim s vysokou citlivostí 36 Tlačítko D-Lighting 6, 56 Tlačítko fotografování/ ÔD přehrávání 11, 30, 55 🛅 Tlačítko mazání 11, 30, 53 MENU Tlačítko 11 🕶 Tlačítko Přenos 83, 85, 112 Ilačítko portrétního režimu 6, 50 🛞 Tlačítko použijte volbu 7 **M** Tlačítko režim 7, 10 Q Zvětšení výřezu snímku 53, 55 А A/V kabel 82 A/V OUT 82 AE-L 48 Asistenční programy 37, 38-42 Automat. přenos 126 Automat. vypnutí 124 В Baterie 16

Bezdrátový tisk 158 Bezdrátový tiskový adaptér PD-10. 158 Blesk 32, 127 blesku 33 kontrolka 7 režim 32 BSS 107 С Citlivost 105 COOLPIX CONNECT 130, 145 Č Časová zóna 20–21, 117, 119 Čištění fotoaparátu Monitor 164 Objektiv 164 Tělo 164 D Datum 20-21, 117, 121 data 94 Datum snímku 151 DCF 177 Design rule for Camera File System 177 Digital Print Order Format 93–94, 177 Dioda LED bezdrátové sítě 6 D-Lighting 56 Dokovací stanice 95 Domácí bezdrátová síť LAN 131 **DPOF 177 DSCN 160** Е Elektronická redukce vibrací 57, 75, 106 F-mail 97 Exif verze 2.2 177 Expozice s přenosem 153 F Face-priority AF 51 Formátovat 23, 125 Formátování 22, 98, 125, 159 interní paměti 125

182

kapacita 98 paměťová karta 159 slot 22 Vkládání a vyjímání 22 **FSCN 160** Funkce BSS 45, 104 н Hlavní vypínač 6 Ch Chybová hlášení 165–168 I Indikace stavu baterie 165 Indikace zapnutí přístroje 6, 24 Indikátor 26 přehrávání 53 zoomu 6, 8 Informace o podpoře 2 Interní paměť 8–9 J Jas 120 Jazvk 20 Jazyk/Language 20, 126 Jména adresářů 160 Iména souborů 160 **JPEG 178** JPG 160 Κ Kabelový konektor 85, 88 Kolébka COOL-STATION 14 Konektor DC-IN 14 Kontrolka samospouště 6, 34 Kopie 113 Korekce expozice 101 Krajina (💽) 40 Krytka slotu pro paměťovou kartu/ krytka prostoru pro baterii 7 Kyanotypie 105 L Letní čas 117

## M

Makro 35, 45 Makro (22) 45 Malý snímek 58 Mazání 70, 76 přehrávání 76 videa 76 videosekvence 70 Menu 115 Menu fotografování 96–105 Menu Nastavení 114–129 Menu přehrávání 108–113 Menu Video 71 Menu výběru funkce 143 Monitor 7, 8-9, 24, 120, 164 indikace na 8–9 monitoru 120 Motivové programy 37 **MOV 160** Možnosti videa 72 Časosběrné snímání 72 malá velikost 72 maximální délka videosekvence 72 Pictmotion 72 Stop-motion animace 72 TV video 72 Multifunkční konektor 7 Multifunkční volič 7, 12 Muzeum (1) 45 Ν Nastavení barev 105, 107 Nastavení monitoru 120 Nastavení zvuku 123 Nástroj Wireless Camera Setup Utility. 131 Noční krajina (🔜) 45 Noční portrét (🔛) 37 0 Oříznutí snímku 55

#### Rejstřík

Objektiv 6, 164 Objekty v protisvětle 32, 46 Obnovit vše 127 Ohňostroi (🛞) 46 Ochrana 111 Otočení snímku 112 Označené snímky 155 Označení pro 85 označení 86, 112, 126 Označit snímky pro 112 přenos 112, 126 Ρ Předblesk proti červeným očím 33 Přehrávání 30 stránky náhledů 52 zvětšení výřezu snímku 53 Přehrávání stránek náhledů snímků 52 Přípona 160 Příslušenství 159 Paměťové karty 8–9 Panoráma 47-48 Panoráma s asistencí (😫) 47 Párty/interiér (🞇) 44 PictBridge 87-93, 177 Pictmotion by muvee 65 Pláž/sníh (🚵) 44 Počítač 82-86, 126 kopírování snímků do 82-85 Počítadlo data 122 Pomoc. světlo AF 123 Pomocné rámečky 38–42 výřezu snímku 37–42 Portrét (2) 39 Potvrzení přenosu 154 Prezentace 110 Protisvětlo (2) 46 R Reprodukce ( ) 46

Režim AF polí 106 Režim autofokusu 75 Režim bezdrátového přenosu 130 Režim infrastruktura 131 Režim Makro 35 Režim obrazu 37, 97 Režim přehrávání 52–58 menu 108-113 Režim PC 156 Režim stabilizace 49 Režim video 70, 126 Režimy synchronizace blesku 107 Rozhraní 82–88, 126 Rozmazání snímků 173 **RSCN 160** Rychlé spuštění 116 R Ŕemínek, fotoaparát 6 S Samospoušť 34, 107 Sériové snímání 102, 107 Síťový zdroj 15 Smear 164 Snadný přenos 150 Snadný portrét 50 fotografování v 50 menu 51 Snímací režim s vysokou citlivostí 36 Sport ( 💐 ) 41 SSCN 160 SSID 132, 141, 143 Stativ 7 Т Televizor 82 propojení s 82 Tisk. objednávka 93, 108 Tiskárny kompatibilní s ImageLink 95 Tlačítko spouště 6 Trvale zapnutý blesk 32

Režim Ad-hoc 131

U

Uložení snímků 154 Určení výřezu snímku 26 USB 126 kabel 85, 88 propojení 83-84, 126 Uvítací obrazovka 114 Ú Úsvit/soumrak (🚔) 44 V Velikost výtisků 98 Verze firmwaru 129 Vkopírování data 121 Vybraný snímek 152 Vymazat 111 Vyvážení bílé 99, 107 měřením 100 W WAV 160 Ζ Zadávání znaků 148 Zaostřovací 8, 28 pole 8, 28 s prioritou tváře 50 Západ slunce (🚔) 44 Záznam orientace 124 Záznam zvuku menu 78 Přehrávání 79 Reprodukce 81 vytváření 77 Zvukové poznámky 59

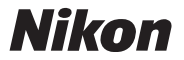

Reprodukce této příručky, celé či její části, v jakékoli formě (kromě stručných citací v recenzích nebo článcích) bez předchozího písemného svolení společnosti NIKON CORPORATION je zakázána.

NIKON CORPORATION

Fuji Bldg., 2-3 Marunouchi 3-chome, Chiyoda-ku, Tokyo 100-8331, Japan Tištěno v Belgii TR6J03(1L) 6MA2241L--